# 北洋でんさいサービス 操作マニュアル

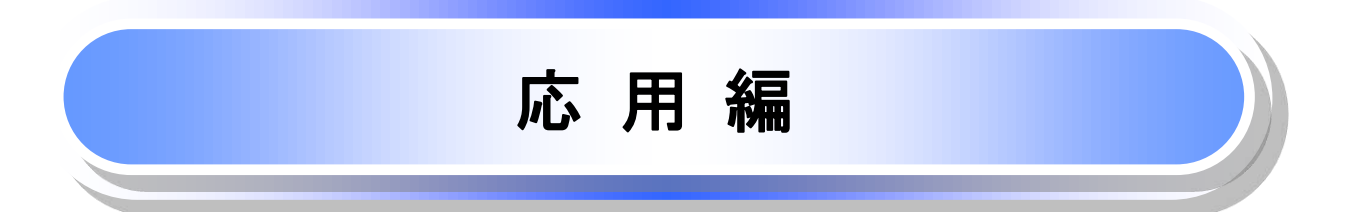

# 応用編の収録内容

| ●債権発生請求(債権者請求)・・・・・・・・・・・・・・・・・・・・・・・・・・・・・・・・・・・・ |
|----------------------------------------------------|
| ●債権発生記録請求(一括)・・・・・21-1                             |
| ●保証記録・・・・・22-1                                     |
| ●変更記録・・・・・23-1                                     |
| ●支払等記録・・・・・24-1                                    |
| ●指定許可管理······25-1                                  |
| ●取引履歴照会・・・・・26-1                                   |
| ●操作履歴照会······27-1                                  |
| ●債権照会(開示)/詳細検索・・・・・・・・・・・・・・・・・・・・・・・・・・・・・28-1    |
| ●通知情報(異例)・・・・・29-1                                 |
| ●承諾/否認の手順・・・・・30-1                                 |
| ●企業情報変更の手順・・・・・31-1                                |
| ●残高証明書発行予定の確認手順・・・・・・・・・・・・・・・・・・・・・・・・・・・・・32-1   |
| ●債権情報(受取債権/入金予定/支払予定)の照会・・・・・・・・・33-1              |

# 債権発生請求(債権者請求)

- ✓債権者として電子記録債権の発生を請求します。
   ただし、承諾依頼通知日から
   振出日(電子記録年月日)の5銀行営業日後(振出日(電子記録年月日)当日含む)までの間に
   相手方からの承諾回答が必要です。
   否認された場合または、上記期間内に相手方からの回答がない場合は無効となります。
   なお、この記録請求を行うには、記録請求の相手方となるお取引先においても、
   「発生記録(債権者請求方式)」を利用している(許容している)必要があります。
   ✓ 担当者は必要な項目を入力し、仮登録を行います。
   承認者が仮登録を承認することで相手方に債権発生の承諾を依頼します。
   ✓振出日(電子記録年月日)には当日または未来日付を入力することができます。
   なお、未来日付を入力した場合は予約請求となります。
  - ✓ お取引先の情報を事前に準備してください。

## ▶ ログイン後、トップ画面の債権発生請求タブをクリックしてください。

1. 債権発生請求メニュー画面

| <del>Нокихо</del> でんさいサービス                                                                                                    | でんさい<br>両半体式会社マスタログイン中<br>ホームへ戻る<br>ログアウト<br>最終操作日時 2019/06/28 10 10:29 | 2 <sup>h</sup>                                                                                                    |
|----------------------------------------------------------------------------------------------------|-------------------------------------------------------------------------|----------------------------------------------------------------------------------------------------|
| トップ         保護情報総会         保護常生法史         保護課題法史         保護         保護         L         L <thl< th=""></thl<> | その使識求、管理業務                                                              | <b>債権者請求</b> ボタンを<br>クリックしてください。                                                                                                    |
| <ul> <li>価格充生請求メニュー</li> <li>価格者請求 発生記録(依然を請求)の室時/取決だ行います。</li> <li>低機者請求 死王記録(依然を請求)の室時/取決だ行います。</li> </ul>                                                                                                    | SCOMNUT 2200                                                            | <ul> <li>・レント</li> <li>サービス利用申込時に、</li> <li>発生記録(債権者請求方式)を</li> <li>「許容する」にしていない場合は、</li> <li>債権者請求</li> <li>ボタンは表示されません。</li> </ul> |

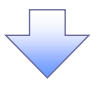

2. 発生記録(債権者請求)メニュー画面

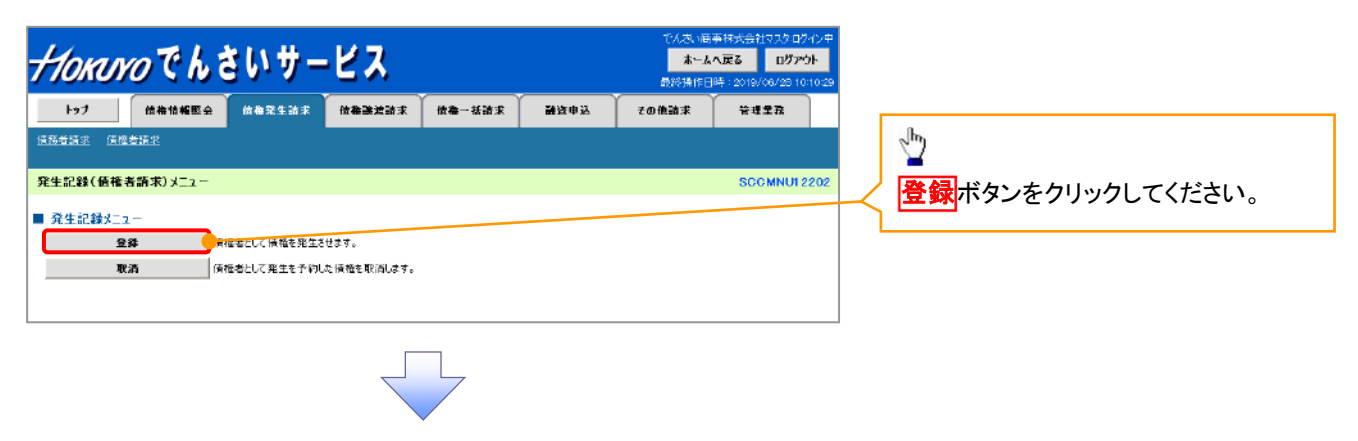

3. 発生記録(債権者)請求仮登録画面

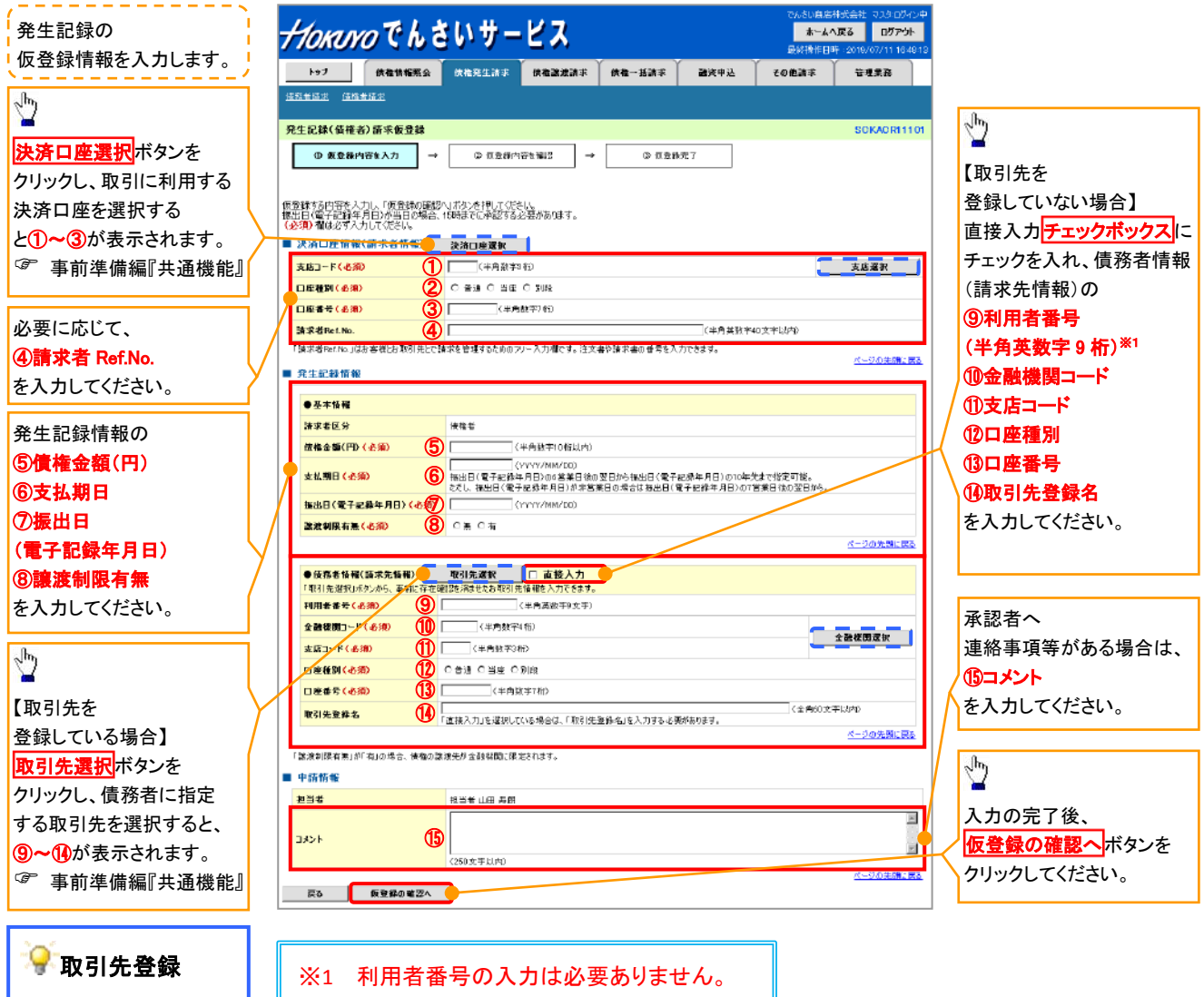

取引先を事前に 登録しておくことで入力を 省略できます。 取引先の登録方法は <sup>②</sup> 基本編『取引先管理』

20-2

# ●入力項目一覧表

# →決済口座情報(請求者情報)

| No | 項目名         | 属性(桁数)    | 必須<br>任意 | 内容・入力例                                                                                         |
|----|-------------|-----------|----------|------------------------------------------------------------------------------------------------|
| 1  | 支店コード       | 半角数字(3)   | 必須       | 入力例=「012」                                                                                      |
| 2  | 口座種別        | —         | 必須       | ラジオボタンにて選択する。                                                                                  |
| 3  | 口座番号        | 半角数字(7)   | 必須       | 入力例=「0123456」                                                                                  |
| 4  | 請求者 Ref.No. | 半角英数字(40) | 任意       | お客様とお取引先とで請求を管理するためのフリー入<br>力欄。注文書番号や請求書番号の入力が可能。<br>英字については大文字のみ入力可能。<br>記号については .()- のみ入力可能。 |

### **◆ 発生記録情報**

| No                       | 項目名              | 属性(桁数)       | 必須<br>任意 | 内容・入力例                                                                                              |
|--------------------------|------------------|--------------|----------|----------------------------------------------------------------------------------------------------|
| 5                        | 債権金額(円)          | 半角数字(10)     | 必須       | 1 円以上、99 億 9999 万 9999 円以下で指定が可能。<br>入力例=「1234567890」                                               |
| 6                        | 支払期日             | (YYYY/MM/DD) | 必須       | 振出日(電子記録年月日)を含む7銀行営業日目の翌<br>日から10年後の応答日まで指定が可能。支払期日が<br>非銀行営業日の場合は翌営業日が支払期日となる。<br>入力例=「2012/05/06」 |
| $\overline{\mathcal{O}}$ | 振出日(電子<br>記録年月日) | (YYYY/MM/DD) | 必須       | 当日から1ヶ月後の応答日まで指定が可能。<br>入力例=「2011/05/06」                                                            |
| 8                        | 譲渡制限有無           | _            | 必須       | ラジオボタンにて選択する。<br>「譲渡制限有無」が「有」の場合、債権の譲渡先を金融<br>機関に限定する。                                              |

# ◆債務者情報(請求先情報)

| No   | 項目名         | 属性(桁数)   | 必須<br>任意 | 内容・入力例                                       |
|------|-------------|----------|----------|----------------------------------------------|
| 9    | 利用者番号       | 半角英数字(9) | _        | 入力する必要はありません。                                |
| 10   | 金融機関<br>コード | 半角数字(4)  | 必須       | 入力例=「9876」                                   |
| 1    | 支店コード       | 半角数字(3)  | 必須       | 入力例=「987」                                    |
| (12) | 口座種別        | —        | 必須       | ラジオボタンにて選択する。                                |
| 13   | 口座番号        | 半角数字(7)  | 必須       | 入力例=「9876543」                                |
| 14   | 取引先登録名      | 全角文字(60) | 任意       | 入力例=「株式会社 電子記録債権」<br>「直接入力」にチェックを入れた場合は必須入力。 |

#### ◆ 申請情報

| No | 項目名  | 属性(桁数)     | 必須<br>任意 | 内容・入力例                                            |
|----|------|------------|----------|---------------------------------------------------|
| 15 | コメント | 全半角文字(250) | 任意       | 承認者への連絡事項等を入力するためのフリー入力<br>欄。<br>入力例=「承認をお願いします。」 |

7\_\_\_\_

4. 発生記録(債権者)請求仮登録確認画面

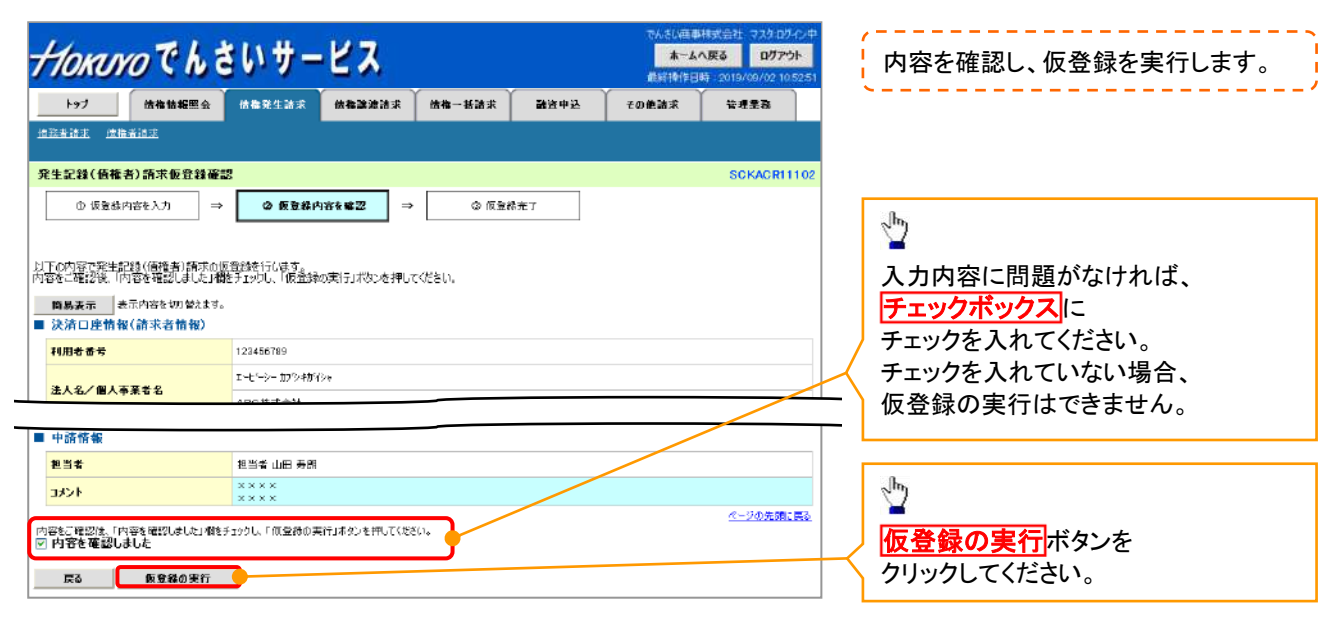

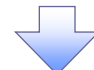

#### 5. 発生記録(債権者)請求仮登録完了画面

|                                                                                                    | ———————————————————————————————————— | ●林式会社 マスタ 0グイン中<br>ムへ戻る ログアウト<br>日時: 2019/09/02 1052 51<br>住理集務 | 仮登録を実行したことで、<br><b>請求番号</b> が決定します。<br><b>請求番号</b> は、この請求を                                                                                                    |
|----------------------------------------------------------------------------------------------------|--------------------------------------|-----------------------------------------------------------------|----------------------------------------------------------------------------------------------------|
| <ul> <li>発生記録( 俟権者) 請求 板登録完了</li> <li>         ① 長登訪内容を入力 → ② 板登録内容を確認 →     </li> <li>         発生記録( 債権者) 請求の位登録が完了 しました。承認者による承認受けてください。     </li> <li>         ● 算具表示:         参示内容を切 知れす。     </li> </ul> | ◎ <u>仮室錦完</u> 了                      | SOKADRIIIOS                                                     | 特定するための番号となりますので<br>ご留意ください。                                                                                                    |
| 受付情報       論求参句       123456789012       ■ 決済口座情報(請求者情報)       ■ 申請情報       ■ 単請情報       ■ 当者       担当者       コメント       X×××       X×××                                                                      |                                      | <u>4-20019272</u>                                               | □ □ |
| ▶ 171 ( 仮登録の完了となります)                                                                                                    |                                      | <u> </u>                                                        |                                                                                                    |
| · 派豆螺の元」となりより。<br>※請求は仮登録後、承認者が承                                                                                                    | 認し、相手方が承諾                            | ちすることで成                                                         | 立します <u>。</u>                                                                                                    |

- ✓ 仮登録の完了後、承認者へ承認依頼通知が送信されます。
- ✓ 承認者の手順については、 <sup>②</sup> 基本編『承認/差戻しの手順』

# **債権発生記録請求(一括)**

❖概要

- ✓ 一括して(まとめて)記録請求を行うことができます。一括記録請求が可能な記録請求は、
   発生記録(債務者請求)、発生記録(債権者請求)、譲渡記録(分割記録含む)です。
- ✓担当者は一括記録請求を行う共通フォーマット形式<sup>※1</sup>の固定長ファイルをアップロードし、 仮登録を行います。☞P21-2『一括記録ファイルのアップロード手順』 承認者が仮登録を承認することで、一括記録請求が完了します。
- ✓ 登録したファイルの請求結果を照会することができます。
- ☞P21-7『一括記録請求結果の照会手順』
- ✓一括記録請求の一回の上限数は、1,000件です。
- ✓ でんさいネットに正常に受付けられ、かつ予約中の一括記録請求に対して、
  - ー括して(サブファイル単位で)予約取消請求を行うことができます。
- ✓担当者は取消を行いたい一括記録請求を、一括記録請求結果からサブファイル単位で選択し、 仮登録を行います。
- ✓ 担当者は実際の一括記録請求とは別に、導入テストの位置づけとして、 ファイルの正当性チェックを実施できます。 ☞ P21-16『一括記録請求の導入テスト手順』
- ✓一括記録請求の各取引(予約取消も含む)は、
   承認完了時点では、記録請求の成立は確定していません。

承認完了後、一括記録結果一覧画面、または通知情報一覧画面にて結果を確認してください。 ◆事前準備

✓ 一括記録請求を行う共通フォーマット形式<sup>※1</sup>の固定長ファイルを事前に作成してください。

※1 共通フォーマット形式のファイルフォーマットについては、

☞付録『一括記録請求ファイル(共通フォーマット方式)』

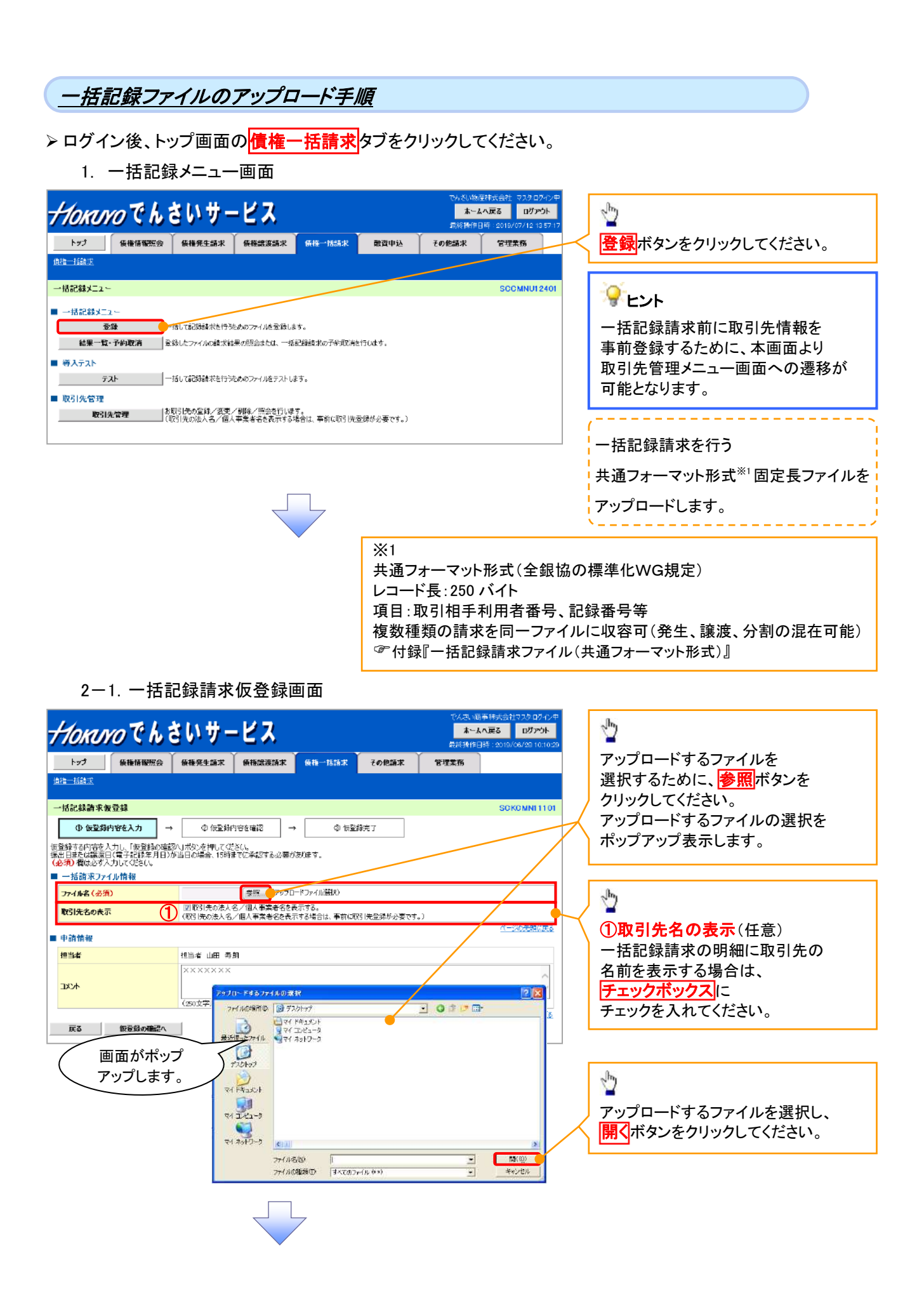

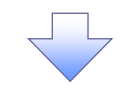

2-2. 一括記録請求仮登録画面

| Horaro Ch                                                       | <b>さいサービス</b>                               | でんぷい物産株式会社 担当者 ログイン中<br>本ームへ戻る ログアウト<br>最終播作日時 : 2019/06/12 16:07:52 | - 一括記録請求を行うファイルを                      |
|-----------------------------------------------------------------|---------------------------------------------|----------------------------------------------------------------------|---------------------------------------|
| トップ 債権情報照会                                                      | 依据発生請求 佐 <del>梅</del> 讓渡請求 佐根一括請求 融資申込      | その他請求 管理業務                                                           | <br>アップロードします。                        |
| 遺種一括諸范                                                          |                                             |                                                                      |                                       |
| 一括記錄請求仮登錄                                                       |                                             | SCKCMNI1101                                                          |                                       |
| ① 仮登録内容を入力 →                                                    | ② 仮全級内容を確認 → ③ 仮全録完了                        |                                                                      | 選択したファイルタ称を                           |
| 仮登録する内容を入力し、「仮登録の確認<br>振出日または認識日(電子記録年月日)か<br>(必須)欄は必ず入力してください。 | ハリボタンを押してください。<br>が当日の場合、198時でに承認する必要があります。 |                                                                      | ~~~~~~~~~~~~~~~~~~~~~~~~~~~~~~~~~~~~~ |
| ■ 一括請求ファイル情報                                                    |                                             |                                                                      |                                       |
| 取引先名の表示                                                         |                                             | です。)                                                                 | 承認者へ連絡事項等がある場合は、                      |
| ■ 申請情報                                                          |                                             |                                                                      | ①コメント(任意)                             |
| 担当者                                                             | 想当者 山田 寿朗                                   |                                                                      | (全半角 250 文字以内)を                       |
|                                                                 |                                             | ^                                                                    | 入力してください。                             |
|                                                                 | (250文字以内)                                   |                                                                      |                                       |
| 戻る 仮登録の確認へ                                                      |                                             | <u>代一%の先期に戻る</u>                                                     | < hr                                  |
|                                                                 |                                             |                                                                      | ー<br>入力の完了後,                          |
|                                                                 |                                             |                                                                      | <b>仮登録の確認へ</b> ボタンを                   |
|                                                                 |                                             |                                                                      | クリックしてください。                           |
|                                                                 |                                             |                                                                      |                                       |

#### 3. 一括記録請求仮登録確認画面

| Horu               | NOCH              | さいサー                    | ピス                   |                    |                      | でんさい。<br><b>ホー</b><br>最終操作 | 前事株式会社マスタログイン<br><b>よへ戻る ログアウト</b><br>日時:2019/06/29 10:10: | 29          | ,<br>内容を確認し、仮登録を実行します                 |
|--------------------|-------------------|-------------------------|----------------------|--------------------|----------------------|----------------------------|------------------------------------------------------------|-------------|---------------------------------------|
| トップ                | 債権情報照会            | 債権発生請求                  | 債権譲渡請求               | 債権一括請求             | 融资中这                 | その他請求                      | 管理業務                                                       |             | ·                                     |
| 1-1886求            |                   |                         |                      |                    |                      |                            |                                                            |             | لاس                                   |
| お記録請求の             | 貢音錄確認             |                         |                      |                    |                      |                            | SCKCMNI110                                                 | 2           | ¥                                     |
| ① 仮登録              | 内容を入力 -           | → Ø 仮登録内                | । हरूबही →           | 3 (ft)             | 院了                   |                            |                                                            |             | 内容を確認の上、チェックボックス                      |
| の内容で一括             | 記録請求の仮登録を         | 行()ます。<br>開始手の出し、日本部434 | wazier #AN.&tel 7    | -/#80              |                      |                            |                                                            |             | チェックを入れてください。                         |
| 記録年月日              | が「当日」の場合、1        | 15:00までにお取引持え           | 承認する必要があり            | いいてい。<br>ほすのでご注意くだ | 80.                  |                            |                                                            | $+ \langle$ | チェックを入れていない場合、                        |
| 内容を確認し             | ました               |                         |                      |                    |                      |                            |                                                            |             | 仮登録の実行かでさません。                         |
| K件数960件9<br>内容を確認し | や、20件の取引先に<br>ました | こついて、法人名/個              | 人事業者名を表示             | <b>そできませんでした。</b>  | (ヘッダ)隠:1)            |                            |                                                            |             |                                       |
| 鯣表示 🦂              | 反示内容を切り替えます       | <b>5</b> .              |                      |                    |                      |                            |                                                            |             | <u>``</u>                             |
| 清口座情報              | g(請求者情報)          |                         |                      |                    |                      |                            |                                                            |             | ゴービント                                 |
| 用者番号               |                   | 123456789               |                      |                    |                      |                            |                                                            | -           | P21-2 2-1 画面にて「取引先の                   |
| 人名/個人有             | 陳業者名              | エービーシー カアシキカキ           | 19 <b>9</b>          |                    |                      |                            |                                                            | -           | 法人名/個人事業者名を表示する                       |
|                    |                   | ABC株式会社                 |                      |                    |                      |                            |                                                            | -1          |                                       |
| 署名等                |                   | ダイイチェイキョウプ              |                      |                    |                      |                            |                                                            |             | 迭択しに除し、石朴を取侍でざなか                      |
|                    |                   | 第一営業部                   |                      |                    |                      |                            |                                                            |             | 取引先の件数と、                              |
| 座                  |                   | 9999 でんざい現行             | 001 東京支店 普通 1        | 234567 エービーシー ダイ   | イチエイキョウブ メイキイチ       |                            | パージの先時に軍名                                                  |             | 対象のヘッダ順を表示します。                        |
| 求情報                |                   |                         |                      |                    |                      |                            | · ZUTCHRIGHE                                               |             |                                       |
| ~/I/B              |                   | upfile.txt              |                      |                    |                      |                            |                                                            |             | h                                     |
| S¥98               | ヘッジ順              | 234                     | 椎別                   | 記録請求日              | 請求件致(1               | 件)                         | 金額(円)                                                      |             | 2                                     |
| 5¥3田               | 1                 | 発生記録請求(債務者              | 請求方式〉                | 2010/11/24         |                      | 500                        | 123,456,789,012                                            |             | 昭全したいサブファイルの                          |
| E¥án 🔶             | 2                 | <b>光主:CI026</b> 米八的情绪   | 副末方式)                | 2010/11/24         |                      | 120                        | 123.456.789.012                                            |             |                                       |
| S¥\$8              | 3                 | 譲渡記録請求                  |                      | 2010/11/24         |                      | 120                        | 123,456,799,012                                            |             | 時間小ダンをクリックすると、                        |
| S¥\$H              | 4                 | 分割記録請求                  |                      | 2010/11/24         |                      | 120                        | 123,456,789,012                                            |             | 対象の一括記録請求明細詳細を                        |
| S¥98               | 5                 | 発生記録請求(債務者              | 請求方式〉                | 2010/11/26         |                      | 120                        | 123.456.789.012                                            |             | 別ウィンドウで表示します。                         |
|                    |                   | 61                      |                      |                    |                      | 980                        | 617,223,945,060                                            |             | 一  「 記録  語  求  明 細  詳 細  に つ  い  て  に |
|                    |                   |                         |                      |                    |                      |                            | パージの先頭に戻る                                                  |             | P21-5 3-1 面面を参昭ください                   |
| 請情報                |                   |                         |                      |                    |                      |                            |                                                            |             | 「2133」「西田と多派へについ。                     |
| 当者                 |                   | 担当者 山田 寿朗               | 9                    |                    |                      |                            |                                                            |             |                                       |
| 火木                 |                   | XXXXXX                  |                      |                    |                      |                            |                                                            |             | - Jul                                 |
| をご確認後、「「           | 内容を確認しました」権       | をチェックし、「恒登録の録           | <b>同行」ボタンを押してく</b> だ | 20.                |                      |                            | パージの先頭に戻る                                                  | έ           | ·¥                                    |
| 内容を確認し             | ました               |                         |                      |                    |                      |                            |                                                            |             | 入力内容に問題がなければ、                         |
| <b>≣</b> ۵         | 仮登録の実行            |                         |                      |                    |                      |                            |                                                            |             | チェックボックス                              |
|                    |                   |                         |                      |                    |                      |                            |                                                            | _           |                                       |
|                    |                   |                         |                      |                    |                      |                            |                                                            | $\prec$     | テエックを入れていたさい。                         |
|                    |                   |                         |                      |                    |                      |                            |                                                            |             | チェックを人れていない場合、                        |
|                    |                   |                         |                      |                    |                      |                            |                                                            |             | 仮登録の実行はできません。                         |
|                    |                   |                         |                      |                    |                      |                            |                                                            |             |                                       |
|                    |                   |                         |                      |                    |                      |                            |                                                            |             | լիպ                                   |
|                    |                   |                         |                      |                    |                      |                            |                                                            | $\prec$     |                                       |
| (                  |                   |                         | >                    | (                  |                      |                            |                                                            |             | <mark>仮登録の実行</mark> ボタンを              |
| (                  | Ī                 | 羊細                      |                      | 化                  | 春緑の雪                 | ≧行                         | 1                                                          |             | クリックしてください。                           |
|                    | ギタン               | ᇪᅮᄖ                     |                      |                    | ╴ᇁ᠈ᡢᢦᡔᡔ<br>ᠮᡘ᠈᠂ᡃᠬ᠇᠊᠊ | 、<br>1.1<br>1.1            | 1                                                          |             |                                       |
|                    | 「アダン              | /押 1) 吁                 | _                    | 7                  | トツノ押 ト               | · 吁                        | 1                                                          |             |                                       |
| l                  | œP21−5            | 3-1 画面                  | <b>u</b> )           | Ē                  | P21-6 4              | 画面                         | J                                                          |             |                                       |
|                    | -                 |                         | )                    |                    |                      |                            |                                                            |             |                                       |
|                    |                   |                         |                      |                    |                      | -                          |                                                            |             |                                       |
|                    |                   |                         |                      |                    |                      |                            |                                                            |             |                                       |
|                    | ,                 |                         |                      |                    |                      |                            |                                                            |             |                                       |

### 3-1. 一括記録請求明細詳細画面

| 110                           | KUYO CH                                       | しさいサー                                          | でんざい南店株式<br><b>ビス</b><br>最初時代日本                                                        | 会社 マスタログイン中<br>る ログアウト | /                                |
|-------------------------------|-----------------------------------------------|------------------------------------------------|----------------------------------------------------------------------------------------|------------------------|----------------------------------|
| 一括記録                          | 原請求明細詳細                                       |                                                |                                                                                        | SCKCMN13101            |                                  |
|                               |                                               |                                                |                                                                                        | EDDA                   | 遷移元画面で選択したサフファイルに含まれる            |
| 釜択したー<br>☆一括記録                | +語己録請求の詳細は以<br>時請求仮登録確認画面で                    | 下の通りです。<br>で適択した内容です。                          |                                                                                        |                        | 請求明細を、一覧表示する画面です。                |
| 3取引先<br>ま人名/<br>这要に応<br>通番:4) | の法人名/個人事業;<br>(個人事業者名に、*カ<br>むて、登録済みの取引;<br>) | 者名が、申請時の表示内容<br>が表示されているお取引先が<br>先情報の修正を行ってくださ | がら変更をなっています。<br>ジオ象となります。<br>い。                                                        |                        |                                  |
| 脑易测                           | 見示 表示内容を切り着                                   | えます。                                           |                                                                                        |                        | ● 取引失名の表示 ※1                     |
| 決済ロ                           | □座情報(請求者情報<br>∞                               |                                                |                                                                                        |                        |                                  |
| 1978-16                       | 1 <b>0</b> 15                                 | 12254060.000<br>エービーシー カプシキがイシャ                |                                                                                        |                        | ・仮登録および承認の操作中、                   |
| 法人名                           | /個人事業者名                                       | ABC株式会社                                        |                                                                                        |                        | 取引生 桂根 レーナ 改得され ナルスタサナ           |
| <b>##</b> #                   |                                               | がイチエイギョウブ                                      |                                                                                        |                        | 取51元1月報としし金球されている石砂を、            |
|                               |                                               | 第一営業部                                          | L# 2/8                                                                                 | ,                      | 法人名/個人事業者名として表示します。              |
| 12 <u>2</u>                   | * 42                                          | 9699 でんそい取行 001 東京                             | 文治 宮道 1234567 エモーシータイイチエイギ 約7 がギイ                                                      | 7<br><u>ページの先頭に戻る</u>  | ・名称が取得できたかった明細にけ 「_」たまテレキナの      |
| اللاور ٨                      | i in                                          | 1                                              |                                                                                        |                        | 「山山かん」ないでででない。フルジル町では、「「」を衣水しよりの |
| 記録植                           | 194                                           | 発生記錄請求(債務者請求                                   | カ式)                                                                                    |                        | 取引先情報として登録することを推奨します。            |
| 記錄請                           | 188                                           | 2010/03/10                                     |                                                                                        |                        | - 予調の実行後には                       |
| 請求件                           | ()<br>()                                      | 400                                            |                                                                                        |                        | 「 承 総 の 美 行 依 に は 、              |
| 포해다                           | -1)                                           | 1,234,567,850                                  |                                                                                        | ページの先頭に戻る              | 取引先情報が申請時と異なっていないか、ご確認ください       |
| ii ii                         | ■ <u>11/1 2</u><br>【級権者情報/部<br>利用者番号 法        | ■ 2 8 4 5<br>(安美信報5)<br>(安美信報5)<br>(安佳報)       | ●         ノ         6         I         0         000000000000000000000000000000000000 | akk<br>MR              | ♀お取引先名差分の明示 ※2                   |
|                               |                                               | * * 1                                          | 123467380123466790                                                                     |                        |                                  |
| 1                             | 9999 TV-2C4881T                               |                                                | 1,234,557,650 2010/05/06                                                               | 有                      | ・承認後の通知から「一括記録請求明細詳細画面」を         |
|                               | 002 品川支店<br>当座 1234587                        |                                                | 12345678201234567820123456782012345678201234567820                                     |                        | 問覧したとき お取引先の法人名/個人事業者名につい        |
|                               | 11111111 -                                    | <b>X</b> 1                                     | 123457960123456790                                                                     | *                      | 周見したとし、約45万元の次代し、個八手朱白伯につい       |
| 2                             | 9999 でんさい銀行<br>002 品川支店                       |                                                | 1234567680129456788012945678801294567890                                               | -H                     | 請求申請時の名称と                        |
|                               |                                               | ~                                              | 123467980123456790                                                                     |                        | でんさいネットに登録されている名称とが異なる場合、        |
| э                             |                                               | 11                                             | 1,234,567,890 2010/05/06                                                               | 魚                      |                                  |
|                               | 2002 でからしまれ」<br>202 品川支店<br>当座 1234587        |                                                | 1234567890123456789012345678901234567890                                               |                        | 画面上部に注意喚起メッセージを表示します。<br>        |
| 4                             | 111111111 DEF株式会                              | <b>₽ %2</b>                                    | 123457560123455790<br>1,234,557,690 2010/05/06                                         | *                      | また、対象明細の法人名/個人事業者名に              |
|                               | 9999 でんさい銀行<br>002 品川支店<br>当座 1234567         |                                                | 1234567890123456789012345678901234567890                                               |                        | 「*」を表示します。                       |
| A認め美計<br>社名変更                 | 庁後、一括記録通知情報<br>「等により、現在表示されて                  | 詳細画面でお取引先の情報を<br>いる内容と異なる場合があります               | 1                                                                                      | 一ジの先週に戻る               | ・表示された場合、                        |
| 戻る                            | 5 <b>11</b> 103                               | EDADA                                          |                                                                                        |                        | お取引先名が最新のものではない可能性がありますので        |
|                               |                                               |                                                |                                                                                        |                        |                                  |
|                               |                                               |                                                |                                                                                        |                        | 必女に心しし、の取り元の広へ右/ 個人争未有石を         |

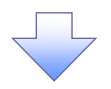

修正してください。

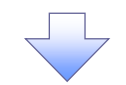

4. 一括記録請求仮登録完了画面

| 40                                    |                                                                                                    | さいサービス                                                                                                    |                                                                                                    | <del>с</del> љ                                                                                          | ホームへ戻る ログアウト                                                                                                    |
|---------------------------------------|----------------------------------------------------------------------------------------------------|----------------------------------------------------------------------------------------------------|----------------------------------------------------------------------------------------------------|----------------------------------------------------------------------------------------------------|----------------------------------------------------------------------------------------------------|
|                                       |                                                                                                    | GN. 1 - EX                                                                                                    |                                                                                                    | aw:                                                                                                    | 象作日時:2019/08/28 10:10                                                                                                    |
| 79                                    | 債権情報照会                                                                                                    | <b>侨権発生請求 債権譲渡</b> 部                                                                                                    | <mark>清求</mark> 使推一括請求                                                                                                    | 融資申込 その他語:                                                                                              | K 管理業務                                                                                                    |
| 論意志                                   |                                                                                                    |                                                                                                    |                                                                                                    |                                                                                                    |                                                                                                    |
| 绿請求仮                                  | <b>(登録完了</b> )                                                                                                    |                                                                                                    |                                                                                                    |                                                                                                    | SCKOMNIIIC                                                                                                    |
| ① 仮登録の                                | 内容を入力                                                                                                    | ⇒ ② 仮登録内容を確認                                                                                                    | ⇒ © 1725                                                                                                    | <b>9</b> 実了                                                                                             |                                                                                                    |
|                                       |                                                                                                    |                                                                                                    |                                                                                                    |                                                                                                    | - हा क्र                                                                                                    |
| 離南求の仮望                                | 登録が完了しました。                                                                                                    | 承認者による承認を受けてください。                                                                                                    |                                                                                                    |                                                                                                    |                                                                                                    |
| ¥年月日;                                 | が「当日」の場合、                                                                                                    | 15:00までにお取引を承認する必                                                                                                    | る要がありますのでご注意。                                                                                                    | (ださい。                                                                                                   |                                                                                                    |
| 表示                                    | 「赤内容を切り替えます                                                                                                    | Ĵ.                                                                                                    |                                                                                                    |                                                                                                    |                                                                                                    |
| 1173 198<br>                          |                                                                                                    | 1/10/06/2010/1/                                                                                                    |                                                                                                    |                                                                                                    |                                                                                                    |
| <b>8</b> 5                            |                                                                                                    | 128400788012                                                                                                    |                                                                                                    |                                                                                                    | ページの先開に                                                                                                    |
| 口座情報                                  | 夏(請求者情報)                                                                                                    |                                                                                                    |                                                                                                    |                                                                                                    |                                                                                                    |
| 歸号                                    |                                                                                                    | 123456789                                                                                                    |                                                                                                    |                                                                                                    |                                                                                                    |
| 四人 李                                  | 4業者名                                                                                                    | 1-ピーシー カ7シキがイシャ                                                                                                    |                                                                                                    |                                                                                                    |                                                                                                    |
|                                       |                                                                                                    | 480株式芸社                                                                                                    |                                                                                                    |                                                                                                    | /                                                                                                    |
| ÷                                     |                                                                                                    | 2117-117-222                                                                                                    |                                                                                                    | /                                                                                                    |                                                                                                    |
|                                       |                                                                                                    | 22 日本07<br>9999 でんざい銀行 001 東京支店                                                                                                    | 普通 1284567 エービーシー ダイ                                                                                                    | けょくちょうナメギイト                                                                                             |                                                                                                    |
|                                       |                                                                                                    |                                                                                                    |                                                                                                    |                                                                                                    | ページの先頭に戻る                                                                                                    |
| ₩6<br>,                               |                                                                                                    |                                                                                                    |                                                                                                    |                                                                                                    |                                                                                                    |
| 16                                    |                                                                                                    | upflie.fbrt                                                                                                    |                                                                                                    |                                                                                                    |                                                                                                    |
| 10 I                                  | ヘッダ鹿                                                                                                    | 記錄種別                                                                                                    | 記録請求日                                                                                                    | 請求件数(件)                                                                                                 | 金額(円)                                                                                                    |
| <b>芙麵</b>                             | 1                                                                                                    | 発生記録請求(債務者請求方式)                                                                                                    | 2010/11/24                                                                                                    | 1,000                                                                                                   | 123,456,789,012                                                                                                    |
| 手利用<br>275m                           | 2                                                                                                    | 発生記録請求(債権者請求方式)                                                                                                    | 2010/11/20                                                                                                    | 120                                                                                                    | 123,455,789,012                                                                                                    |
| 5748<br>5720                          | 3                                                                                                    | 5%。25年1月11日)<br>分割記録請求                                                                                                    | 2010/11/24                                                                                                    | 120                                                                                                    | 123,455,789,012                                                                                                    |
| 铁網                                    | 5                                                                                                    | 発生記録請求(債務者請求方式)                                                                                                    | 2010/11/26                                                                                                    | 120                                                                                                    | 128,456,789,012                                                                                                    |
|                                       |                                                                                                    | 슴탉                                                                                                    |                                                                                                    | 1,490                                                                                                   | 617,283,945,060                                                                                                    |
|                                       |                                                                                                    | /                                                                                                    |                                                                                                    |                                                                                                    | パージの共同に互入                                                                                                    |
|                                       |                                                                                                    | /                                                                                                    |                                                                                                    |                                                                                                    |                                                                                                    |
| i情報                                   |                                                                                                    |                                                                                                    |                                                                                                    |                                                                                                    | <u>~</u>                                                                                                    |
| 情報                                    |                                                                                                    | 担当者 山田 海朝                                                                                                    |                                                                                                    |                                                                                                    | <u>~</u>                                                                                                    |
| 情報                                    |                                                                                                    | 12当者 山田 内朝<br>×××××××××××                                                                                                    |                                                                                                    |                                                                                                    | - <u> </u>                                                                                                    |
| ₩<br>                                 |                                                                                                    | 短当者 山田 寿期<br>×××××××                                                                                                    |                                                                                                    |                                                                                                    | <ol> <li>2006年度20</li> <li>ごころのた時に戻る</li> </ol>                                                                                                    |
| 報                                     | <br>                                                                                                    | 短当者 山田 角朝<br>××××××××                                                                                                    |                                                                                                    |                                                                                                    | <u>、 2074年88</u> 2<br><u>ページの</u> 先頭に戻(                                                                                                    |
| 報                                     |                                                                                                    | 12当者 山田 _ 有助<br>×××××××××                                                                                                    |                                                                                                    |                                                                                                    | <ol> <li>2020年632</li> <li>ページの先期に戻。</li> </ol>                                                                                                    |
| ·報<br>「へ戻る                            | <u> </u>                                                                                                    | 担当者 山田 角朝<br>XX XX XX                                                                                                    |                                                                                                    |                                                                                                    | <u>、 この</u> た新に戻<br>べ一次の先期に戻                                                                                                    |
| 報<br>へ戻る                              |                                                                                                    | 祖当者 山田 角明<br>スススメメベス                                                                                                    |                                                                                                    |                                                                                                    | <ol> <li>ここのた時に及る</li> <li>ページの洗剤に戻;</li> </ol>                                                                                                    |
| ₩<br>へ戻る                              |                                                                                                    |                                                                                                    |                                                                                                    |                                                                                                    | <u>、」2012年22</u><br>ページの九第12年                                                                                                    |
| r<br>R                                |                                                                                                    |                                                                                                    |                                                                                                    |                                                                                                    | ○ _ 2014世紀20 べ-30九第回展:                                                                                                    |
| ĒZ                                    |                                                                                                    | 担当者 山田 <b>内</b> 明<br>×××××××                                                                                                    |                                                                                                    |                                                                                                    | 1 2014年444 べ-30先期に戻                                                                                                    |
|                                       | ∞                                                                                                    | □□□□□□□□□□□□□□□□□□□□□□□□□□□□□□□□□□□□□                                                                                                    |                                                                                                    | ∠ <i>†</i> =。                                                                                           | <u>、ここのに</u> ##244<br><u>ページの</u> 先期は戻                                                                                                    |
| 2                                     | ·括記録                                                                                                    | 1253 山田 5期<br>×××××× 請求の仮登録;                                                                                                    |                                                                                                    | _t_。                                                                                                    | ○ _ 2012世紀20                                                                                                    |
| E 20                                  | ・<br>括記録<br>(請求の                                                                                                    | 11当ま 山田 5期<br>×××××× 請求の仮登録:                                                                                                    | が完了しまし<br>の承認が完                                                                                                    | した。<br>ご <b>了した時点と</b> ど                                                                                | <u>へ</u> るたまで。                                                                                                    |
| **<br>**<br>**                        | ・括記録<br>:話求の                                                                                                    | 11当ま 山田 5時<br>××××××<br>請求の仮登録<br>成立は承認者(<br>名 業務について                                                                                                    | が完了しまし<br>の承認が完                                                                                                    | した。<br><u> こた</u> 。                                                                                     | <u>へ</u><br>2015年10<br>2015年10<br>2015<br>2015<br>2015<br>2015<br>2015<br>2015<br>2015<br>2015 |
| ×                                     | ·括記録<br><b>承諾対</b>                                                                                                    | <ul> <li>IE111 UIIE 5111</li> <li>XXXXXX</li> <li>請求の仮登録;</li> <li>成立は承認者(<br/>象業務について)</li> </ul>                                                                                                    | が完了しまし<br>の承認が完<br>ては、承認者                                                                                                    | した。<br>:了した時点と<br>皆が承認し、相                                                                               | <u>へいたままで</u><br>なります。<br> 手方が承諾                                                                                                    |
|                                       | ·括記<br>承<br>活<br>求<br>成<br>の<br>新<br>満<br>求<br>志<br>対<br>二<br>二<br>副<br>一<br>副<br>二<br>副<br>二<br>副<br>二<br>副<br>二<br>副<br>二<br>副<br>二<br>副<br>二<br>副<br>二<br>記<br>録<br>の<br>の<br>二<br>記<br>記<br>歌                                                                                                    |                                                                                                    | が完了しまし<br>の承認が完<br>ては、承認者                                                                                                    | した。<br>ごてした時点と<br>皆が承認し、相<br>する諸求内容の                                                                    | <u> なります。</u><br>1手方が承諾                                                                                                    |
| · · · · · · · · · · · · · · · · · · · | ·括記録<br>(<br><u>承諾対</u><br>(<br><u>清求完</u>                                                                                                    | IIIII (1)     IIIII (1)     IIIII (1)     IIIII (1)     IIIII (1)     IIIII (1)     IIIII (1)     IIIII (1)     IIIII (1)     IIIIII (1)     IIIIII (1)     IIIIII (1)     IIIIIIIIIIIIIIIIIIIIIIIIIIIIIIIIIIII                                                                                                    | が完了しまし<br>の承認が完<br>ては、承認者<br>ネットにおけ                                                                                                    | した。<br>ごてした時点と<br>皆が承認し、相<br>する請求内容の                                                                    | <u>なります。</u><br> 手方が承諾<br>Dチェックの                                                                                                    |
| 519<br>31/182<br>(                    | 括請承諾対<br>録の<br>が<br>が<br>が<br>「<br>」<br>「<br>」<br>「<br>」<br>の<br>「<br>」<br>の<br>」                                                                                                    | IIIII (1)     IIIII (1)     IIIIII (1)     IIIII (1)     IIIII (1)     IIIII (1)     IIIII (1)     IIIII (1)     IIIII (1)     IIIII (1)     IIIII (1)     IIIII (1)     IIIII (1)     IIIIII (1)     IIIIIIIII (1)     IIIIIIIIIIIIIIIIIIIIIIIIIIIIIIIIIIII                                                                                                    | が完了しま<br>の承認が完<br>ては、承認者<br>ネットにお<br>覧画面、ま                                                                                                    | した。<br>ごてした時点と<br>皆が承認し、相<br>たる請求内容の<br>たは、通知情報                                                         | <u>なります。</u><br>手方が承諾<br>ひチェックの<br>最一覧画面が                                                                                                    |
| 新報<br>3へ戻る<br>イー<br>※                 | 括<br>請<br>承<br>諾<br>求<br>式<br>対<br>に<br>、<br>、<br>、<br>、<br>、<br>、<br>、<br>、<br>、<br>、<br>、<br>、<br>、<br>、<br>、<br>、<br>、<br>、                                                                                                    | IIIIII (1)     IIIIII (1)     IIIIIIIIIIIIIIIIIIIIIIIIIIIIIIIIIIII                                                                                                    | が完了しま<br>の承認が完<br>ては、承認者<br>ネットにお<br>覧面面、ま<br>ま                                                                                                    |                                                                                                    | <u>なります。</u><br><u>またが承諾</u><br><u>しますの</u><br><u>しますが承諾</u><br><u>しまたが承諾</u><br><u>しまたの</u>                                                                                                    |
|                                       | 括<br>請<br>承<br>諸<br>就<br>求<br>式<br>対<br>二<br>二<br>二<br>二<br>二<br>二<br>二<br>二<br>二<br>二<br>二<br>二<br>二                                                                                                    | <ul> <li>IE111 山田 5時</li> <li>XXXXXXX</li> <li>請求の仮登録;</li> <li>成立は承認者の</li> <li>象業務について</li> <li>了後、でんさい</li> <li>括記録結果一覧画前</li> </ul>                                                                                                    | が完了しま<br>の承認が完<br>ては、承認者<br>ネットにお<br>覧面の、ま<br>面からの結                                                                                                    | した。<br><b>了した時点と<br/>すが承認し、相<br/>する請求内容の<br/>には、通知情報<br/>果確認の手順</b>                                     | <u>なります。</u><br><u>ま方が承諾</u><br>ひチェックの<br><u>最一覧画面が</u><br>については                                                                                                    |
|                                       | 括<br>請<br>承<br>諸<br>求<br>求<br>式<br>志<br>の<br>対<br>二<br>一<br>二<br>副<br>二<br>副<br>二<br>副<br>二<br>副<br>二<br>副<br>二<br>記<br>求<br>式<br>読<br>水<br>式<br>志<br>元<br>一<br>二<br>記<br>、<br>式<br>前<br>の<br>う<br>一<br>二<br>記<br>の<br>の<br>う<br>二<br>に<br>記<br>求<br>式<br>前<br>の<br>う<br>一<br>二<br>記<br>の<br>の<br>う<br>二<br>に<br>つ<br>二<br>こ<br>の<br>の<br>つ<br>二<br>こ<br>の<br>の<br>う<br>つ<br>二<br>こ<br>の<br>の<br>つ<br>二<br>こ<br>の<br>の<br>の<br>つ<br>二<br>の<br>の<br>の<br>の<br>の<br>の<br>の<br>の<br>の<br>の<br>の<br>の<br>の |                                                                                                    | が完了しま<br>の承認が完<br>ては、承認考<br>ネットにお<br>覧面からの結                                                                                                    |                                                                                                    | <u>なります。</u><br><u>ま方が承諾</u><br>ひチェックの<br><u>最一覧画面が</u><br>については                                                                                                    |
|                                       | - 括<br>示<br>素<br>水<br>が<br>が<br>が<br>一<br>括<br>記<br>求<br>の<br>が<br>対<br>二<br>。<br>二<br>。<br>二<br>。<br>。<br>二<br>。<br>。<br>…<br>…<br>…<br>…<br>…<br>…<br>…<br>…<br>…<br>…<br>…<br>…<br>…                                                                                                    | <ul> <li>IIIII 山田 5時</li> <li>XXXXXXXX</li> <li>請求の仮登録:</li> <li>成立は承認者の</li> <li>象業務について</li> <li>了後、でんさい</li> <li>括記録結果一覧画前</li> <li>-7『一括記録請</li> </ul>                                                                                                    | が完了しま<br>の承認が完<br>ては、承認<br>ネットにお<br>覧面からの結<br>請求結果の見                                                                                                    | した。<br><u> 「 した時点と</u><br><u> す が 承認し、相</u><br><u> す る 請求内容の</u><br><u> た は 、通知情</u><br>果確認の手順<br>気会手順」 | <u>なります。</u><br><u>はります。</u><br><u>日手方が承藤</u><br><u>0チェックの</u><br><u>8一覧画面</u><br>については                                                                                                    |
|                                       | 括<br>括<br>求<br>諸<br>求<br>ボ<br>ボ<br>ボ<br>ボ<br>ボ<br>ボ<br>ボ<br>ボ<br>ボ<br>ボ<br>ボ<br>ボ<br>ボ                                                                                                    | <ul> <li>IEIE URE 5 10</li> <li>XXXXXXXX</li> <li>請求の仮登録;</li> <li>成立は承認者。</li> <li>家業務について</li> <li>了後、でんさい</li> <li>括記録結果一覧画前</li> <li>-7『一括記録請</li> <li>完了後、承認者</li> </ul>                                                                                                    | が<br>の<br>承<br>記<br>が<br>完<br>記<br>が<br>完<br>記<br>が<br>に<br>お<br>に<br>お<br>に<br>お<br>に<br>お<br>に<br>あ<br>ら<br>の<br>の<br>新<br>記<br>の<br>に<br>あ<br>に<br>あ<br>に<br>あ<br>ら<br>の<br>の<br>話<br>に<br>ま<br>が<br>こ<br>の<br>の<br>に<br>あ<br>の<br>に<br>あ<br>に<br>あ<br>の<br>に<br>あ<br>の<br>に<br>あ<br>た<br>の<br>に<br>あ<br>た<br>の<br>に<br>あ<br>た<br>あ<br>に<br>あ<br>た<br>の<br>に<br>あ<br>た<br>あ<br>に<br>あ<br>た<br>の<br>に<br>あ<br>た<br>あ<br>に<br>あ<br>た<br>あ<br>に<br>あ<br>た<br>の<br>に<br>あ<br>た<br>の<br>に<br>あ<br>た<br>あ<br>に<br>あ<br>た<br>の<br>に<br>あ<br>た<br>の<br>に<br>あ<br>た<br>の<br>に<br>あ<br>た<br>の<br>に<br>あ<br>た<br>の<br>の<br>に<br>あ<br>た<br>の<br>た<br>の<br>た<br>の<br>た<br>の<br>た<br>の<br>た<br>の<br>た<br>の<br>た<br>の<br>た<br>の<br>た<br>の<br>た<br>の<br>た<br>の<br>た<br>の<br>の<br>の<br>た<br>の<br>た<br>の<br>の<br>た<br>の<br>た<br>の<br>た<br>の<br>た<br>の<br>た<br>の<br>た<br>の<br>た<br>の<br>た<br>の<br>た<br>の<br>た<br>の<br>た<br>の<br>の<br>の<br>の<br>の<br>た<br>の<br>の<br>の<br>の<br>の<br>の<br>の<br>の<br>の<br>の<br>の<br>し<br>の<br>の<br>し<br>の<br>し<br>の<br>し<br>の<br>し<br>の<br>の<br>し<br>の<br>の<br>の<br>の<br>の<br>の<br>の<br>の<br>の<br>の<br>の<br>の<br>の                                                                                                    | した。<br><u> ごてした時点と</u><br><u> する請求内容</u><br><u> たは、通知情報</u><br>果確認の手順<br>震会手順<br>領通知が送信                 | <u>なります。</u><br><u>ま方が承諾</u><br><u>ま方が承諾</u><br><u>していては</u><br>されます。                                                                                                    |
|                                       | 括<br>括<br>求                                                                                                    | <ul> <li>Image description</li> <li>Image description</li> <li>Image descriptio</li></ul> | が<br>デ<br>て<br>しま<br>の<br>承認が完<br>て<br>は、<br>永三<br>本<br>い<br>た<br>こ<br>に<br>ま<br>た<br>の<br>に<br>ま<br>た<br>の<br>本<br>ま<br>た<br>の<br>本<br>ま<br>た<br>の<br>た<br>ま<br>た<br>の<br>た<br>ま<br>た<br>の<br>た<br>ま<br>た<br>の<br>た<br>ま<br>た<br>の<br>た<br>ま<br>た<br>の<br>た<br>ま<br>た<br>の<br>た<br>ま<br>た<br>の<br>た<br>ま<br>た<br>の<br>た<br>の<br>の<br>た<br>の<br>た<br>の<br>の<br>の<br>の<br>し<br>の<br>た<br>の<br>た<br>の<br>の<br>の<br>し<br>の<br>し<br>の<br>の<br>の<br>の<br>の<br>の<br>の<br>の<br>の<br>の<br>の<br>の<br>の | した。<br><u> ごした時点と</u><br><u> さいまでする請求内容</u><br><u> たは、通知情報</u><br>異確認の手順                                | <u>なります。</u><br><u>ま方が承認</u><br><u>ま方が承認</u><br><u>していては</u><br>されます。                                                                                                    |
|                                       | 括<br>括                                                                                                    |                                                                                                    | が<br>の<br>承<br>記<br>が<br>完<br>記<br>が<br>完<br>記<br>か<br>ら<br>の<br>品<br>に<br>ま<br>が<br>高<br>か<br>ら<br>の<br>思<br>が<br>読<br>れ<br>こ<br>ま<br>が<br>こ<br>ま<br>が<br>こ<br>ま<br>が<br>こ<br>ま<br>が<br>こ<br>ま<br>が<br>こ<br>ま<br>が<br>こ<br>の<br>に<br>あ<br>い<br>ら<br>の<br>の<br>に<br>あ<br>に<br>あ<br>に<br>あ<br>ら<br>の<br>の<br>に<br>あ<br>た<br>あ<br>に<br>あ<br>ら<br>の<br>の<br>思<br>の<br>に<br>あ<br>た<br>あ<br>に<br>あ<br>た<br>の<br>に<br>あ<br>た<br>あ<br>の<br>に<br>あ<br>た<br>あ<br>の<br>に<br>あ<br>た<br>あ<br>に<br>あ<br>た<br>あ<br>に<br>あ<br>た<br>あ<br>に<br>あ<br>た<br>あ<br>の<br>に<br>あ<br>た<br>あ<br>の<br>に<br>あ<br>た<br>あ<br>の<br>に<br>あ<br>た<br>あ<br>の<br>に<br>あ<br>た<br>あ<br>た<br>の<br>た<br>の<br>た<br>の<br>た<br>あ<br>た<br>の<br>た<br>の<br>の<br>の<br>し<br>の<br>た<br>の<br>た<br>の<br>た<br>の<br>た<br>の<br>の<br>の<br>た<br>の<br>の<br>た<br>の<br>の<br>た<br>の<br>の<br>た<br>の<br>の<br>の<br>の<br>の<br>の<br>の<br>の<br>の<br>の<br>の<br>の<br>の       | した。<br><u> ごした時点と</u><br><u> する請求取内容</u><br><u> たは、通知情</u><br>異確認の手順<br>震会手順』<br>領通知認/差弱<br>編『承認/差弱     | <u>はります。</u><br><u>ま方が承認</u><br><u>ま方が承認</u><br><u>しついては</u><br>されます。<br>えしの手順』                                                                                                    |

# 一括記録請求結果の照会手順

>ログイン後、トップ画面の債権一括請求タブをクリックしてください。

1. 一括記録メニュー画面

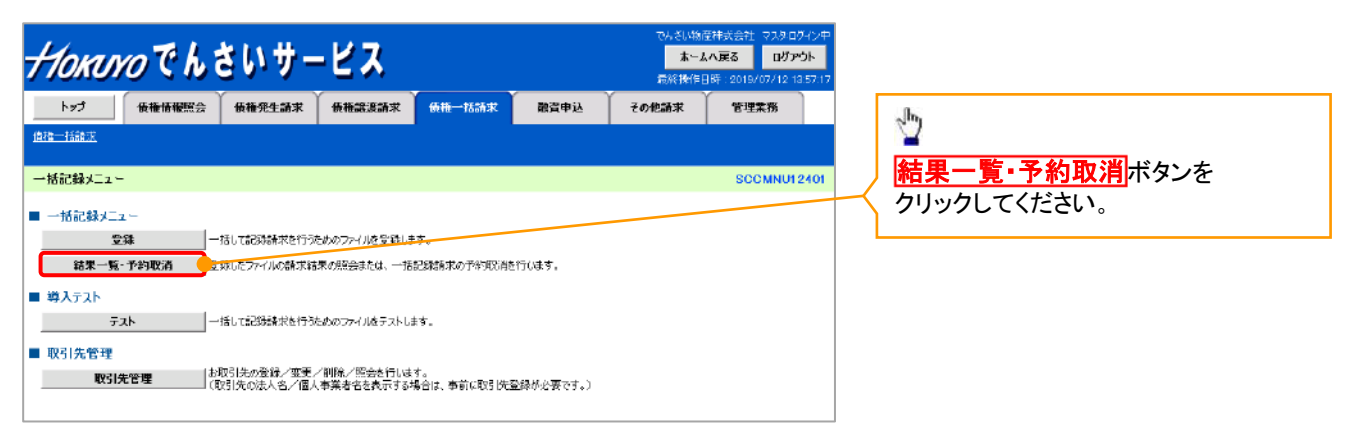

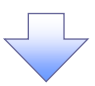

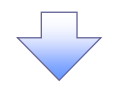

#### 2. 一括記録結果一覧画面

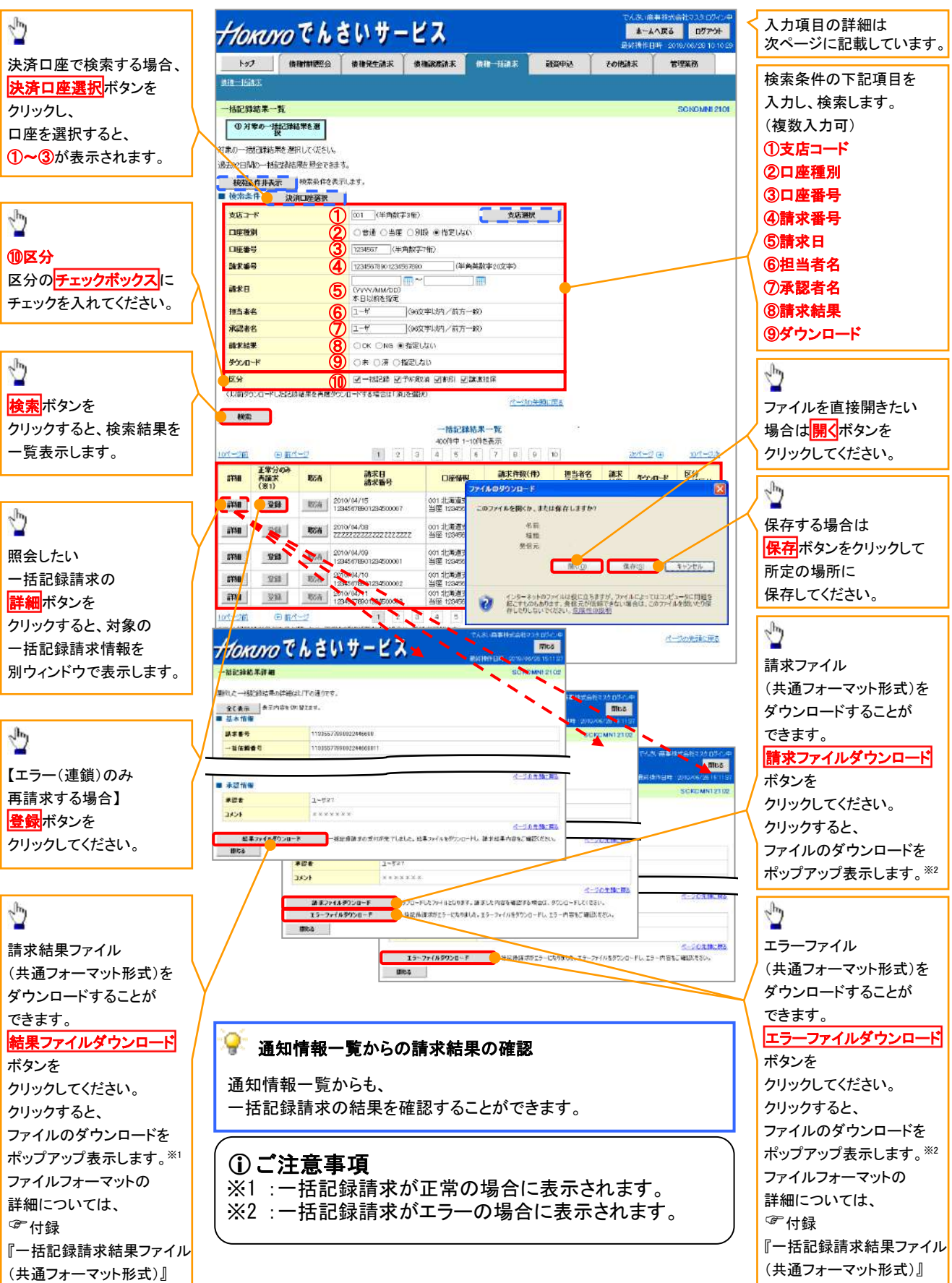

# ●入力項目一覧表

★検索条件

| No                       | 項目名    | 属性(桁数)       | 必須<br>任意 | 内容・入力例                                          |  |
|--------------------------|--------|--------------|----------|-------------------------------------------------|--|
| 1                        | 支店コード  | 半角数字(3)      | 任意       | 入力例=「123」                                       |  |
| 2                        | 口座種別   | _            | 任意       | ラジオボタンにて選択する。                                   |  |
| 3                        | 口座番号   | 半角数字(7)      | 任意       | 入力例=「1234567」                                   |  |
| 4                        | 請求番号   | 半角英数字(20)    | 任意       | 入力例=「DEF98765432109876543」<br>英字については大文字のみ入力可能。 |  |
| 5                        | 請求日    | (YYYY/MM/DD) | 任意       | 本日以前を指定                                         |  |
| 6                        | 担当者名   | 全角文字(96)     | 任意       | 入力例=でんさい花子                                      |  |
| $\overline{\mathcal{O}}$ | 承認者名   | 全角文字(96)     | 任意       | 入力例=でんさい太郎                                      |  |
| 8                        | 請求結果   | _            | 任意       | ラジオボタンにて選択する。                                   |  |
| 9                        | ダウンロード | _            | 任意       | ラジオボタンにて選択する。                                   |  |
| 10                       | 区分     | _            | 任意       | チェックボックスにて選択する。                                 |  |

**♀**再請求

エラーとなった一括記録について、エラー(連鎖)の明細のみ再請求することができます。

#### 一括記録予約請求の取消手順 ▶ログイン後、トップ画面の債権一括請求タブをクリックしてください。 1. 一括記録メニュー画面 *+1₀к╻ѵ₀* でんさいサービス ホームへ戻る ログアウト トップ 保護情報照会 保護発生論求 保護法論課文 保護一括請求 融資申込 その他請求 Sp. 管理業務 使抽一括請求 結果一覧・予約取消ボタンを 一括記録メニュー SCCMNU12401 クリックしてください。 ■ 一括記録メニュー 登錄 一括して記録請求を行うをめのファイルを登録します。 結果一覧・予約取消 全対したファイルの結束結果の服会または、一括記録結束の予約取消を行います。 ■ 導入テスト テスト 一括して記録請求を行うためのファイルをテストします。 ■ 取引先管理 取引先管理 お取引先の登録/変更/削除/照合を行います。 (取引先の法人名/個人事業者名を表示する場合は、事前に取引先登録が必要です。)

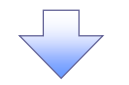

2. 一括記録結果一覧画面

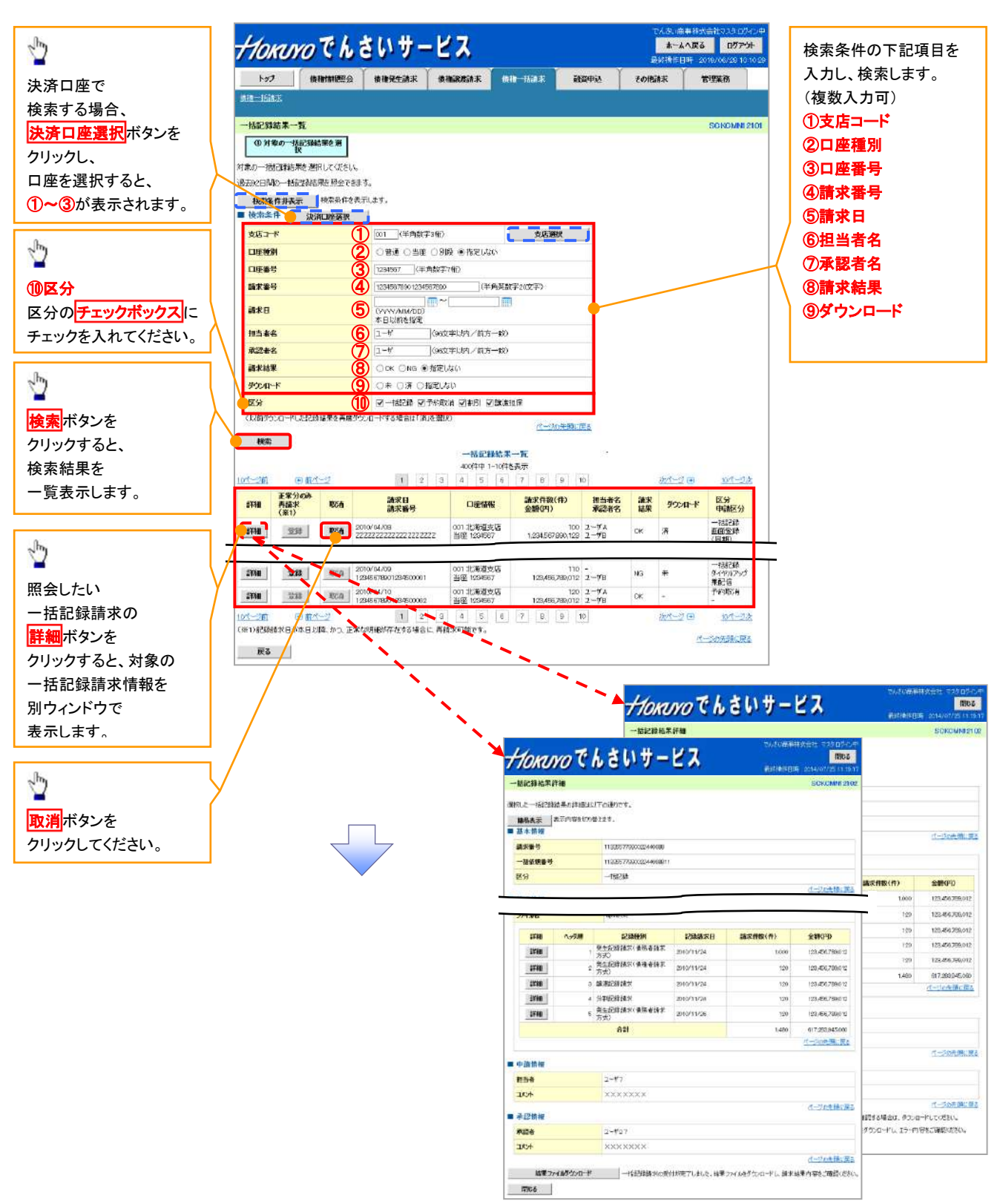

# ●入力項目一覧表

# ★検索条件

| No             | 項目名    | 属性(桁数)       | 必須<br>任意 | 内容・入力例                                          |  |  |  |
|----------------|--------|--------------|----------|-------------------------------------------------|--|--|--|
| 1              | 支店⊐ード  | 半角数字(3)      | 任意       | 入力例=「123」                                       |  |  |  |
| 2              | 口座種別   | _            | 任意       | ラジオボタンにて選択する。                                   |  |  |  |
| 3              | 口座番号   | 半角数字(7)      | 任意       | 入力例=「1234567」                                   |  |  |  |
| 4              | 請求番号   | 半角英数字(20)    | 任意       | 入力例=「DEF98765432109876543」<br>英字については大文字のみ入力可能。 |  |  |  |
| 5              | 請求日    | (YYYY/MM/DD) | 任意       | 本日以前を指定                                         |  |  |  |
| 6              | 担当者名   | 全角文字(96)     | 任意       | 入力例=でんさい花子                                      |  |  |  |
| $\overline{O}$ | 承認者名   | 全角文字(96)     | 任意       | 入力例=でんさい太郎                                      |  |  |  |
| 8              | 請求結果   | —            | 任意       | ラジオボタンにて選択する。                                   |  |  |  |
| 9              | ダウンロード | —            | 任意       | ラジオボタンにて選択する。                                   |  |  |  |
| 10             | 区分     | _            | 任意       | チェックボックスにて選択する。                                 |  |  |  |

Z

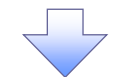

3. 一括記録予約取消請求仮登録画面

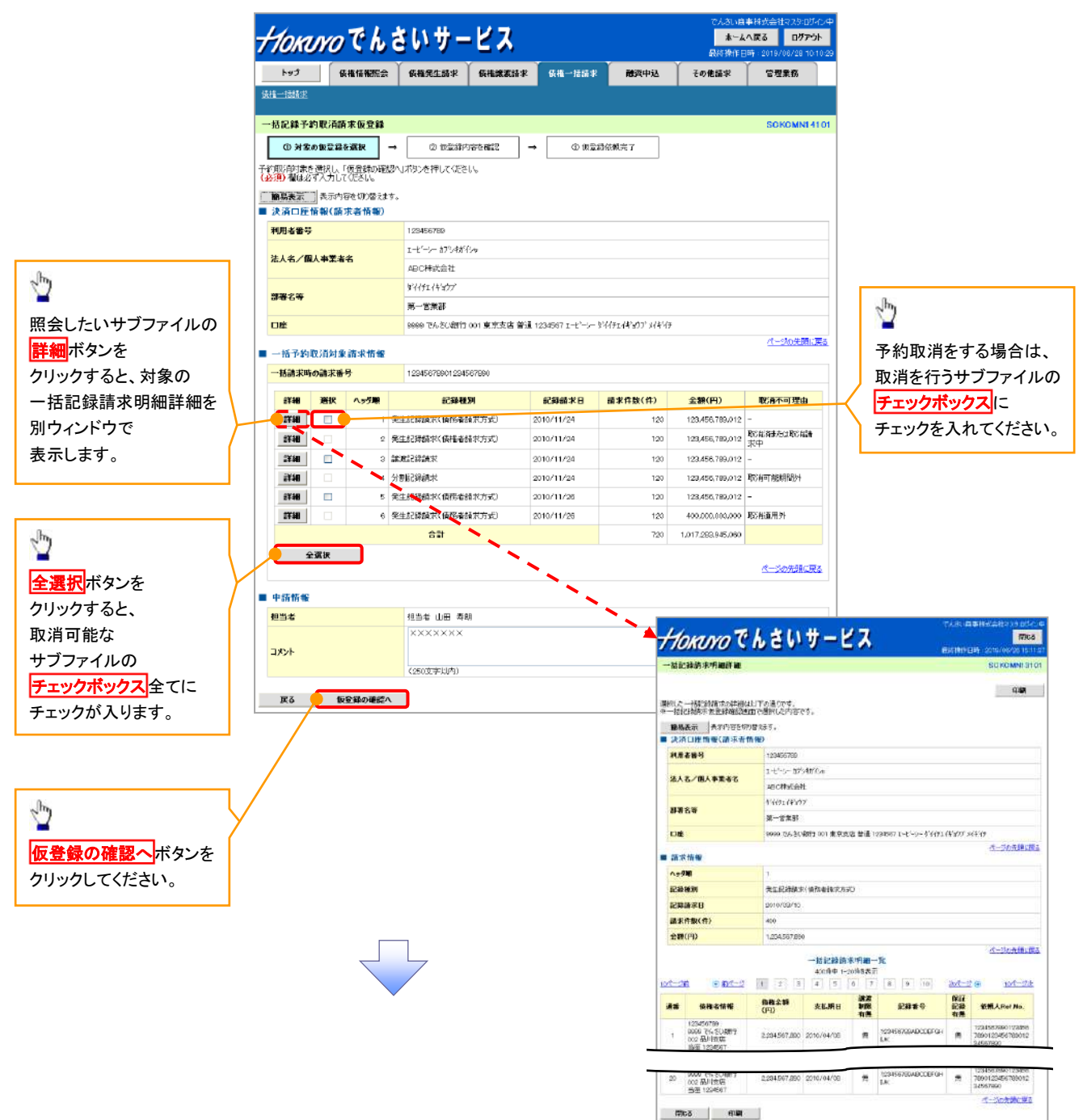

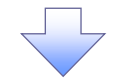

4. 一括記録予約取消請求仮登録確認画面

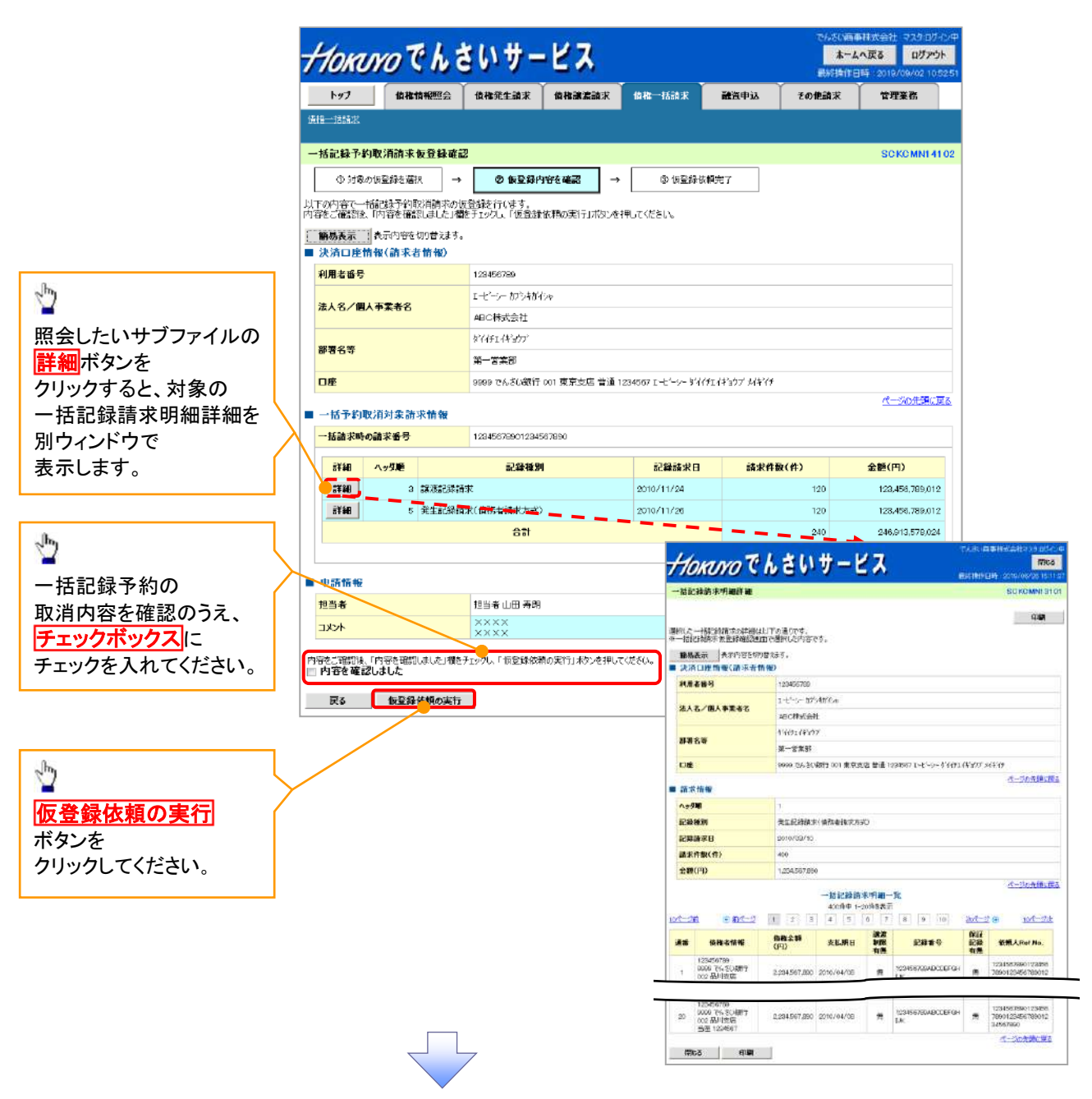

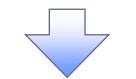

5. 一括記録予約取消請求仮登録依頼完了画面

| HANK         ● 102400000000000000000000000000000000000                                                                                                    | <u>括論求</u><br>23後予約取 | 債權情報照会                                                                                                    | 侯権発生請求                                                                                                    | 使機識波請求                                                                                                    | 債權一括請求                                                                                                    | 融資申込 その他請求                                                                         | 管理業務                                                             |
|----------------------------------------------------------------------------------------------------|----------------------|----------------------------------------------------------------------------------------------------|----------------------------------------------------------------------------------------------------|----------------------------------------------------------------------------------------------------|----------------------------------------------------------------------------------------------------|------------------------------------------------------------------------------------|------------------------------------------------------------------|
|                                                                                                    | 錄予約取                 |                                                                                                    |                                                                                                    |                                                                                                    |                                                                                                    |                                                                                    |                                                                  |
| (*) けまいにはいたは、「「」」」、「」」」、「」」」、「」」」、「」」」、「」」、「」」、「」」、                                                                                                    |                      | 消請求仮登錄依頼                                                                                                    | 腹完了                                                                                                    |                                                                                                    |                                                                                                    |                                                                                    | SCKCMN14                                                         |
| the second second secon | ①対象の配                | 登録を選択 →                                                                                                    | ② 何登録4                                                                                                    | )कटब्बंध →                                                                                                    | ③ 使登録依頼:                                                                                                    | <del>ت</del> ر ت                                                                   |                                                                  |
|                                                                                                    |                      |                                                                                                    |                                                                                                    |                                                                                                    |                                                                                                    |                                                                                    | et Bij                                                           |
|                                                                                                    | 2録予約取り前<br>数1結果につきま  | 請求の仮登録依頼が<br>ましては、一括記録予                                                                                                    | 完了しました。<br>約取り有便登録結果語                                                                                                    | 詳細画面にてご確認され                                                                                                    | :Slv                                                                                                    |                                                                                    |                                                                  |
| ************************************                                                                                                    | 場表示 − 巻<br>済口座情報     | 示内容を切り替えます。<br>(請求者情報)                                                                                                    | 5                                                                                                    |                                                                                                    |                                                                                                    |                                                                                    |                                                                  |
| AAA/MABBERS       1-1-1-1-200000-<br>                                                                                                    | 用者番号                 |                                                                                                    | 123456789                                                                                                    |                                                                                                    |                                                                                                    |                                                                                    |                                                                  |
| Image: Contraction           Image: Contraction           Image: Contraction <tr< td=""><td>人名/個人事</td><td>谋者名</td><td>エーヒペーシー カプシキガリ</td><td>(Sv</td><td></td><td></td><td></td></tr<>                                                                                                    | 人名/個人事               | 谋者名                                                                                                    | エーヒペーシー カプシキガリ                                                                                                    | (Sv                                                                                                    |                                                                                                    |                                                                                    |                                                                  |
| #45       WSSF         #       WSSF         #       WSSF                                                                                                    |                      |                                                                                                    | ABC株式会社<br>がんtradsbath                                                                                                    |                                                                                                    |                                                                                                    |                                                                                    |                                                                  |
| #         Description         C-2002/LE           ************************************                                                                                                    | 署名等                  |                                                                                                    | 第一営業部                                                                                                    |                                                                                                    |                                                                                                    |                                                                                    |                                                                  |
|                                                                                                    | 塺                    |                                                                                                    | 9999 TA SU <b>R</b> IT                                                                                                    | 001 東京支店 普通 12                                                                                                    | 184567 エーヒーシー りづくチエィ                                                                                                    | '¥'377' X/¥'(f                                                                     |                                                                  |
| National State       1000000001000000000000000000000000000                                                                                                    | 括予約取消                | 树象請求情報                                                                                                    |                                                                                                    |                                                                                                    |                                                                                                    |                                                                                    | <u>ページの先頭に</u>                                                   |
| ごろして、       ごろして、                                                                                                    | 括請求時の請               | 求番号                                                                                                    | 123456789012                                                                                                    |                                                                                                    |                                                                                                    |                                                                                    |                                                                  |
| 21日       2)       2235147       20)       12355010000         21日       5)       915253687(RB:6865555)       2010/11/20       10)       123563180000         21日       210       2000/11/20       10)       123563180000         21日       210       2000/11/20       10)       123563180000         21日       210       2000/11/20       2000/11/20       10)         21日       210       2000/11/20       2000/11/20       10)         2100       2000/11/20       2000/11/20       10)       100         2100       2000/11/20       2000/11/20       10)       100         2100       2000/11/20       2000/11/20       2000/11/20       100         2100       2100/11/20       2000/11/20       2000/11/20       100         2100       2100/11/20       2000/11/20       2000/11/20       100         2100       2100/11/20       2000/11/20       2000/11/20       2000/11/20         2100       2100/11/20       2000/11/20       2000/11/20       2000/11/20         2100       2100/11/20       2100/11/20       2000/11/20       2000/11/20         2100/11/20       2100/11/20       2100/11/20       2000/11/20       2000/1                                                                                                    | 5¥38 ^               | 99 <b>10</b>                                                                                                    | 記錄種別                                                                                                    | NI I                                                                                                    | 記録請求日                                                                                                    | 請求件数(件)                                                                            | <b>金額(円)</b>                                                     |
| ・・・・・・・・・・・・・・・・・・・・・・・・・・・・・                                                                                                    | :¥¥                  | 3 議演記錄録                                                                                                    | łж                                                                                                    |                                                                                                    | 2010/11/24                                                                                                    | 120                                                                                | 123,456,789.01                                                   |
|                                                                                                    | î¥40                 | 5 発生記録詩                                                                                                    | 「求く債務者請求方式」<br>合計                                                                                                    | )                                                                                                    | 2010/11/26                                                                                                    | 120                                                                                | 123,456,789,01:<br>245,813,518,02                                |
|                                                                                                    |                      |                                                                                                    |                                                                                                    |                                                                                                    |                                                                                                    | 240                                                                                | ページの先頭に戻                                                         |
|                                                                                                    | 目語情報                 |                                                                                                    |                                                                                                    |                                                                                                    |                                                                                                    |                                                                                    |                                                                  |
| (*) ***********************************                                                                                                    | !当者                  |                                                                                                    | 担当者 山田 寿郎                                                                                                    | tH.                                                                                                    |                                                                                                    |                                                                                    |                                                                  |
| <ul> <li>・ 一括記録予約取消請求の仮登録依頼が完了しました。</li> <li>※請求の成立は承認者の承認が完了した時点となります。</li> <li>※請求完了後、でんさいネットにおける請求内容のチェック<br/>エラーとなる場合があります。</li> <li>必ず一括記録結果一覧画面、または、通知情報一覧画<br/>一括記録結果一覧画面からの結果確認の手順について<br/>で P21-7『一括記録請求結果の照会手順』</li> <li>く 仮登録の完了後、承認者へ承認依頼通知が送信されます</li> <li>◆ 承認者の手順については、 金基本編『承認/差戻しの手<br/>※一括記録予約取消請求における、承認者の動作は承認</li> </ul>                                                                                                    | x>h                  |                                                                                                    | XXXXXX                                                                                                    |                                                                                                    |                                                                                                    |                                                                                    | ページの失調に                                                          |
| <ul> <li>一括記録予約取消請求の仮登録依頼が完了しました。</li> <li>※請求の成立は承認者の承認が完了した時点となります。</li> <li>※請求完了後、でんさいネットにおける請求内容のチェック<br/>エラーとなる場合があります。</li> <li>必ず一括記録結果一覧画面、または、通知情報一覧画<br/>一括記録結果一覧画面からの結果確認の手順について<br/>『P21-7『一括記録請求結果の照会手順』</li> <li>《 仮登録の完了後、承認者へ承認依頼通知が送信されます</li> <li>◆ 承認者の手順については、『基本編『承認/差戻しの手<br/>※一括記録予約取消請求における、承認者の動作は承認</li> </ul>                                                                                                    | トップへ戻る               | 印刷                                                                                                    |                                                                                                    |                                                                                                    |                                                                                                    |                                                                                    |                                                                  |
| <ul> <li>※請求の成立は承認者の承認が完了した時点となります。</li> <li>※請求完了後、でんさいネットにおける請求内容のチェック<br/>エラーとなる場合があります。</li> <li>必ず一括記録結果一覧画面、または、通知情報一覧画<br/>一括記録結果一覧画面からの結果確認の手順について<br/><sup>(3)</sup> P21-7『一括記録請求結果の照会手順』</li> <li>✓ 仮登録の完了後、承認者へ承認依頼通知が送信されます</li> <li>✓ 承認者の手順については、<sup>(3)</sup> 基本編『承認/差戻しの手<br/>※一括記録予約取消請求における、承認者の動作は承認</li> </ul>                                                                                                    |                      | (一括記)                                                                                                    | 録予約町                                                                                                    | ∑淄請求(                                                                                                    | の仮登録(                                                                                                    | ★頼が完了                                                                              |                                                                  |
| ※請求完了後、でんさいネットにおける請求内容のチェック<br><u>エラーとなる場合があります。</u> <u>必ず一括記録結果一覧画面、または、通知情報一覧画</u><br>一括記録結果一覧画面からの結果確認の手順について<br><sup>②</sup> P21-7『一括記録請求結果の照会手順』 ✓ 仮登録の完了後、承認者へ承認依頼通知が送信されます ✓ 承認者の手順については、 <sup>③</sup> 基本編『承認/差戻しの手<br><u>※一括記録予約取消請求における、承認者の動作は承認</u>                                                                                                    |                      |                                                                                                    | ም በ መድ<br>በ                                                                                                    |                                                                                                    |                                                                                                    | シマレた時占                                                                             | したいます                                                            |
| ※請求完了後、でんさいネットにおける請求内容のチェック<br>エラーとなる場合があります。 必ず一括記録結果一覧画面、または、通知情報一覧画<br>一括記録結果一覧画面からの結果確認の手順について<br><sup>☞</sup> P21-7『一括記録請求結果の照会手順』 ✓ 仮登録の完了後、承認者へ承認依頼通知が送信されます ✓ 承認者の手順については、 <sup>☞</sup> 基本編『承認/差戻しの手」<br>※一括記録予約取消請求における、承認者の動作は承認                                                                                                    | V                    |                                                                                                    |                                                                                                    | <u> ホ チ 認 日 い</u>                                                                                                   | い舟沁かつ                                                                                                    | 元」 しに 时 尽                                                                          | <u>.Cayay</u>                                                    |
| <ul> <li>エラーとなる場合があります。</li> <li>必ず一括記録結果一覧画面、または、通知情報一覧画</li> <li>一括記録結果一覧画面からの結果確認の手順について</li> <li>☞P21-7『一括記録請求結果の照会手順』</li> <li>✓ 仮登録の完了後、承認者へ承認依頼通知が送信されます</li> <li>✓ 承認者の手順については、<sup>☞</sup>基本編『承認/差戻しの手<br/>※一括記録予約取消請求における、承認者の動作は承認</li> </ul>                                                                                                    | V                    | <u>※請來</u>                                                                                                    |                                                                                                    |                                                                                                    |                                                                                                    |                                                                                    |                                                                  |
| <ul> <li>必ず一括記録結果一覧画面、または、通知情報一覧画</li> <li>一括記録結果一覧画面からの結果確認の手順について</li> <li>☞ P21-7『一括記録請求結果の照会手順』</li> <li>✓ 仮登録の完了後、承認者へ承認依頼通知が送信されます</li> <li>✓ 承認者の手順については、<sup>☞</sup>基本編『承認/差戻しの手<br/><u>※一括記録予約取消請求における、承認者の動作は承認</u></li> </ul>                                                                                                    | V                    | <u>※請來</u><br><u>※請求</u>                                                                                                    | <u> </u>                                                                                                    | でんさい                                                                                                    | ネットにお                                                                                                    | ける請求内容                                                                             | 容のチェッ                                                            |
| <ul> <li> <u>少9 一百記録稿来一見画面、または、通知情報一見画</u>               一括記録結果一覧画面からの結果確認の手順について             <sup>(3)</sup> P21-7『一括記録請求結果の照会手順』          </li> <li>             ✓ 仮登録の完了後、承認者へ承認依頼通知が送信されます         </li> <li>             ✓ 承認者の手順については、<sup>(3)</sup> 基本編『承認/差戻しの手<br/><u>※一括記録予約取消請求における、承認者の動作は承認</u> </li> </ul>                                                                                                    | ~                    | <u>※請来</u><br><u>※請求</u><br>エラ-                                                                                                    | <u>い成立に</u><br>完了後、<br>ーとなる <sup>」</sup>                                                                                                    | <u>でんさい</u><br>易合があ                                                                                                 | <u>ネットにお</u><br>ります。                                                                                                    | ける請求内容                                                                             | <u>容のチェッ</u>                                                     |
| <ul> <li>一括記録結果一覧画面からの結果確認の手順について</li> <li> <sup>☞</sup>P21-7『一括記録請求結果の照会手順』         <ul> <li>✓ 仮登録の完了後、承認者へ承認依頼通知が送信されます</li> <li>✓ 承認者の手順については、<sup>☞</sup>基本編『承認/差戻しの手」</li> <li><u>※一括記録予約取消請求における、承認者の動作は承認</u></li> </ul> </li> </ul>                                                                                                    | ~                    | <u>※請来</u><br><u>※請求</u><br>エラ-                                                                                                    | <u>ら成立に</u><br>完了後、<br>となる <sup>1</sup>                                                                                                    | <u>でんさい</u><br>場合があ                                                                                                 | <u>ネットにお</u><br>ります。                                                                                                    |                                                                                    |                                                                  |
| <ul> <li><sup>☞</sup>P21-7『一括記録請求結果の照会手順』</li> <li>✓ 仮登録の完了後、承認者へ承認依頼通知が送信されます</li> <li>✓ 承認者の手順については、<sup>☞</sup>基本編『承認/差戻しの手』</li> <li><u>※一括記録予約取消請求における、承認者の動作は承認</u></li> </ul>                                                                                                    | ~                    | <u>※請求</u><br><u>※請求</u><br><u>エラ-</u><br><u>必ず</u>                                                                                        | <u>の成立に</u><br>完了後、<br>ーとなる <sup>」</sup><br>一括記録                                                                                                    | <u>でんさい</u><br>場合があ<br>表結果一                                                                                         | <u>ネットにお</u><br>ります。<br>覧画面、ま                                                                                                    | <u>ける請求内</u><br>たは、通知                                                              | <u>容のチェッ</u><br>青報一覧画                                            |
| <ul> <li>✓ 仮登録の完了後、承認者へ承認依頼通知が送信されます</li> <li>✓ 承認者の手順については、<sup>☞</sup>基本編『承認/差戻しの手」</li> <li><u>※一括記録予約取消請求における、承認者の動作は承認</u></li> </ul>                                                                                                    | V                    | <u>※請來</u><br><u>※請求</u><br><u>エラ-</u><br><u>必ず</u><br>一括                                                                                  | <u>となる</u> は<br>となるは<br>括記録<br>記録結男                                                                                                    | <u>でんさい</u><br><b> 場合があ</b><br><b> 就結果一</b><br>乳<br>一覧画                                                             | <u>ネットにおります。</u><br>ります。<br>覧画面、ま<br>面からの約                                                                                                    | <u>ける請求内容</u><br><u> たは、通知</u><br>も果確認の手                                           | <u>容のチェッ・</u><br>青報一覧画<br>・順につい <sup>-</sup>                     |
| ✓ 承認者の手順については、 <sup>②</sup> 基本編『承認/差戻しの手」<br>※一括記録予約取消請求における、承認者の動作は承認                                                                                                    | ¥                    | <u>※請求</u><br>※請求<br>エラ-<br>必ず<br>一括<br>☞□                                                                                                 | <u>-となる</u><br>-となる <sup>1</sup><br><br>記録結界<br>21-7 <sup>-</sup>                                                                                                    | <u>でんさい</u><br><b> </b>                                                                                             | <u>ネットにおります。</u><br>ります。<br>覧画面、ま<br>面からの約                                                                                                    | <u>ける請求内容</u><br><u>たは、通知情</u><br>吉果確認の手                                           | 容 <b>のチェッ</b> ク<br>青報一覧画<br>・順につい <sup>-</sup>                   |
| ✓ 承認者の手順については、 <sup>②</sup> 基本編『承認/差戻しの手」 ※一括記録予約取消請求における、承認者の動作は承認                                                                                                    | ~                    | <u>※請求</u><br>※請求<br>エラ-<br>必ず<br>一括<br>ピー日                                                                                                | <u><br/>完了後、</u><br><u> 一となるは</u><br>一括記録<br>記録結昇<br>21-7『一                                                                                                    | <u>でんさい</u><br>場合があ<br>最結果一!<br>限一覧画<br>括記録請                                                                        | <u>ネットにおります。</u><br>ります。<br><b>覧画面、ま</b><br>面からの約<br>ず求結果の                                                                                                    | <u>ける請求内容</u><br><u>たは、通知</u><br>吉果確認の手<br>照会手順』                                   | <u>容のチェック</u><br>青報一覧画<br>・順につい <sup>-</sup>                     |
| ※一括記録予約取消請求における、承認者の動作は承認                                                                                                    | •                    | <u>※請求</u><br><u>エラ-</u><br><u>必</u> ず<br>一<br>で<br>の<br>登                                                                                 | <u><br/>完了後、</u><br><u> 一となるは</u><br>一括記録<br>記録結果<br>21-7『一<br>の完了後                                                                                                    | <u>でんさい</u><br>場合があ<br>最結果一!<br>見一覧画<br>括記録譜<br>後、承認者                                                               | <u>ネットにおります。</u><br>ります。<br><b>覧画面、ま</b><br>面からの約<br>請求結果の<br>首へ承認体                                                                                                    | <u>ける請求内容</u><br><u>たは、通知</u>                                                      | <u>容のチェック</u><br>青報一覧画<br>・順につい <sup>-</sup>                     |
|                                                                                                    | *                    | ※請請<br>工<br>必<br>一<br>の<br>び<br>承<br>記<br>本<br>の<br>不<br>の<br>不<br>の<br>不<br>の<br>不<br>の<br>不<br>の<br>の<br>不<br>の<br>の<br>の<br>の<br>の<br>の | 一<br>た<br>石<br>に<br>、<br>、<br>、<br>、<br>、<br>、<br>、<br>、<br>、<br>、<br>、<br>、<br>、                                                                                                    | <u>でんさい</u><br>場合があ<br>最結果一!<br>限一覧画<br>話記録講<br>後、承認者<br>こついてに                                                      | <u>ネットにおります。</u><br><u> ります。</u><br><u> 第画面、ま</u><br>面からの紹<br>ず、結果の<br>ずへ承認体<br>は、 <sup>②</sup> 基本                                                                                                    | <u>ける請求内容</u><br><u>たは、通知</u><br>吉果確認の手<br>照会手順』<br>減通知が送                          | <u>容のチェック</u><br>青報一覧画<br>·順につい <sup></sup><br>信されます<br>差戻しの手    |
|                                                                                                    | •                    | <u>※ ※ エシー</u> の 承 ※<br><u>× 水 求 ラ-</u> ず 括 P 録 者 括                                                                                        | <u><br/>完了後、</u><br><u> 一括記記</u><br>21-7『一<br>の完 順<br>派<br>予約<br>第<br>予<br>約<br>1<br>1<br>1<br>1<br>1<br>1<br>1<br>1<br>7<br>『<br>一<br>1<br>1<br>1<br>1<br>1<br>1<br>1<br>1<br>1<br>1<br>1<br>1<br>1                                                                                                    | でんさい<br>場合があ<br>最合があ<br>最新報告<br>記録<br>記録<br>記録<br>記録<br>記<br>でいてに<br>う<br>取消請                                       | <u>ネットにおります。</u><br>ります。<br>第一面、ま<br>面からの約<br>ずへの新<br>ま、<br>の<br>本<br>ま<br>で<br>ま<br>し<br>の<br>が<br>た<br>の<br>が<br>た<br>の<br>が<br>た<br>の<br>た<br>の<br>が<br>た<br>の<br>た<br>の<br>た<br>の<br>た                                       | <u>ける請求内容</u><br><u>たは、通知</u><br>吉果確認の手<br>照会手順』<br>衣頼通知が送<br>な編『承認/<br>あ<br>、承認者の | 容のチェック<br>青報一覧画<br>・順につい <sup>-</sup><br>信されます<br>差戻しの手<br>動作は承認 |
|                                                                                                    | •                    | <u>※ ※ エラ・ず 活 P 録 者 括</u>                                                                                                    | <u>- となるは</u><br>一となるは<br>一話録<br>21-7『一<br>の手順<br>「<br>の<br>手<br>の<br>の<br>記<br>録<br>予<br>約<br>の<br>の<br>記<br>録<br>予<br>の<br>の<br>記<br>録<br>予<br>の<br>の<br>記<br>録<br>予<br>の<br>の<br>記<br>の<br>の<br>記<br>の<br>の<br>記<br>の<br>の<br>の<br>記<br>の<br>の<br>の<br>の<br>の<br>の<br>の<br>の<br>の<br>の<br>の<br>の<br>の | でんさい<br>場合があ<br>最合があ<br>記<br>記<br>記<br>記<br>示<br>記<br>示<br>記<br>記<br>記<br>記<br>記<br>記<br>記<br>記<br>記<br>記<br>記<br>記 | <u>ネットにおります。</u><br>ります。<br>第一面、ま<br>面からの約<br>ずへるの約<br>すへ。<br>本<br>ま、<br>の約<br>すべる。<br>本<br>た<br>の約<br>すべい<br>た<br>の約<br>すべい<br>た<br>の<br>が<br>の<br>が<br>の<br>の<br>が<br>の<br>の<br>の<br>の<br>の<br>の<br>の<br>の<br>の<br>の<br>の<br>の | <u>ける請求内容</u><br><u>たは、通知</u><br>吉果確認の手<br>照会手順』<br>、頼通知が送<br>、編『承認/<br>5<br>、承認者の | 容のチェック<br>青報一覧画<br>・順につい <sup>-</sup><br>信されます<br>差戻しの手<br>動作は承言 |

# <u>ー括記録請求の導入テスト手順</u>

▶ログイン後、トップ画面の<mark>債権一括請求</mark>タブをクリックしてください。

1. 一括記録メニュー画面

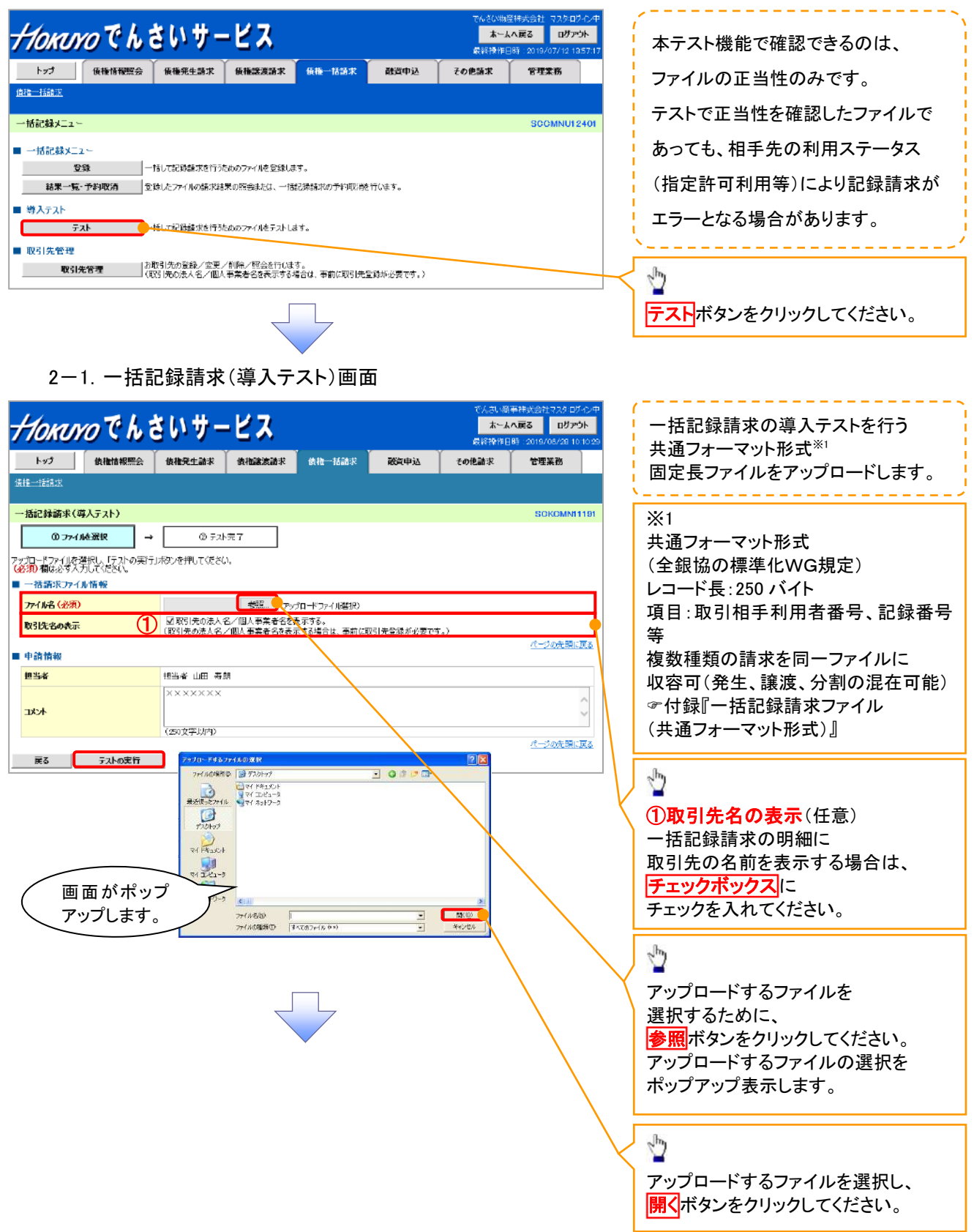

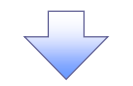

2-2. 一括記録請求(導入テスト)画面

| 7      | Horur                                     | のでんき   | きいサー                  | ビス                        |                      |            | でんざい商店<br><b>ホーム</b><br>最終操作日 | 淋式会社 マスタログイン中<br><b>へ戻る ログアウト</b><br>時:2016/07/11 16:49:13 |               |                   |
|--------|-------------------------------------------|--------|-----------------------|---------------------------|----------------------|------------|-------------------------------|------------------------------------------------------------|---------------|-------------------|
|        | トップ                                       | 使推情报照会 | 儀權発生請求                | 儀機識渡請求                    | 債權一括請求               | 融資申込       | その他請求                         | 管理業務                                                       | ]             |                   |
| í      | 进一括請求                                     |        |                       |                           |                      |            |                               |                                                            | Ι.            |                   |
| -      | ・括記録請求(薬                                  | 尊入テスト) |                       |                           |                      |            |                               | SCKCMN11191                                                |               | - Inj             |
|        | ወ ファイノ                                    | ルを選択 → | @ <del>7</del> ,21    | 完了                        |                      |            |                               |                                                            |               |                   |
| P<br>( | ・<br>プロードファイルを送<br><mark>必須)</mark> 欄は必ず入 |        | 」ボタンを押してください          | 6                         |                      |            |                               |                                                            |               | 選択したノアイル名称か       |
|        | 一括請求ファイ                                   | ル情報    |                       |                           |                      |            |                               |                                                            |               | 反映されたことを確認してくたさい。 |
|        | ファイル名 (必須)                                | )      | •••                   | 李照(アップロー                  | ドファイル選択)             |            |                               | •                                                          |               |                   |
|        | 取引先名の表示                                   | i      | ■取引先の法人名<br>(取引先の法人名) | 8./個人事業者名を表<br>/個人事業者名を表示 | i示する。<br>iする場合は、事前に取 | 引先登録が必要です。 | >                             |                                                            |               |                   |
|        | 申請情報                                      |        |                       |                           |                      |            |                               | ページの先頭に戻る                                                  |               | 2 m               |
|        | 担当者                                       |        | 担当者 山田 寿郎             | я                         |                      |            |                               |                                                            |               |                   |
|        |                                           |        | XXXXXXX               |                           |                      |            |                               | *                                                          |               | 人力の元」後、ケストの美行小ダンを |
|        | ትረጳር                                      |        |                       |                           |                      |            |                               | -                                                          |               | クリックしてください。       |
|        |                                           |        | (250文字以内)             |                           |                      |            |                               | ターバル生活と言う                                                  |               | 確認ダイアログが表示されますので、 |
|        | <u>ع</u> ه                                | テストの実行 |                       |                           |                      |            |                               | A - DAILER                                                 |               | 実行する場合は、          |
| Ē      |                                           |        |                       |                           |                      |            |                               |                                                            | $f \setminus$ | OKボタンをクリックしてください。 |
|        |                                           |        |                       |                           |                      |            |                               | 1                                                          |               |                   |
| l      | 確認                                        |        |                       |                           |                      |            |                               |                                                            |               |                   |
|        | テストを実行します。よろしいですか?                        |        |                       |                           |                      |            |                               |                                                            |               |                   |
|        |                                           |        |                       |                           |                      |            |                               |                                                            |               |                   |
| -      |                                           |        |                       |                           |                      |            |                               |                                                            |               |                   |
|        |                                           |        |                       |                           |                      |            |                               |                                                            |               |                   |
|        |                                           |        |                       | 0,                        |                      | rryc       |                               |                                                            |               |                   |
|        |                                           |        |                       |                           |                      |            |                               |                                                            |               |                   |
|        |                                           |        |                       | $\prec$                   | 7                    |            |                               |                                                            |               |                   |

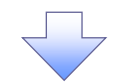

3. 一括記録請求(導入テスト)完了画面

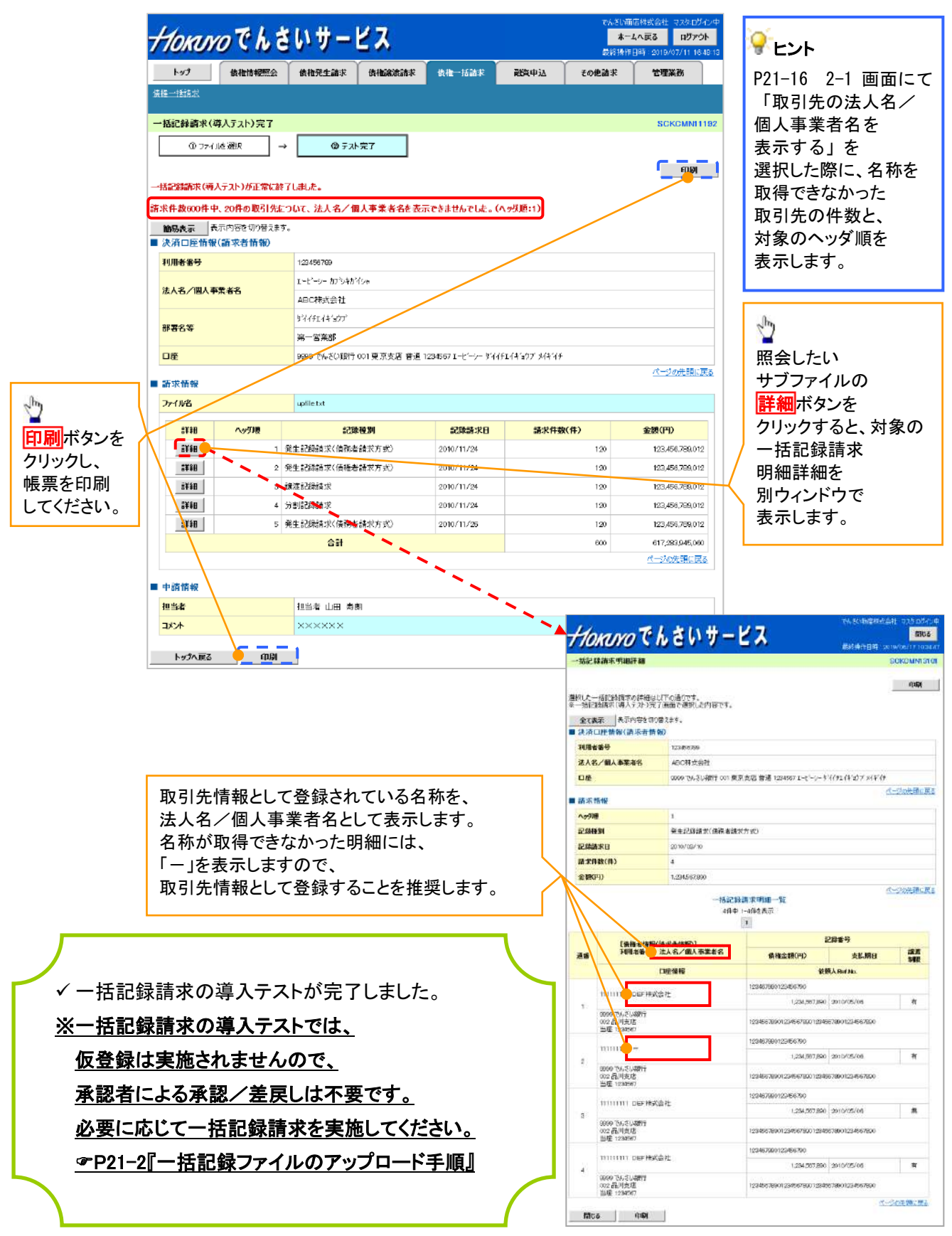

# 💡 実際の一括記録請求と導入テストのチェックにおける差異

| 項番 | 状態                                           | 一括記録請求とのチェックの差異                                                                                               |
|----|----------------------------------------------|----------------------------------------------------------------------------------------------------|
| 1  | ー括記録請求のファイルについて、明細の件数が<br>上限件数を超過している場合。     | 同期による一括記録請求では、上限値として1,0<br>00件未満の値を設定している場合、当該上限値<br>超える明細は登録できませんが、導入テストでは<br>当該上限値にかかわらず、1,000件を上限としま<br>す。 |
| 2  | でんさいネットの時間外エラーで不成立となる時間<br>帯に、当日請求を実施している場合。 | ー括記録請求では、でんさいネットにてエラーとな<br>らないよう事前に取引時限チェックを実施していま<br>すが、導入テストではでんさいネットへ請求を行れ<br>ないため、当該チェックを実施しません。          |
| 3  | ー回の記録請求で、承認者が取り扱い可能な上限<br>金額を制限している場合。       | ー括記録請求では、承認者の取引限度額を超過した請求は取引できませんが、導入テストでは取引が可能です。                                                            |
| 4  | ー括記録請求の承認操作において、承認者の指<br>定を必要とする設定をしている場合。   | 承認者の指定は不要です。                                                                                                  |

保証記録

#### ❖概要

- ✓保有している電子記録債権に保証人を追加することができます。
   ただし、承諾依頼通知日から記録予定日の5銀行営業日後(記録予定日当日含む)までの間に、
   相手方からの承諾回答が必要です。
   否認された場合または、
   上記期間内に相手方からの回答がない場合は無効(みなし否認)となります。
   ✓担当者は必要な項目を入力し、仮登録を行います。
   承認者が仮登録を承認することで相手方に対象の電子記録債権の保証の承諾を依頼します。
- ❖事前準備
  - ✓保証を依頼する相手方の情報を事前に準備してください。
  - ✓保証人を追加する債権の債権情報を事前に準備してください。
- ▶ ログイン後、トップ画面のその他請求タブをクリックしてください。
  - 1. その他請求メニュー画面

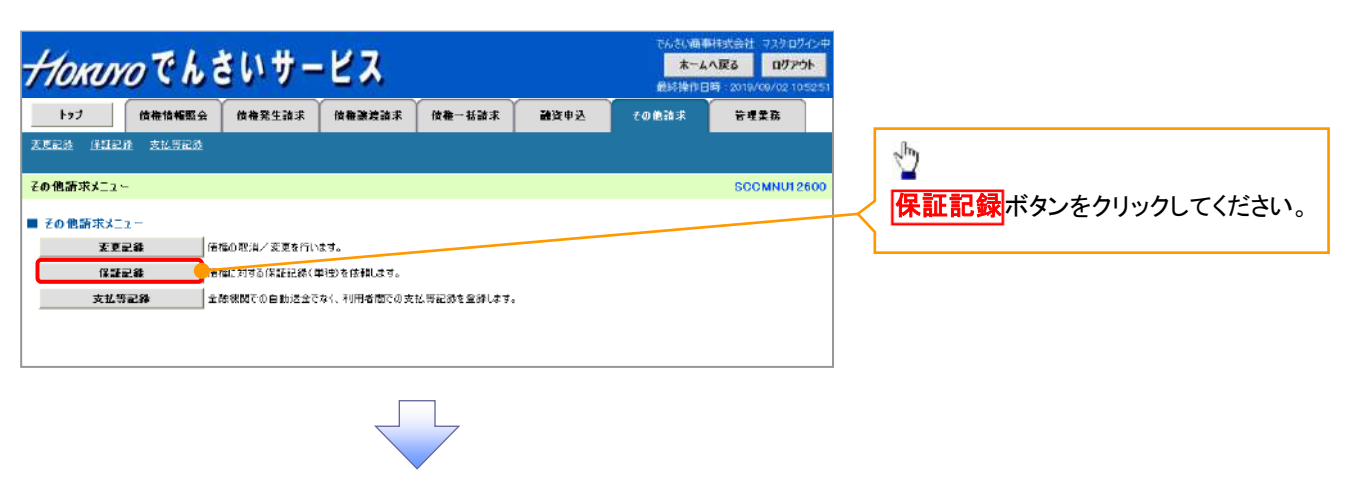

2. 保証記録メニュー画面

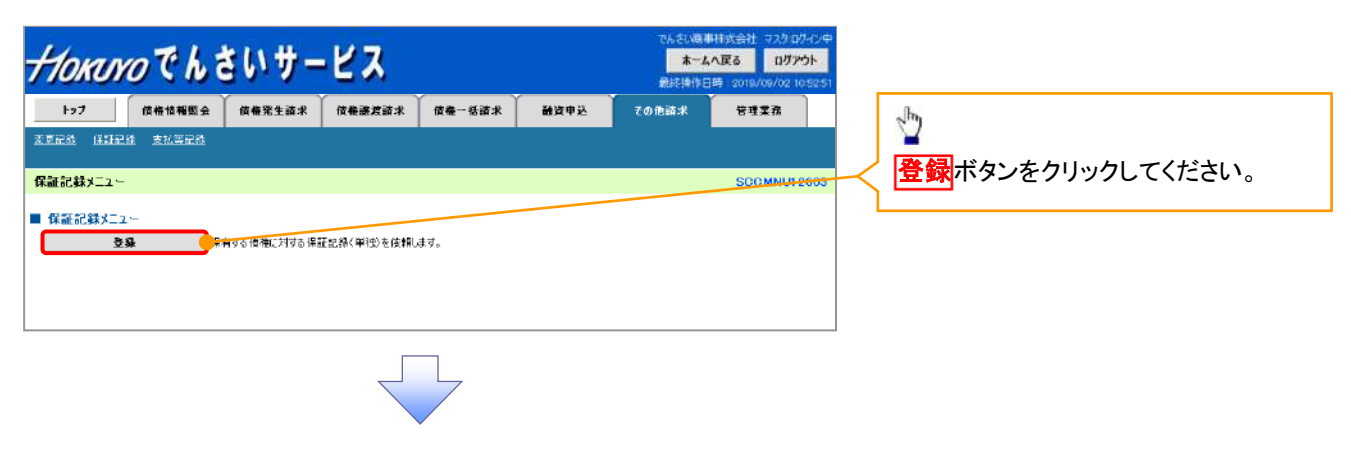

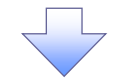

3. 保証記録請求対象債権検索画面

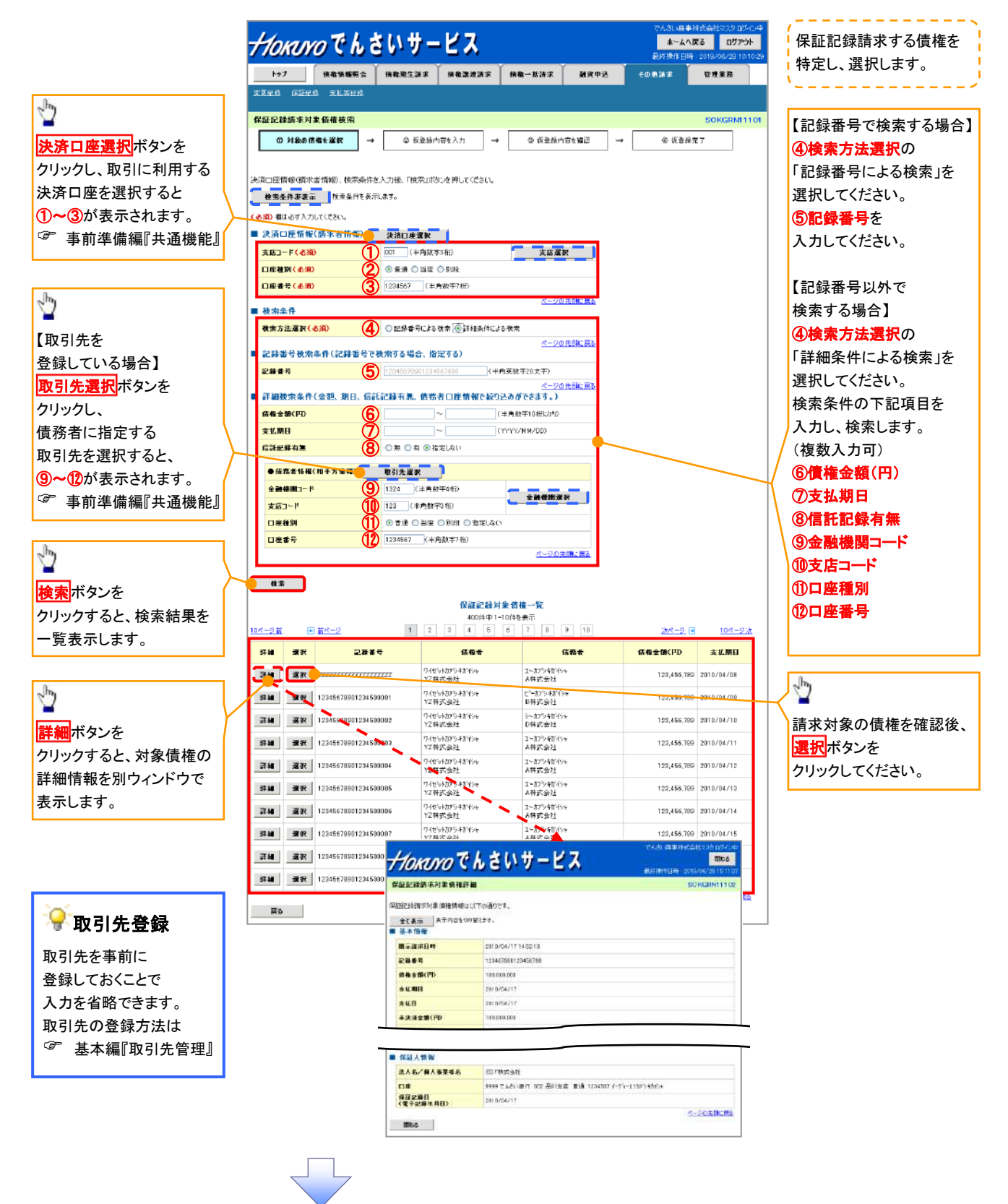

# ●入力項目一覧表

# →決済口座情報(請求者情報)

| No | 項目名   | 属性(桁数)  | 必須<br>任意 | 内容・入力例        |
|----|-------|---------|----------|---------------|
| 1  | 支店コード | 半角数字(3) | 必須       | 入力例=「012」     |
| 2  | 口座種別  | -       | 必須       | ラジオボタンにて選択する。 |
| 3  | 口座番号  | 半角数字(7) | 必須       | 入力例=「0123456」 |

## ◆ 検索条件

| No | 項目名    | 属性(桁数) | 必須<br>任意 | 内容・入力例                                               |
|----|--------|--------|----------|------------------------------------------------------|
| 4  | 検索方法選択 | _      | 必須       | ラジオボタンにて選択する。<br>「記録番号による検索」または「詳細条件による検索」<br>を選択する。 |

### ◆記録番号検索条件(記録番号で検索する場合、指定する)

| No | 項目名  | 属性(桁数)    | 必須<br>任意 | 内容・入力例                                                                             |
|----|------|-----------|----------|------------------------------------------------------------------------------------|
| 5  | 記録番号 | 半角英数字(20) | 任意       | 検索方法選択が「記録番号による検索」の場合、必須<br>入力。<br>入力例=「ABC45678901234567890」<br>英字については大文字のみ入力可能。 |

# ★詳細検索条件(金額、期日、信託記録有無、債務者口座情報で絞り込みができます。)

| No         | 項目名     | 属性(桁数)       | 必須<br>任意 | 内容・入力例                                                |
|------------|---------|--------------|----------|-------------------------------------------------------|
| 6          | 債権金額(円) | 半角数字(10)     | 任意       | 1 円以上、99 億 9999 万 9999 円以下で指定が可能。<br>入力例=「1234567890」 |
| $\bigcirc$ | 支払期日    | (YYYY/MM/DD) | 任意       | 入力例=「2011/05/11」                                      |
| 8          | 信託記録有無  | -            | 任意       | ラジオボタンにて選択する。                                         |

### ◆債務者情報(相手方情報)

| No   | 項目名         | 属性(桁数)  | 必須<br>任意 | 内容·入力例        |
|------|-------------|---------|----------|---------------|
| 9    | 金融機関<br>コード | 半角数字(4) | 任意       | 入力例=「9876」    |
| 10   | 支店コード       | 半角数字(3) | 任意       | 入力例=「987」     |
| (1)  | 口座種別        | —       | 任意       | ラジオボタンにて選択する。 |
| (12) | 口座番号        | 半角数字(7) | 任意       | 入力例=「9876543」 |

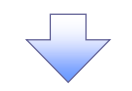

4. 保証記録請求仮登録画面

| 11 -11                          |                                                                                                    | 1                    | 伊討司得の仮発得情報なりもします                                                                                                    |
|---------------------------------|----------------------------------------------------------------------------------------------------|----------------------|----------------------------------------------------------------------------------------------------|
| HORINO C h                      | さい デービス #~&^A/ES ログが                                                                                                    |                      |                                                                                                    |
|                                 | <ul> <li>(食養発生論末) (食養液実論末) (食養一話論末) 融資申込 ての他論末) 管理業務</li> <li>○ 仮登島内容を入力 → (印 仮登船内容を確認) → (印 仮登船内容を確認) → (印 仮登船方容を確認)</li> <li>○ の 仮登船内容を確認 → (印 仮登船方容を確認) → (印 仮登船方容を確認)</li> <li>○ の 仮登船方容を使認</li> </ul> | $\overline{\langle}$ | 必要に応じて、<br>①請求者 Ref.No.(任意)<br>(半角英数字 40 桁以内) <sup>*1</sup><br>を入力してください。<br>※1:英字については大文字のみ<br>入力可能です。記号については<br><u>()</u> のみ入力可能です。 |
| 利用者番号                           | 123456789                                                                                                    |                      | ×                                                                                                    |
| 法人名/個人事要者名                      | 1-ビーシー 加294前70x<br>ABC株式会社<br>97(4524年6577                                                                                                    |                      | ✓請求者 Ref.No.<br>お客様とお取引先とで請求を                                                                                                    |
|                                 |                                                                                                    |                      | 管理するためのフリー入力欄です。                                                                                                    |
| 口程<br>請求者Ref.No.                | 9999 Challater UII 東京支店 音調12400/I-t9/17月14年377 34年77<br>(半角英数平40文字以内)                                                                                                    |                      | 注文書番号や請求書番号の                                                                                                    |
| 「請求者Ref.No.」はお客様とお取引先と          | ご請求を管理するためのフリー入力構です。注文書や請求書の番号を入力できます。<br>べージの先開に戻る                                                                                                    |                      | 入力が可能です。                                                                                                    |
| ■ 価権情報                          |                                                                                                    |                      | a.                                                                                                    |
| ●巫本情難                           |                                                                                                    |                      | 100                                                                                                    |
| 記錄曲号                            | 12345678901234500000                                                                                                    |                      | 【取引先を登録している場合】                                                                                                    |
| 炭催金額(PD)<br>支払期日                | 2010/10/19                                                                                                    |                      | 取引先選択<br>ボタンをクリックし、                                                                                                    |
| 具講甲立                            | g.                                                                                                    |                      | 保証人に指定する取引先を                                                                                                    |
|                                 | ページの完整に戻る                                                                                                    | $\land$              | 選択すると、2~7が表示されます。                                                                                                    |
| ●债務者情報                          |                                                                                                    |                      | <sup>②予</sup> 事前準備編『共通機能』                                                                                                    |
| 法人名/圖人事業者名                      | ABC株式会社                                                                                                    |                      | 1 DAM                                                                                                    |
| DÆ                              | 0000 でんざい銀行 001 東京支店 香油 1234567 エービーシー ケイ(チエイキトウア・メイキイチ                                                                                                    |                      | - m                                                                                                    |
|                                 | <u>~~20</u> #3%_R5                                                                                                    |                      | 【取引先を登録していない場合】                                                                                                    |
| ●保証人情報                          |                                                                                                    |                      | 直接 λ カ <b>チェックボックス</b> にチェックを                                                                                                    |
| 法人名/個人事業者名                      | ABC株式会社<br>9090 75451 19875 001 東京主任 奈通 1924562 1450-2 がだくなくたいかく くたいズ                                                                                                    | -                    | 入わ 保証人情報(請求失情報)の                                                                                                    |
| 保証記錄日                           | 2010/04/17                                                                                                    |                      | ⑦利田者番号(半角革数字 9 折) <sup>※2</sup>                                                                                                    |
| (電子記録年月日)                       | <u>パージの先輩に戻る</u>                                                                                                    |                      | ③金融機関コード(半角数字4析)                                                                                                    |
| ■ 保証記録情報                        |                                                                                                    |                      |                                                                                                    |
| ●保証人情報(請求先情報)                   | 取引先還招 □ 直接入力                                                                                                    |                      | ⑤口座 <b>插</b> 别                                                                                                    |
| 「取引先選択」ボタンから、事前に存在<br>利用者番号(必須) | 智慧を決ませたが取引先情報を入力できます。<br>2 123456789 (半角武融中9文字)                                                                                                    |                      |                                                                                                    |
| 全融機関コード(必須)                     | 3 0001 (半角鉄于4桁)                                                                                                    |                      |                                                                                                    |
| 支店コード(必須)                       |                                                                                                    |                      |                                                                                                    |
| 口座種別(必須)                        |                                                                                                    |                      |                                                                                                    |
| 口庫番号(必須)                        | 234567 (半内数字7冊)                                                                                                    |                      |                                                                                                    |
| 取引光豆蒜名                          | 「直接入力」を選択している場合は、「取引先を終名」を入力する必要があります。<br>ページの先間に戻る                                                                                                    |                      | 承認者へ連絡事項等がある場合は、                                                                                                    |
| ■ 申請情報                          |                                                                                                    |                      | (8)コメント(任意)                                                                                                    |
| 担当者                             | 22番山田 青期<br>22葉の約43年11月15                                                                                                    |                      | (全半角 250 文字以内)                                                                                                    |
| 40KE                            |                                                                                                    | $\langle \rangle$    | を入力してください。                                                                                                    |
|                                 | (250文字以内)                                                                                                    |                      | 1140                                                                                                    |
| 厚る 仮会禁の表現へ                      | ビージの先期に戻る                                                                                                    |                      | - m                                                                                                    |
|                                 |                                                                                                    |                      | <br>入力の完了後,                                                                                                    |
|                                 |                                                                                                    |                      | 仮登録の確認へボタンを                                                                                                    |
| ※2 利用者番                         | 号の入力は必要ありません。                                                                                                    |                      | クリックしてください。                                                                                                    |
|                                 |                                                                                                    |                      | ♀取引先登録                                                                                                    |
|                                 | $\prec$                                                                                                    |                      | 取引先を事前に登録しておくことで                                                                                                    |
|                                 |                                                                                                    |                      | 入力を省略できます。                                                                                                    |
|                                 |                                                                                                    |                      | 取引先の登録方法は                                                                                                    |
|                                 |                                                                                                    |                      | <sup>了了</sup> 基本編『取引先管理』                                                                                                    |

#### 5. 保証記録請求仮登録確認画面

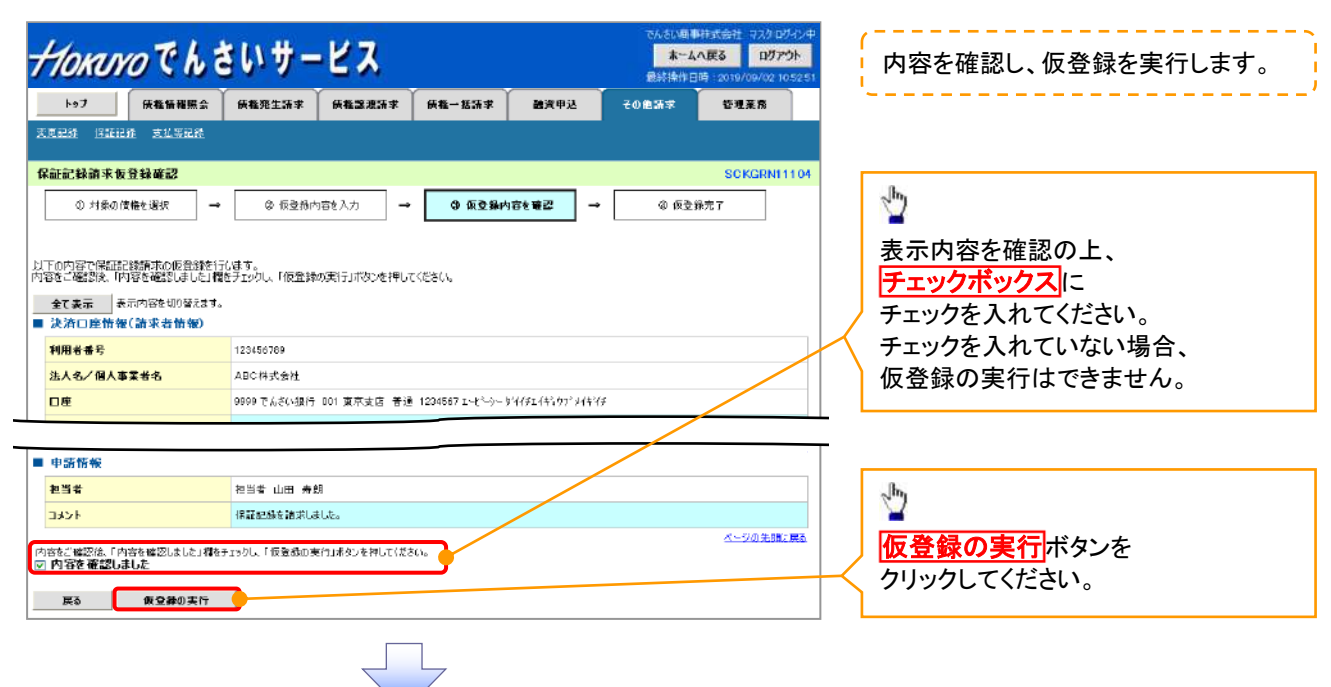

#### 6. 保証記録請求仮登録完了画面

| 1/                                   | でんざい風事件式会社 マスクログイン中                                    |  |  |  |  |  |  |
|--------------------------------------|--------------------------------------------------------|--|--|--|--|--|--|
| <i>Ⴕ10ĸuyo</i> でんさいサービス              | ■ #~44度3 Bがかり<br>最終時代目時:2019/09/02/105251 仮登録を実行したことで、 |  |  |  |  |  |  |
| トップ 法条持報照会 法保死生活求 法保禁波活求 法条一括法求 融資中  |                                                        |  |  |  |  |  |  |
| xers cling thang                     | 請求番号は、この請求を                                            |  |  |  |  |  |  |
| 保証記録請求仮登録完了                          | sckGRN1105 特定するための番号となりますので                            |  |  |  |  |  |  |
| ① 対象の接種を選択 → ② 仮全鋒内容を入力 → ◎ 仮全鋒内容を確認 | → ● @ @ @ @ @ @ @ @ @ @ @ @ @ @ @ @ @ @                |  |  |  |  |  |  |
|                                      |                                                        |  |  |  |  |  |  |
| 保証記録資本の仮登録が完了しました。予認者による予認を受けてください。  |                                                        |  |  |  |  |  |  |
| 全て表示 表示内容も初替れます。<br>■ 受付情報           |                                                        |  |  |  |  |  |  |
| <b>請求書号</b> 123456789                | 印刷ボタンをクリックし、                                           |  |  |  |  |  |  |
| ■ 決済口座情報(請求者情報)                      | 帳票を印刷してください。                                           |  |  |  |  |  |  |
| <b>利用者番号</b> 123456789               |                                                        |  |  |  |  |  |  |
|                                      | 仮登録内容の承認を依頼してください。                                     |  |  |  |  |  |  |
|                                      | ☞ 事前準備編『共通機能』                                          |  |  |  |  |  |  |
|                                      |                                                        |  |  |  |  |  |  |
| 11.44                                | ページの生態に覆る                                              |  |  |  |  |  |  |
| ▶97A获6 印刷                            |                                                        |  |  |  |  |  |  |
|                                      |                                                        |  |  |  |  |  |  |

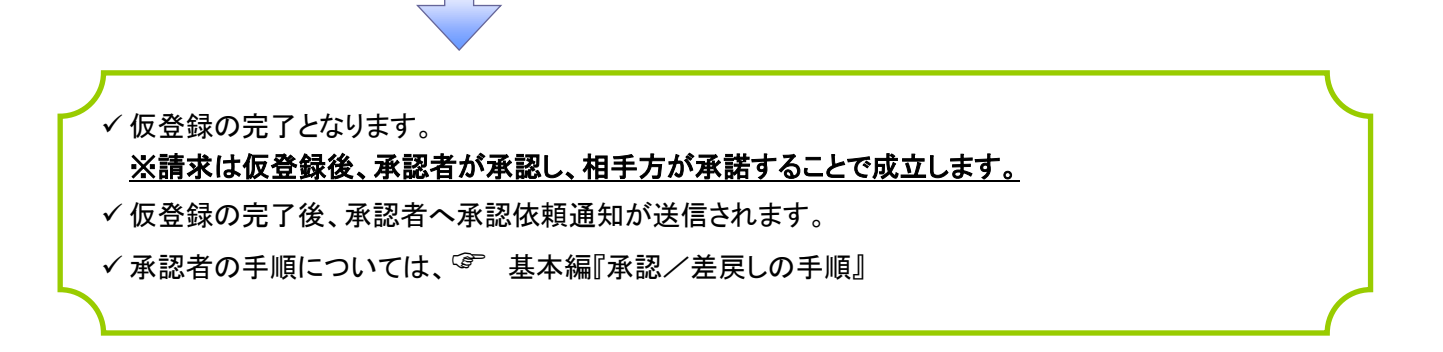

# 変更記録

❖概要

- ✓「支払期日」、「債権金額」、「譲渡制限有無」を変更または、債権を削除する場合は、 変更記録請求を行います。
- ✓変更記録請求が可能なのは、(譲渡記録や保証記録等がない)発生記録のみの電子記録債権です。
- ✓担当者は必要な項目を入力し、仮登録を行います。承認者が仮登録を承認することで 相手方に自身が保有している電子記録債権の変更の承諾を依頼します。

✓変更記録請求は、対象債権の債権者、もしくは、債務者から請求が可能です。 ただし、承諾依頼通知日から記録予定日の5銀行営業日後(記録予定日当日含む)までの間に 相手方からの承諾回答が必要です。 否認された場合または、上記期間内に相手方からの回答がない場合は

無効(みなし否認)となります。

**◇**事前準備

✓ 変更または削除する債権の債権情報を事前に準備してください。

▶ ログイン後、トップ画面のその他請求タブをクリックしてください。

1. その他請求メニュー画面

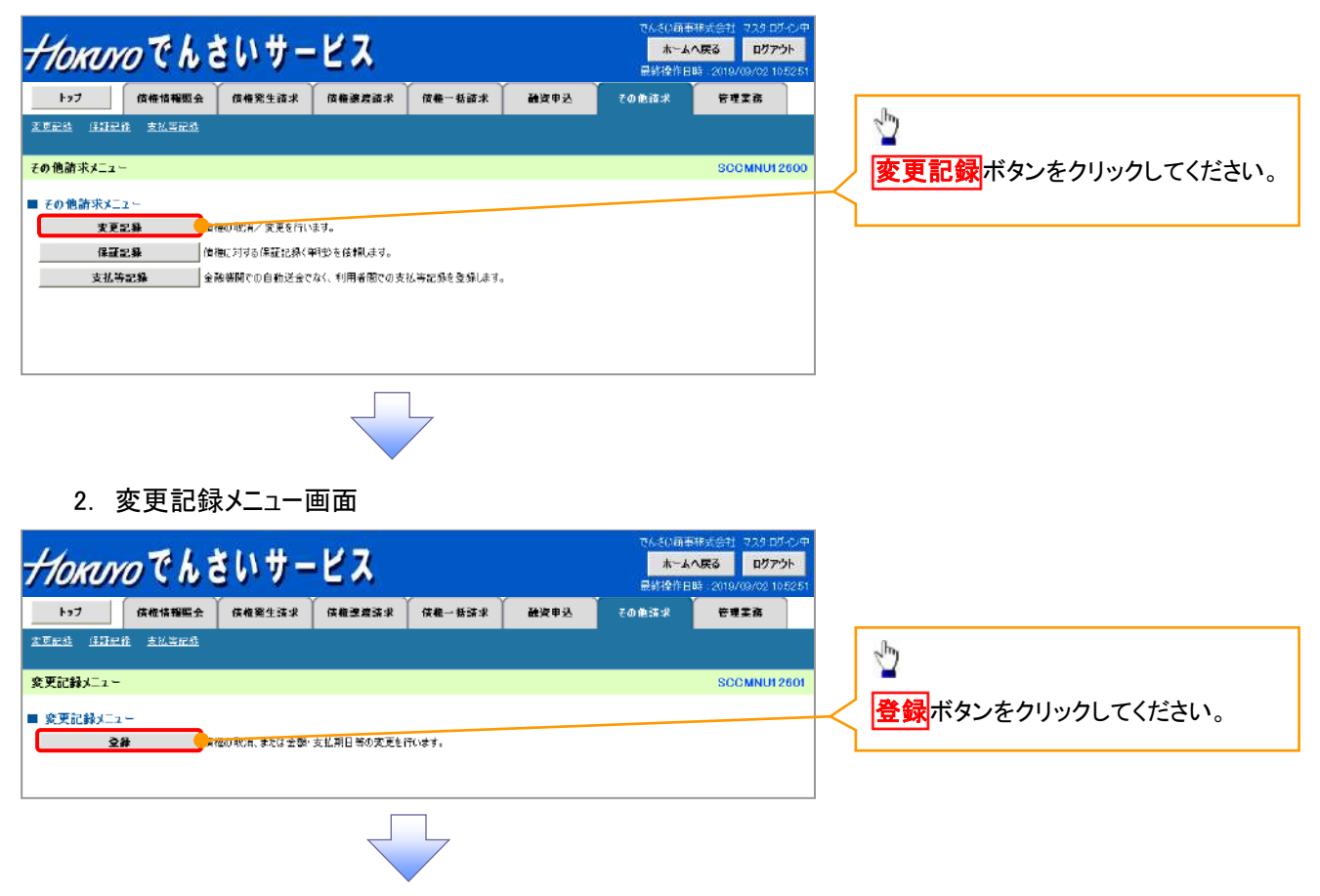

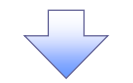

3. 変更記録請求対象債権検索画面

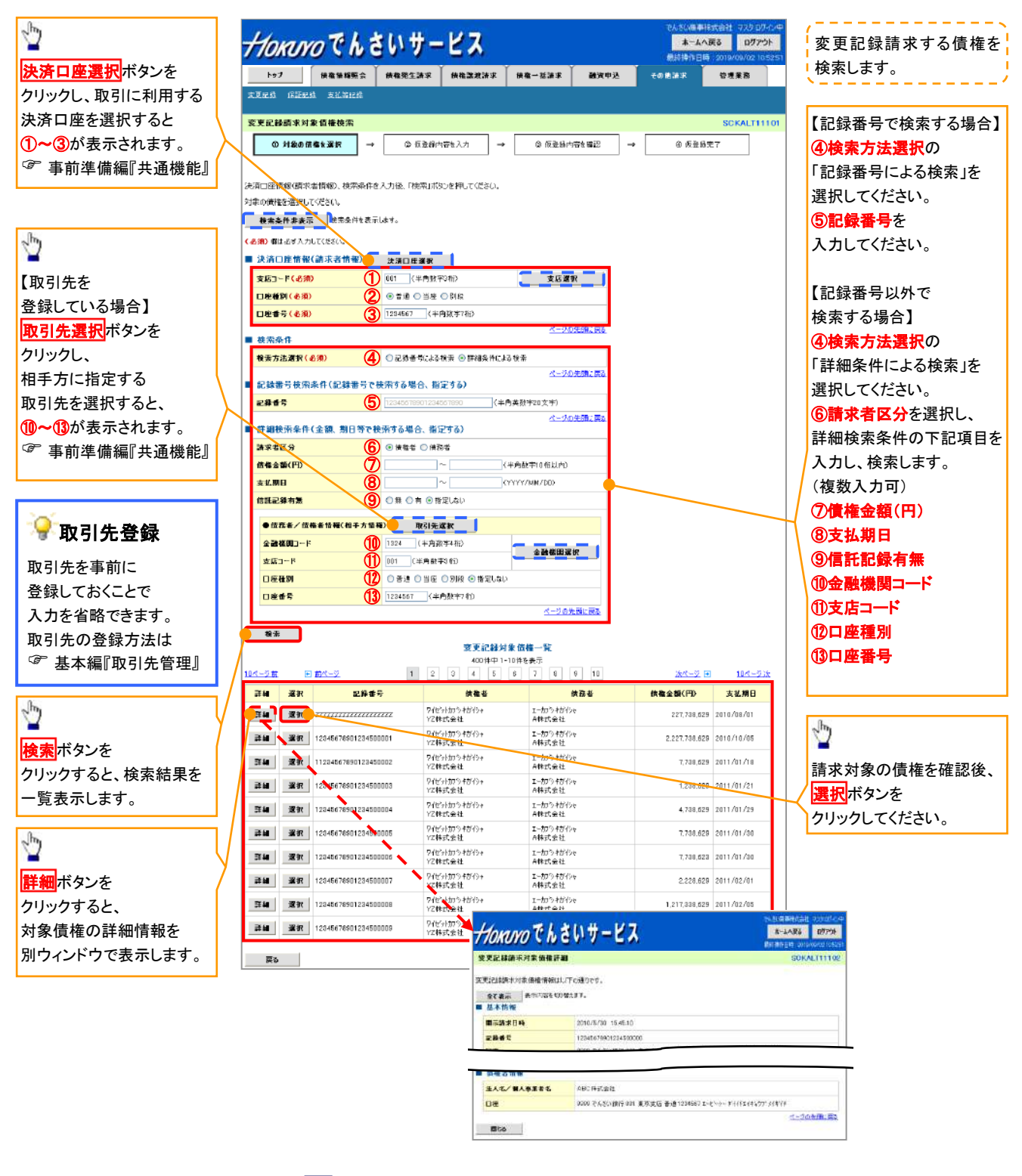

# ●入力項目一覧表

# ◆決済口座情報(請求者情報)

| No | 項目名   | 属性(桁数)  | 必須<br>任意 | 内容・入力例        |
|----|-------|---------|----------|---------------|
| 1  | 支店コード | 半角数字(3) | 必須       | 入力例=「012」     |
| 2  | 口座種別  | -       | 必須       | ラジオボタンにて選択する。 |
| 3  | 口座番号  | 半角数字(7) | 必須       | 入力例=「0123456」 |

### ◆ 検索条件

| No | 項目名    | 属性(桁数) | 必須<br>任意 | 内容・入力例                                               |
|----|--------|--------|----------|------------------------------------------------------|
| 4  | 検索方法選択 | _      | 必須       | ラジオボタンにて選択する。<br>「記録番号による検索」または「詳細条件による検索」<br>を選択する。 |

### ◆記録番号検索条件(記録番号で検索する場合、指定する)

| No | 項目名  | 属性(桁数)    | 必須<br>任意 | 内容・入力例                                                                             |
|----|------|-----------|----------|------------------------------------------------------------------------------------|
| 5  | 記録番号 | 半角英数字(20) | 任意       | 検索方法選択が「記録番号による検索」の場合、必須<br>入力。<br>入力例=「ABC45678901234567890」<br>英字については大文字のみ入力可能。 |

# ◆詳細検索条件(金額、期日等で検索する場合、指定する)

| No | 項目名     | 属性(桁数)       | 必須<br>任意 | 内容・入力例                                                                  |
|----|---------|--------------|----------|-------------------------------------------------------------------------|
| 6  | 請求者の立場  | _            | 任意       | ラジオボタンにて選択する。<br>検索方法選択が「詳細条件による検索」の場合、必須<br>入力。<br>「債務者」または「債権者」を選択する。 |
| Ø  | 債権金額(円) | 半角数字(10)     | 任意       | 1 円以上、99 億 9999 万 9999 円以下で指定が可能。<br>入力例=「1234567890」                   |
| 8  | 支払期日    | (YYYY/MM/DD) | 任意       | 入力例=「2011/05/11」                                                        |
| 9  | 信託記録有無  | —            | 任意       | ラジオボタンにて選択する。                                                           |

### ◆債務者/債権者情報(相手方情報)

| No | 項目名         | 属性(桁数)  | 必須<br>任意 | 内容・入力例        |
|----|-------------|---------|----------|---------------|
| 10 | 金融機関<br>コード | 半角数字(4) | 任意       | 入力例=「9876」    |
| 1  | 支店コード       | 半角数字(3) | 任意       | 入力例=「987」     |
| 12 | 口座種別        | —       | 任意       | ラジオボタンにて選択する。 |
| 13 | 口座番号        | 半角数字(7) | 任意       | 入力例=「9876543」 |

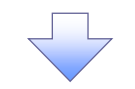

#### 4. 変更記録請求仮登録画面

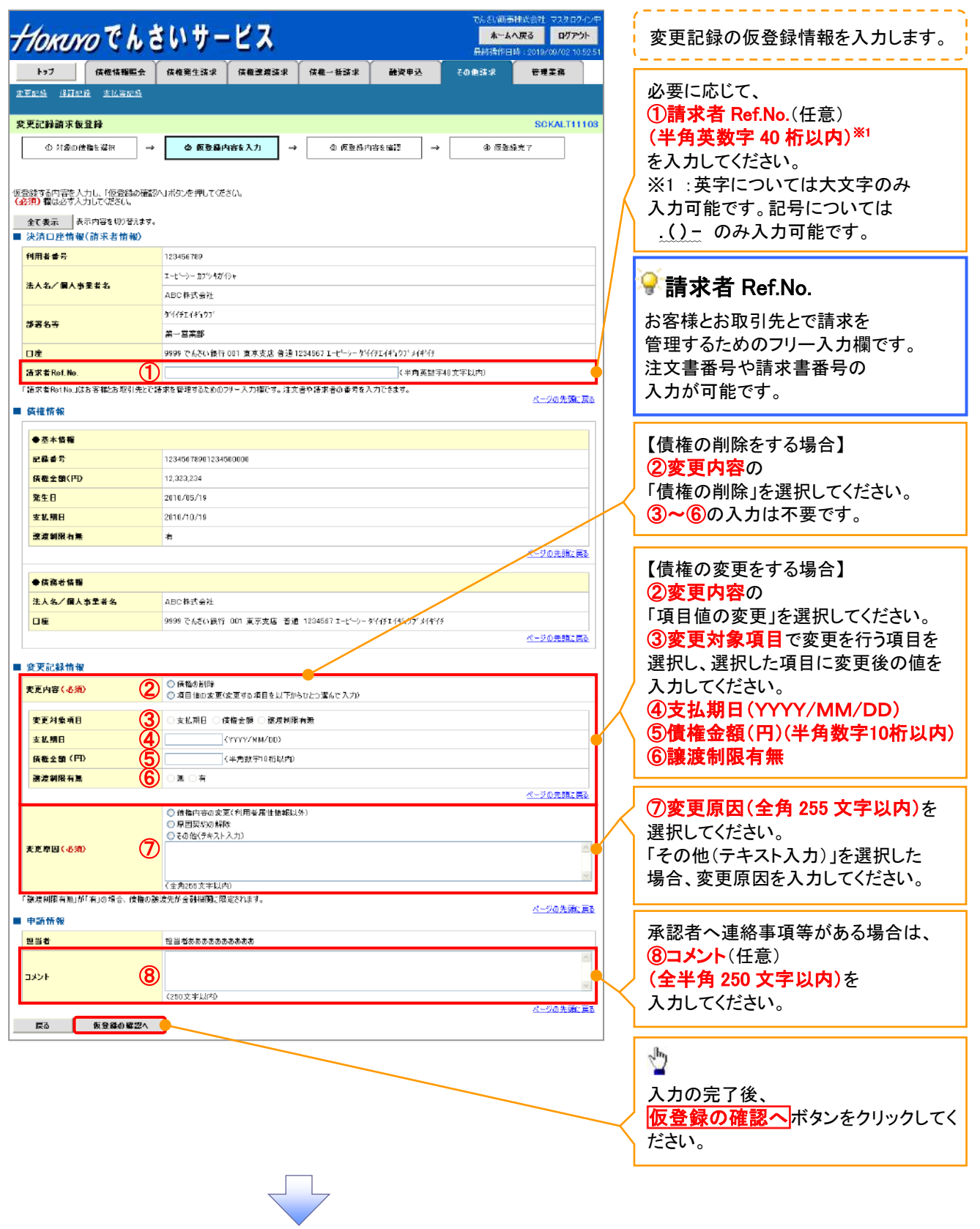

5. 変更記録請求仮登録確認画面

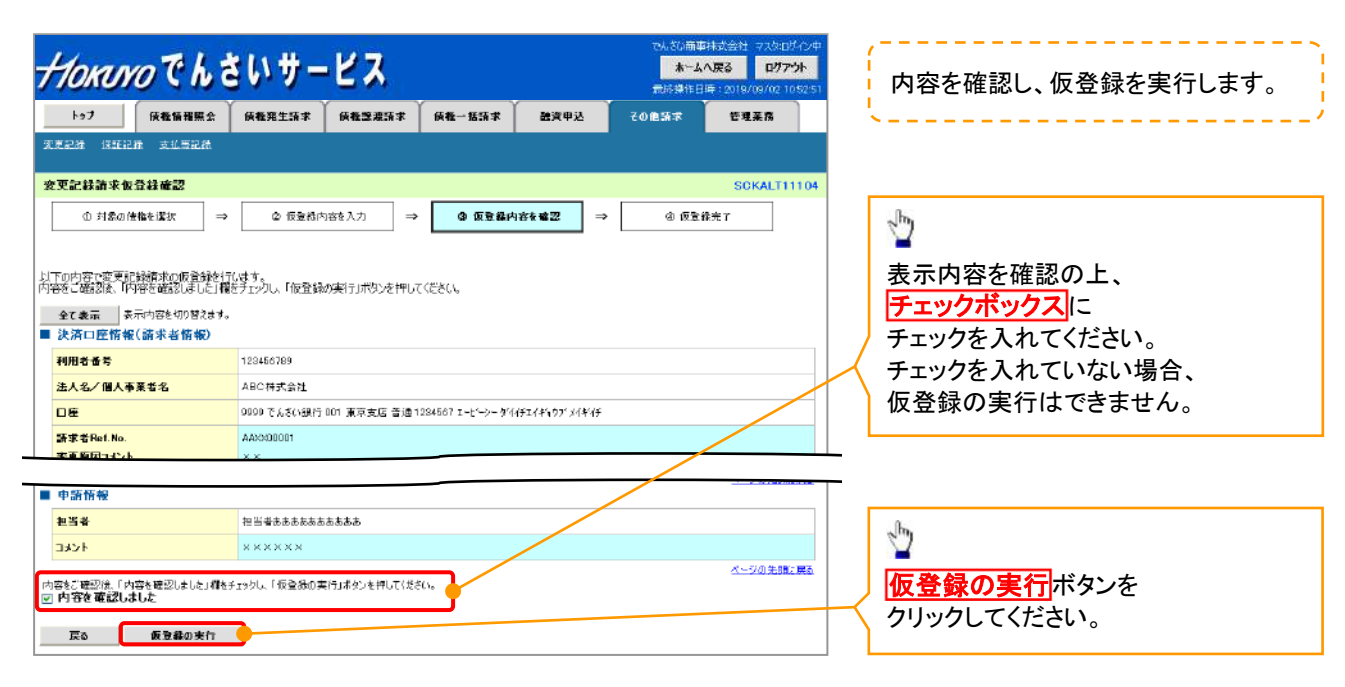

6. 変更記録請求仮登録完了画面

- Hornro でんさいサービス ホームへ戻る ログアウト 仮登録を実行したことで、 トップ 供職情報照会 供職犯生活家 供職認識語家 供職一括語家 融資申込 請求番号が決定します。 その他請求 管理莱務 請求番号は、この請求を 支支記錄 道証记錄 支払等記錄 特定するための番号となりますので 変更記録請求仮登録完了 SCKALT11105 ご留意ください。 ◎ 対象の接触を選択 → ② 仮登損内容を入力 → ③ 仮登損内容を選び @ 仮登録完了 ED 191 変更記録請求の仮登録が完了しました。承認者による承認を受けてください。 全て表示 表示内容を切り替えます。 ■ 受付情報 d' 請求番号 12345678901234567890 印刷ボタンをクリックし、 ■ 決済口座情報(請求者情報) 帳票を印刷してください。 利用老香号 印刷した帳票を承認者へ提出し、 ■ 申請情報 仮登録内容の承認を依頼してください。 担当者 担当者あああああああああ 事前準備編『共通機能』 וכגב ページの先期に戻 トゥブへ 戻る 📃 印刷 √仮登録の完了となります。
  - ※請求は仮登録後、承認者が承認し、相手方が承諾することで成立します。
  - ✓ 仮登録の完了後、承認者へ承認依頼通知が送信されます。
  - ✓ 承認者の手順については、<sup>②</sup> 基本編『承認/差戻しの手順』

# 支払等記録

❖概要

- ✓口座間送金決済以外の方法で決済された場合、支払等記録請求を行うことができます。
- ✓ 支払等記録請求には、「支払を行ったことによる記録請求」と
  - 「支払を受けたことによる記録請求」があります。
- ✓担当者は必要な項目を入力し、仮登録を行います。「支払を行ったことによる記録請求」の場合、 仮登録後、承認者が承認し、相手方が承諾することで成立します。
  - ①「支払を行ったことによる記録請求」の場合の相手方の承諾は、
    - 承諾依頼通知日から記録予定日の5銀行営業日後(記録予定日当日含む)までの間に 相手方からの承諾回答が必要です。
    - 否認された場合または、上記期間内に相手方からの回答がない場合は
    - 無効(みなし否認)となります。
  - ②「支払を受けたことによる記録請求」の場合、相手方の承諾回答は不要です。
- ▶ ログイン後、トップ画面のその他請求タブをクリックしてください。
  - 1. その他請求メニュー画面

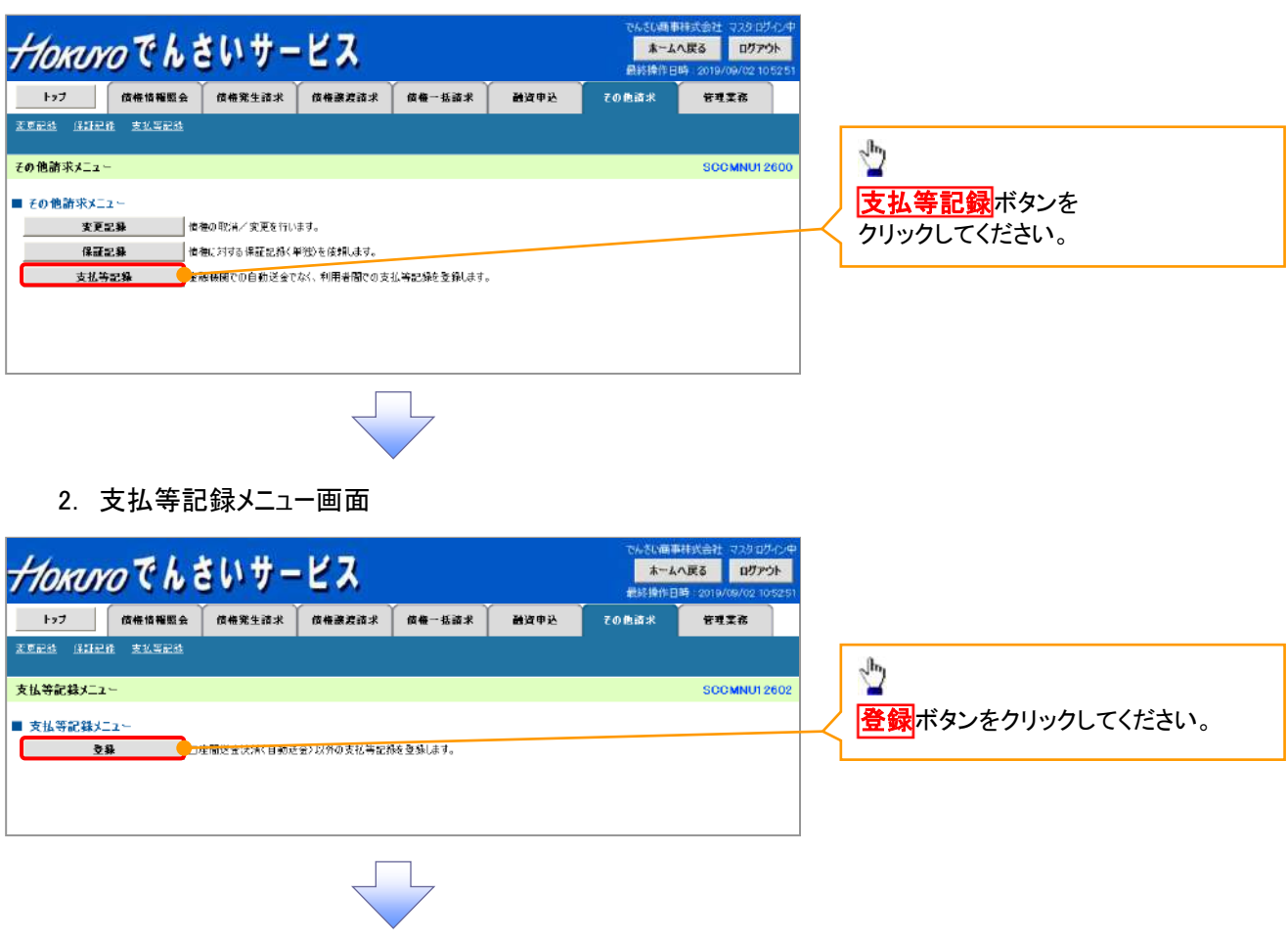
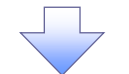

3. 支払等記録請求対象債権検索画面

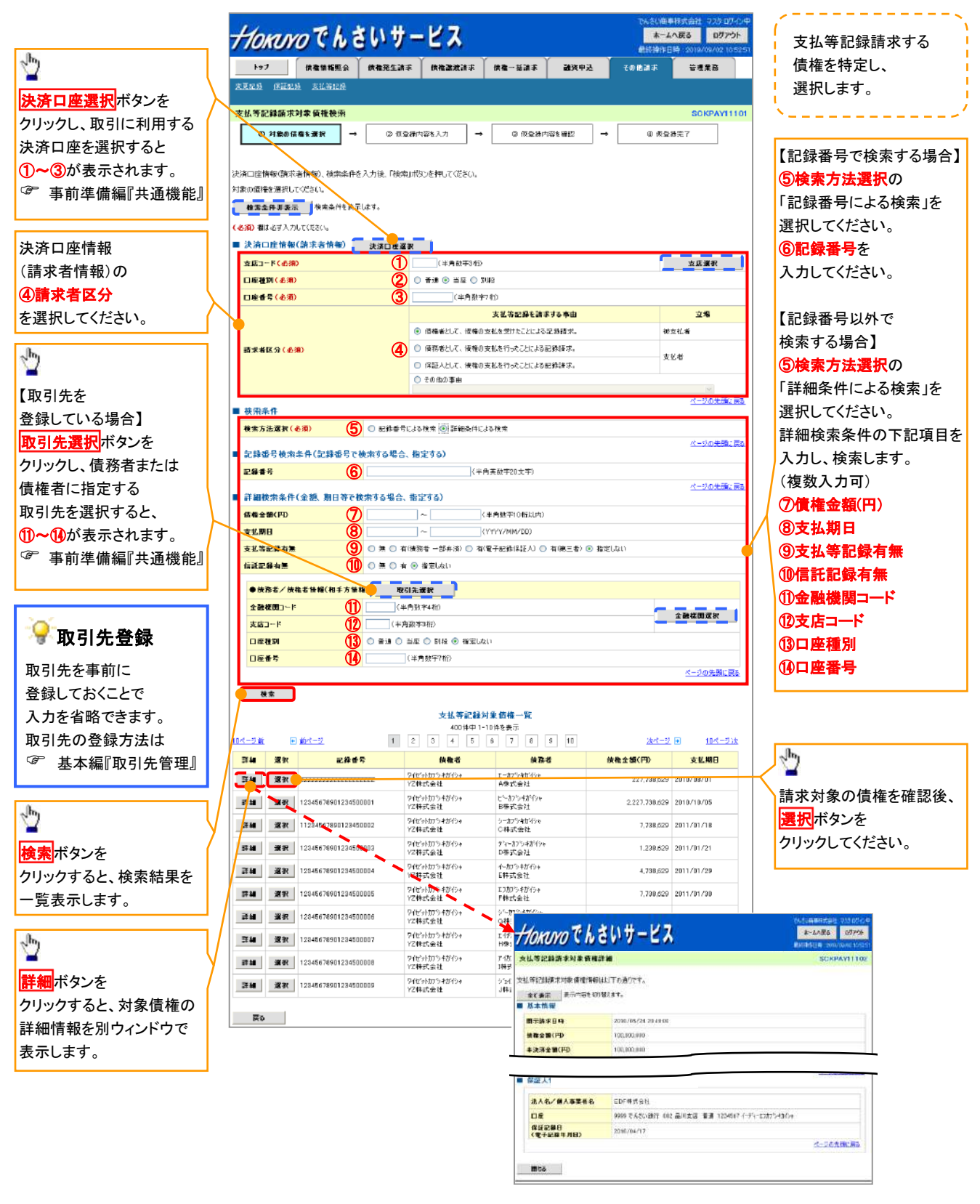

# ●入力項目一覧表

# →決済口座情報(請求者情報)

| No | 項目名   | 属性(桁数)  | 必須<br>任意 | 内容・入力例                 |
|----|-------|---------|----------|------------------------|
| 1  | 支店コード | 半角数字(3) | 必須       | 入力例=「012」              |
| 2  | 口座種別  | —       | 必須       | ラジオボタンにて選択する。          |
| 3  | 口座番号  | 半角数字(7) | 必須       | 入力例=「0123456」          |
| 4  | 請求者区分 | -       | 必須       | ラジオボタンまたは、プルダウンにて選択する。 |

#### → 検索条件

| No | 項目名    | 属性(桁数) | 必須<br>任意 | 内容・入力例                                               |
|----|--------|--------|----------|------------------------------------------------------|
| 5  | 検索方法選択 | _      | 必須       | ラジオボタンにて選択する。<br>「記録番号による検索」または「詳細条件による検索」<br>を選択する。 |

### ◆記録番号検索条件(記録番号で検索する場合、指定する)

| No | 項目名  | 属性(桁数)    | 必須<br>任意 | 内容・入力例                                                                             |
|----|------|-----------|----------|------------------------------------------------------------------------------------|
| 6  | 記録番号 | 半角英数字(20) | 任意       | 検索方法選択が「記録番号による検索」の場合、必須<br>入力。<br>入力例=「ABC45678901234567890」<br>英字については大文字のみ入力可能。 |

# ◆ 詳細検索条件(金額、期日等で検索する場合、指定する)

| No                       | 項目名     | 属性(桁数)       | 必須<br>任意 | 内容・入力例                                                |
|--------------------------|---------|--------------|----------|-------------------------------------------------------|
| $\overline{\mathcal{O}}$ | 債権金額(円) | 半角数字(10)     | 任意       | 1 円以上、99 億 9999 万 9999 円以下で指定が可能。<br>入力例=「1234567890」 |
| 8                        | 支払期日    | (YYYY/MM/DD) | 任意       | 入力例=「2011/05/11」                                      |
| 9                        | 支払等記録有無 | —            | 任意       | ラジオボタンにて選択する。                                         |
| 10                       | 信託記録有無  | -            | 任意       | ラジオボタンにて選択する。                                         |

# →債務者/債権者情報(相手方情報)

| Νο   | 項目名         | 属性(桁数)  | 必須<br>任意 | 内容·入力例        |
|------|-------------|---------|----------|---------------|
| 1    | 金融機関<br>コード | 半角数字(4) | 任意       | 入力例=「9876」    |
| (12) | 支店コード       | 半角数字(3) | 任意       | 入力例=「987」     |
| (13) | 口座種別        | —       | 任意       | ラジオボタンにて選択する。 |
| 14   | 口座番号        | 半角数字(7) | 任意       | 入力例=「9876543」 |

7 -

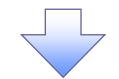

4. 支払等記録請求仮登録画面

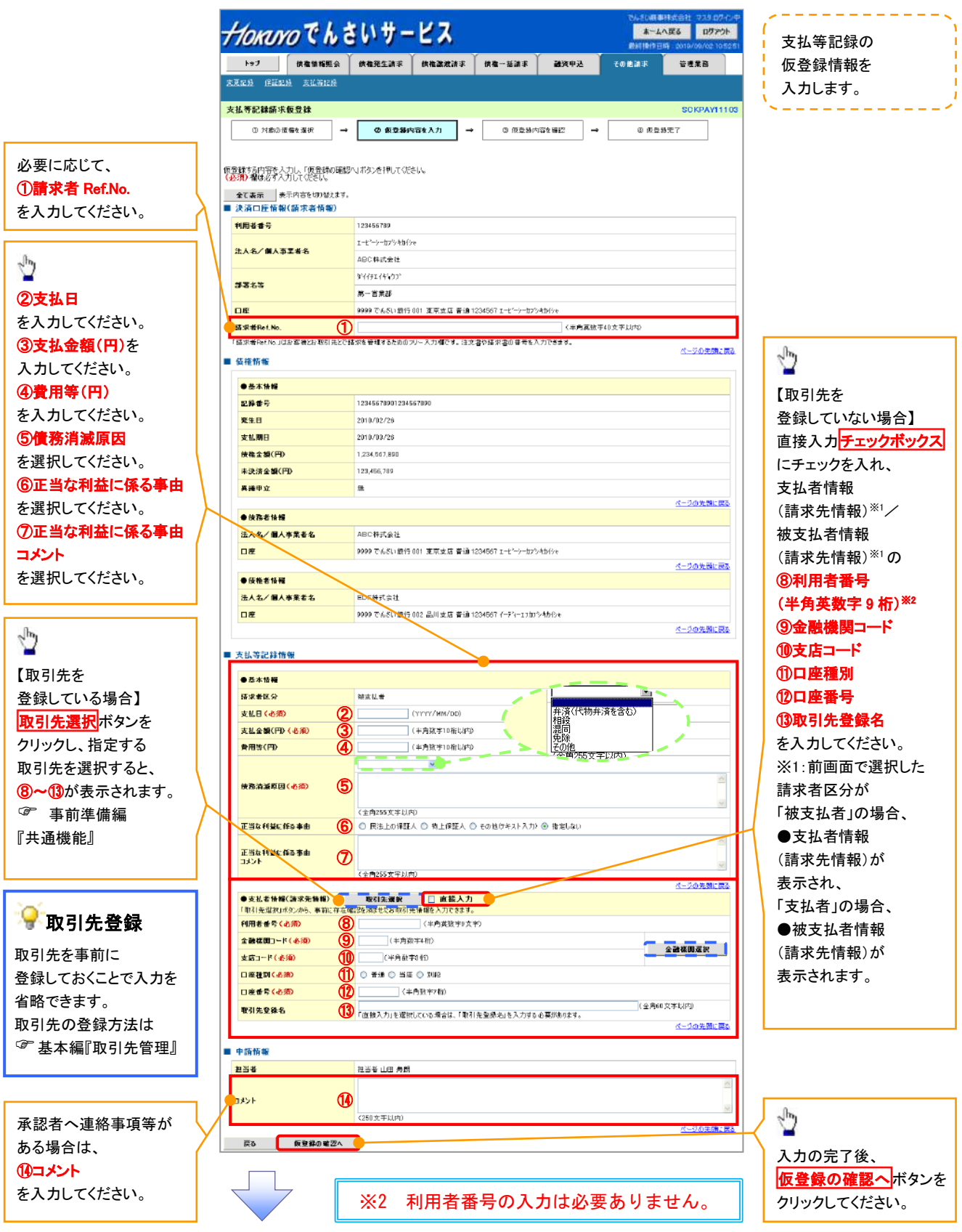

# ●入力項目一覧表

# →決済口座情報(請求者情報)

| No | 項目名         | 属性(桁数)    | 必須<br>任意 | 内容・入力例                                                                                          |
|----|-------------|-----------|----------|-------------------------------------------------------------------------------------------------|
| 1  | 請求者 Ref.No. | 半角英数字(40) | 任意       | お客様とお取引先とで請求を管理するためのフリー入<br>力欄。注文書番号や請求書番号の入力が可能。<br>英字については大文字のみ入力可能。<br>記号については .(.)- のみ入力可能。 |

# ◆支払等記録情報

| No   | 項目名                | 属性(桁数)       | 必須<br>任意 | 内容・入力例                                                                                                    |
|------|--------------------|--------------|----------|----------------------------------------------------------------------------------------------------|
| 2    | 支払日                | (YYYY/MM/DD) | 必須       | 入力例=「2011/05/11」                                                                                                    |
| 3    | 支払金額(円)            | 半角数字(10)     | 必須       | 1 円以上、99 億 9999 万 9999 円以下で指定が可能。<br>期日前弁済の場合は債務全額のみ可能。<br>入力例=「1234567890」                                                                                                    |
| 4    | 費用等(円)             | 半角数字(10)     | 任意       | 0円以上、99億9999万9999円以下で指定が可能。<br>入力例=「1234567890」<br>【支払を行ったことによる記録請求の場合】<br>「請求者区分」が「保証人として、債権の支払を行ったこと<br>による記録請求。」を選択した場合、任意入力。<br>【支払を受けたことによる記録請求の場合】<br>「支払者情報」に債務者以外の情報を入力する場合、<br>任意入力。 |
| 5    | 債務消滅原因             | 全角文字(255)    | 必須       | プルダウンにて選択する。                                                                                                    |
| 6    | 正当な利益に係る<br>事由     | _            | 任意       | ラジオボタンにて選択する。<br>【支払を受けたことによる記録請求の場合】<br>「支払者情報」に第三者の情報を入力する場合のみ、<br>必須入力。                                                                                                    |
| Ø    | 正当な利益に係る<br>事由コメント | 全角文字(255)    | 任意       | 正当な利益に係る事由が「その他(テキスト入力)」の<br>場合、必須入力。                                                                                                    |
| 8    | 利用者番号              | 半角英数字(9)     | -        | 入力する必要はありません。                                                                                                    |
| 9    | 金融機関<br>コード        | 半角数字(4)      | 必須       | 入力例=「9876」                                                                                                    |
| 10   | 支店コード              | 半角数字(3)      | 必須       | 入力例=「987」                                                                                                    |
| 1    | 口座種別               | -            | 必須       | ラジオボタンにて選択する。                                                                                                    |
| (12) | 口座番号               | 半角数字(7)      | 必須       | 入力例=「9876543」                                                                                                    |
| (13) | 取引先登録名             | 全角文字(60)     | 任意       | 入力例=「株式会社 電子記録債権」<br>「直接入力」にチェックを入れた場合は必須入力。                                                                                                    |

# ✦申請情報

| No | 項目名  | 属性(桁数)     | 必須<br>任意 | 内容・入力例                                            |
|----|------|------------|----------|---------------------------------------------------|
| 14 | コメント | 全半角文字(250) | 任意       | 承認者への連絡事項等を入力するためのフリー入力<br>欄。<br>入力例=「承認をお願いします。」 |

7\_\_\_\_

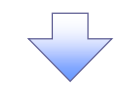

5. 支払等記録請求仮登録確認画面

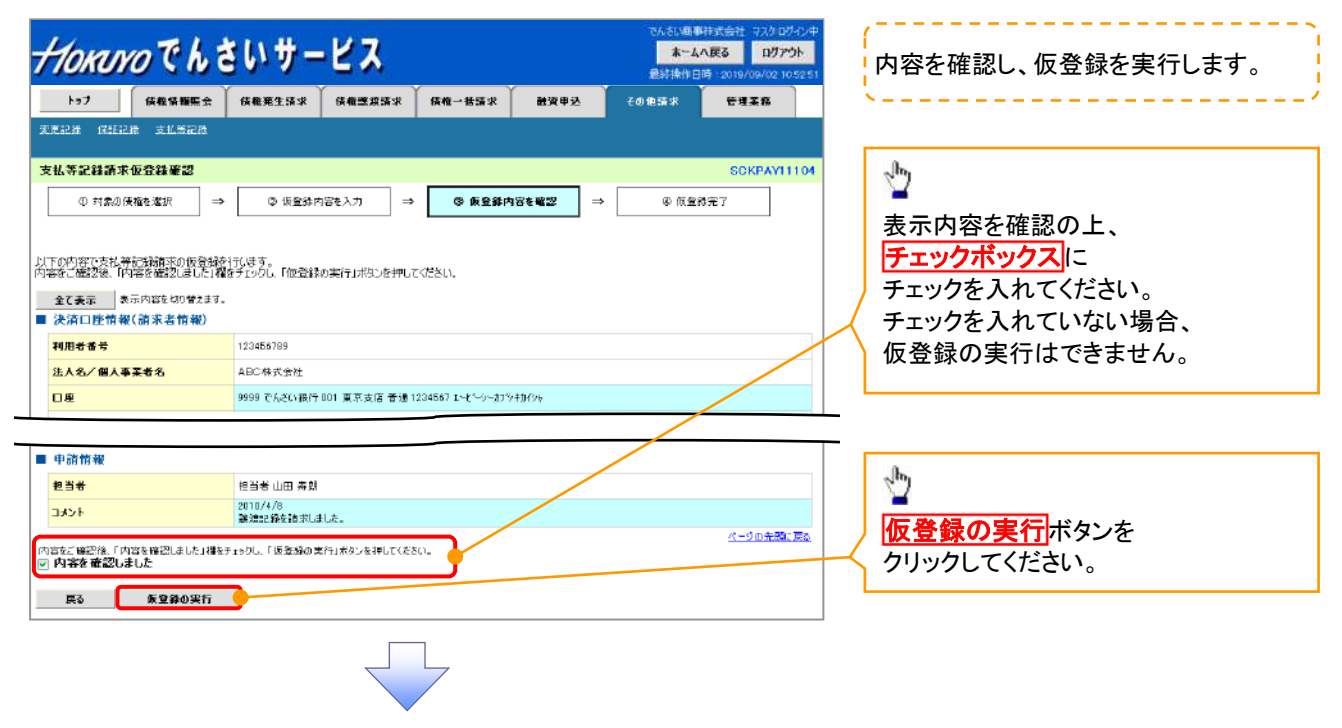

6. 支払等記録請求仮登録完了画面

| Нокихо С h                               | さいサービス                                               | でんた6週車株式会社 マスタログイン中<br><b>水ームへ戻る ログアウト</b><br>最終操作日時 2019/09/02 105251 | 仮登録を実行したことで、<br>請求業長が決定」ます |
|------------------------------------------|------------------------------------------------------|------------------------------------------------------------------------|----------------------------|
| トップ 供給情報照会                               | (供養死生請求 供養證理請求 供養一括請求 融資甲)                           | 込 その他請求 管理業務                                                           |                            |
| 支支記錄 招望記錄 支払票記錄                          |                                                      |                                                                        |                            |
| 支払等記録請求仮登録完了                             |                                                      | SCKPAY11105                                                            | 「村庄りるにのの留ちとなりよりので          |
| ① 対象の後権を選択 -                             | <ul> <li>◎ 仮登録内容を入力</li> <li>→ ◎ 仮登録内容を確認</li> </ul> | → @ 仮登錄完了                                                              | し、田思へたらい。                  |
|                                          |                                                      |                                                                        | ·                          |
| 支払等記録請求の仮登録が完了しました                       | :.承認者による承認を受けてください。                                  |                                                                        |                            |
| 全て表示<br>表示内容を切り替えます<br>受付情報              | *                                                    |                                                                        | പിന                        |
| 請求番号                                     | 123456789012                                         |                                                                        |                            |
| State of the second second second second |                                                      | ページの先頭に戻る                                                              | 印刷ボタンをクリックし、               |
| 一次用口庄情報(副求者情報)                           |                                                      |                                                                        | 帳票を印刷してください。               |
| 中語情報                                     |                                                      |                                                                        | 印刷した帳票を承認者へ提出し、            |
| 担当者                                      | 抱当者 山田 壽開                                            |                                                                        | 仮登録内容の承認を依頼してください。         |
| 44kE                                     | 2010/4/8<br>設備記録を請求しました。                             |                                                                        | <sup>②</sup> 事前進備編『共诵機能』   |
| <b>C -</b> -                             | •                                                    | ページの 先発に戻る                                                             |                            |
| トップへ戻る 印刷                                | <u> </u>                                             |                                                                        |                            |
|                                          |                                                      |                                                                        |                            |
|                                          |                                                      |                                                                        |                            |

✓ 仮登録の完了となります。
 ※「支払を行ったことによる記録請求」の場合、仮登録後、承認者が承認し、
 相手方が承諾することで成立します。
 「支払を受けたことによる記録請求」の場合、相手方の承諾回答は不要です。
 ✓ 仮登録の完了後、承認者へ承認依頼通知が送信されます。
 ✓ 承認者の手順については、<sup>③</sup> 基本編『承認/差戻しの手順』

# 指定許可管理

#### ❖概要

- ✓記録請求を受け付けるお取引先を限定する機能です。 指定許可機能を「利用する」としている場合、 各記録請求の受け付けをしたいお取引先の利用者情報を事前に登録しておく必要があります。
- ✓ 初期状態では、すべてのお取引先からの記録請求を受け付けしない状態となっています。
- ✓ 担当者は必要な項目を入力し、仮登録を行います。

承認者が仮登録を承認することで指定許可登録が完了します。

- **❖**事前準備
  - ✓取引先の情報を事前に準備してください。

#### <u>指定許可登録</u>

▶ ログイン後、トップ画面の管理業務タブをクリックしてください。

1. 管理業務メニュー画面

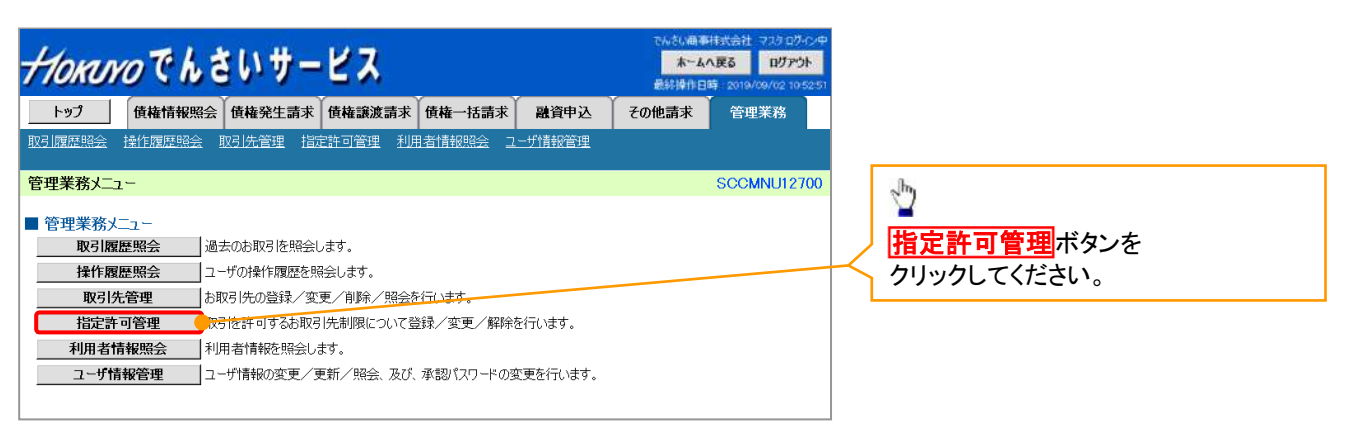

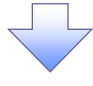

2. 指定許可管理メニュー画面

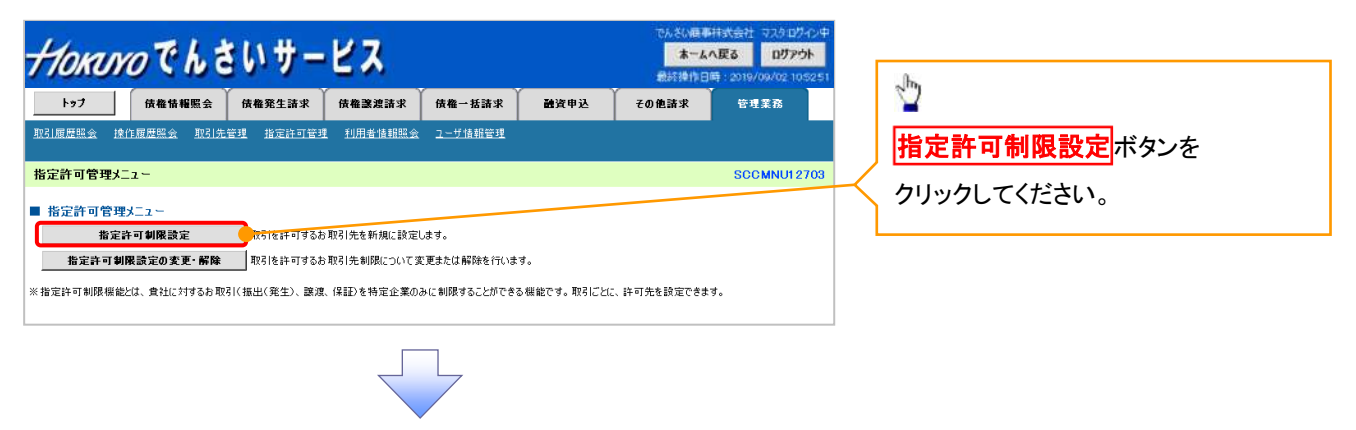

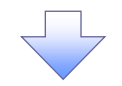

3. 指定許可制限設定仮登録画面

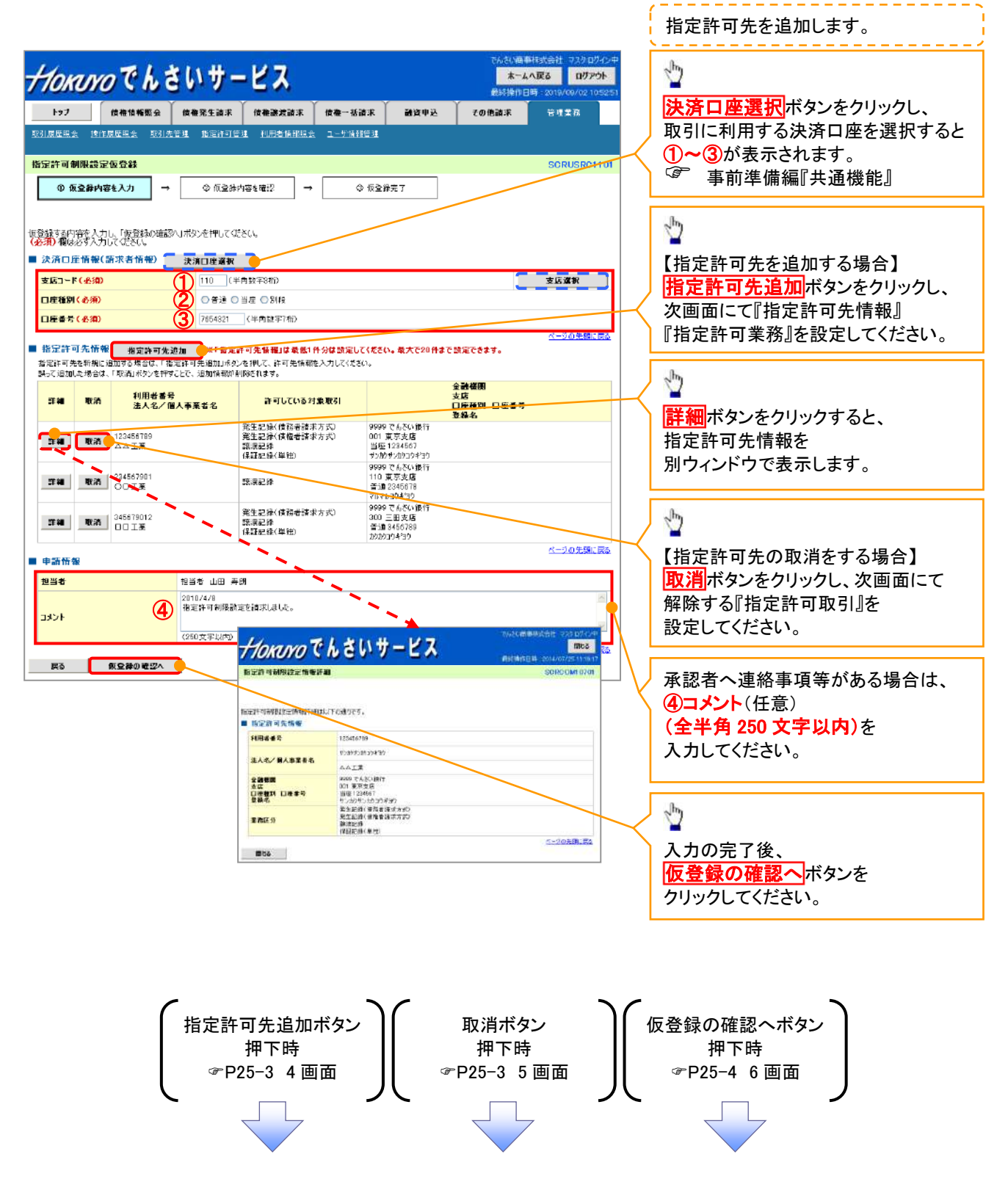

【指定許可先を追加する場合】

4. 指定許可制限設定情報編集画面

| 177       性機物販金       性機器基素       使量→基準素       設立 型       20 地道本       21 型         201度医生素       201度医生素       201度E       201度E       201gE       201gE       201gE       201gE       201gE       201gE       201gE       201gE       201gE       201gE       201gE       201gE       201gE       201gE       201gE       201gE<                                                                                                    | 可先を追加します。                                                                                |
|----------------------------------------------------------------------------------------------------|------------------------------------------------------------------------------------------|
| <ul> <li>         第二日 19月間 第二日 19月間 第二日 19月間 第二日 19月間 第二日 19月間 第二日 19月間 第二日 19月間 第二日 19月間 第二日 19月間 第二日 19月間 第二日 19月間 第二日 19月間 第二日 19月回 19月回 19月回 19月回 19月回 19月回 19月回 19月回</li></ul>                                                                                                    |                                                                                          |
| HINT 65 ( 6 / 20 ) 1 124450789 ( 半角英部マッマネ)     LA 6 / 84 # 3 # 6     D I I Z 4 560789 ( 半角英部マッマネ)     LA 6 / 84 # 3 # 6     D I I Z 4 560789 ( 半角英マット)     La 6 ( 1) ( 半角致 7 4 h)     C ( 半角致 7 4 h)     C ( 半角致 7 4 h)     C ( 半角致 7 4 h)     C ( 半角致 7 4 h)     C ( 上 7 h)     C ( 上 7 h)     C ( L 7 h)     C ( L 7 h)   | :を登録している場合】<br><mark>選択</mark> ボタンをクリックし、<br>る取引先を選択すると、<br>が表示されます。<br>前準備編『共通機能』       |
|                                                                                                    | ※登録していない場合】<br>可先情報の<br>者番号(半角英数字9桁) <sup>※1</sup><br>機関コード(半角数字4桁)<br>コード(半角数字3桁)<br>種別 |
| ■ Attack Control Control | 番号(半角数字 7 桁)<br>名(任意)(全角 60 文字以内)<br>こてください。                                             |
| ※1 利用者番号の入力は必要ありません。                                                                                                    | る対象業務の <mark>チェックボックス</mark><br>クを入れてください。                                               |
| <ul> <li></li></ul>                                                                                                    | <mark>反映</mark> ボタンをクリックすると<br>こ戻り、指定許可先情報の<br>豆映します。                                    |

旨定許可先の取消をする場合】

5. 指定許可制限設定情報編集画面

| 夏歷照会 操作履歷照会         |                        |                | IX 1世 - 16 iA - 74 | 國資甲込 | その把請求 | 官理乘扬         |
|---------------------|------------------------|----------------|--------------------|------|-------|--------------|
|                     | 取引先管理 指定許可管理           | 11月者情報照会       | <u>ユーザ情報管理</u>     |      |       |              |
| 許可制限設定情報編集          |                        |                |                    |      |       | SCRCOMI 0601 |
| D 指定許可制限設定情報<br>を運生 | ]                      |                |                    |      |       |              |
| 2. 🖬 🛪:             | 1                      |                |                    |      |       |              |
|                     |                        |                |                    |      |       |              |
| る内容を確認し、「取消の反応      | 映」ボタンを押してください。         |                |                    |      |       |              |
| 定許可先情報              |                        |                |                    |      |       |              |
| 用者番号                | 123456789              |                |                    |      |       |              |
| 人名/個人事業者名           | ロロ工業                   |                |                    |      |       |              |
| 計様関コード              | 0001                   |                |                    |      |       |              |
| ぼコード                | 002                    |                |                    |      |       |              |
| 座種別                 | 普通                     |                |                    |      |       |              |
| 座番号                 | 1234567                |                |                    |      | /     |              |
| 綠名                  | シカクシカクコウギョウ            |                |                    |      |       |              |
|                     | 発生記録(債務者)<br>発生記録(債権者) | 春求方式)<br>春求方式) | /                  |      |       |              |
| 務区分                 | 譲渡記録<br>保証記録(単独)       |                |                    |      |       |              |

| <ul> <li>取引先登録</li> <li>取引先を事前に登録しておくことで</li> <li>入力を省略できます。</li> <li>取引先の登録方法は</li> <li>基本編『取引先管理』</li> </ul> |
|----------------------------------------------------------------------------------------------------|
| ♪<br>取消の反映 ボタンをクリックすると 前画面に戻り、指定許可先情報の 一覧に反映します。                                                               |

6. 指定許可制限設定仮登録確認画面

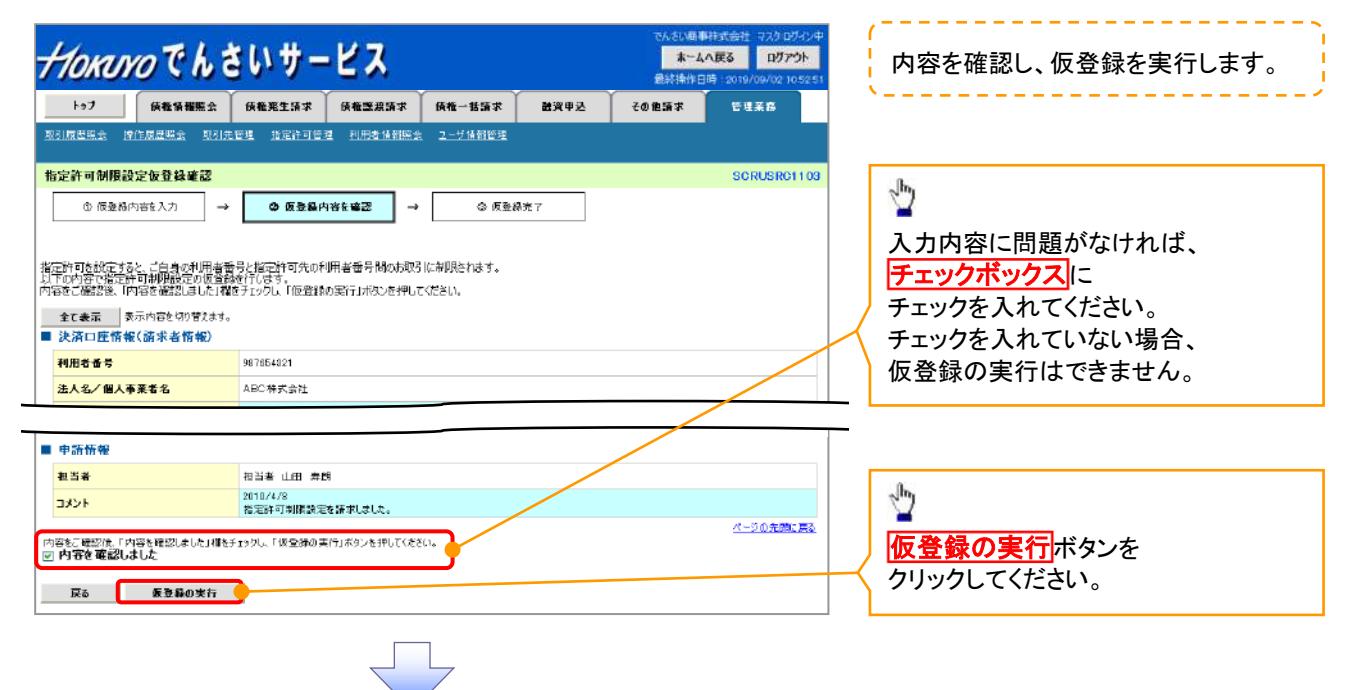

7. 指定許可制限設定仮登録完了画面

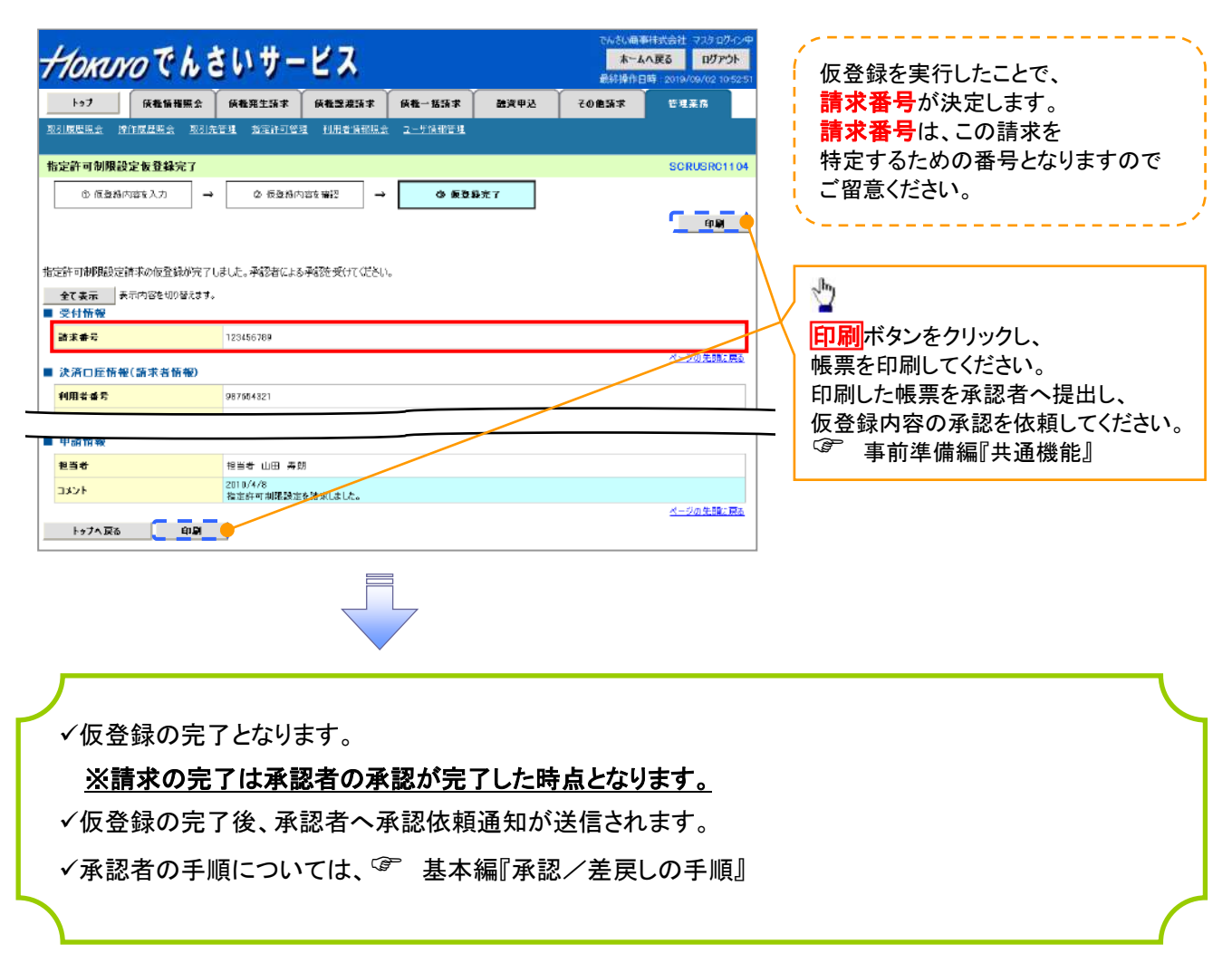

# <u>指定許可変更•解除</u>

▶ ログイン後、トップ画面の管理業務タブをクリックしてください。

1. 管理業務メニュー画面

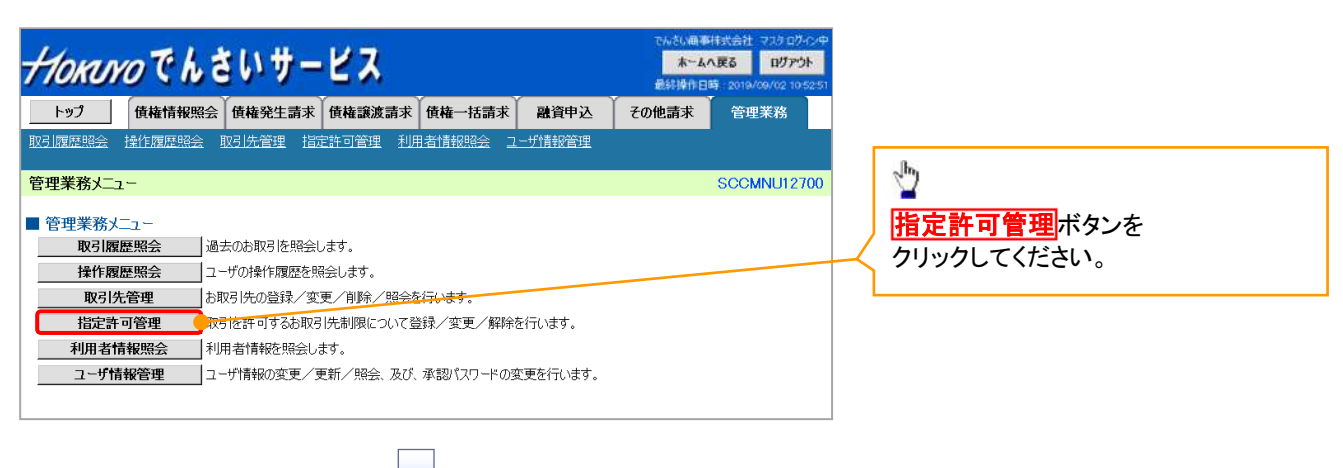

#### 2. 指定許可管理メニュー画面

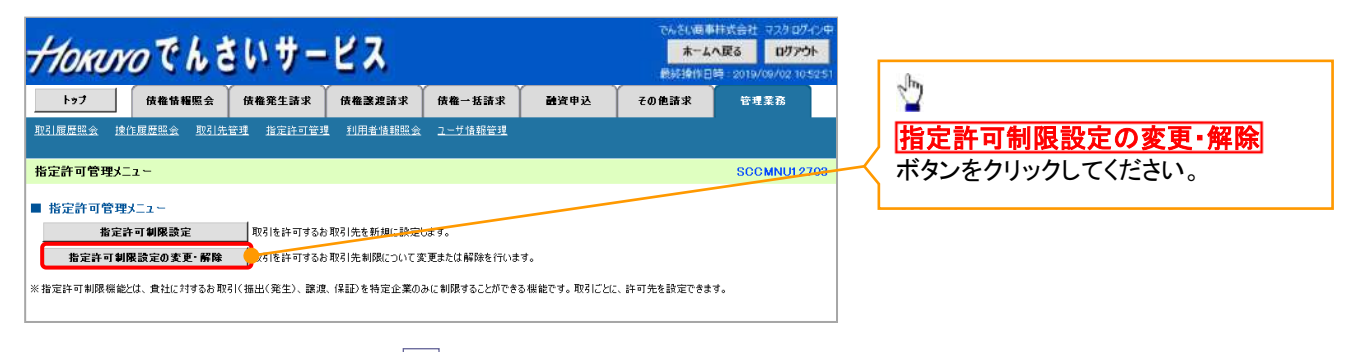

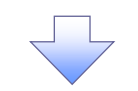

3. 指定許可先検索画面

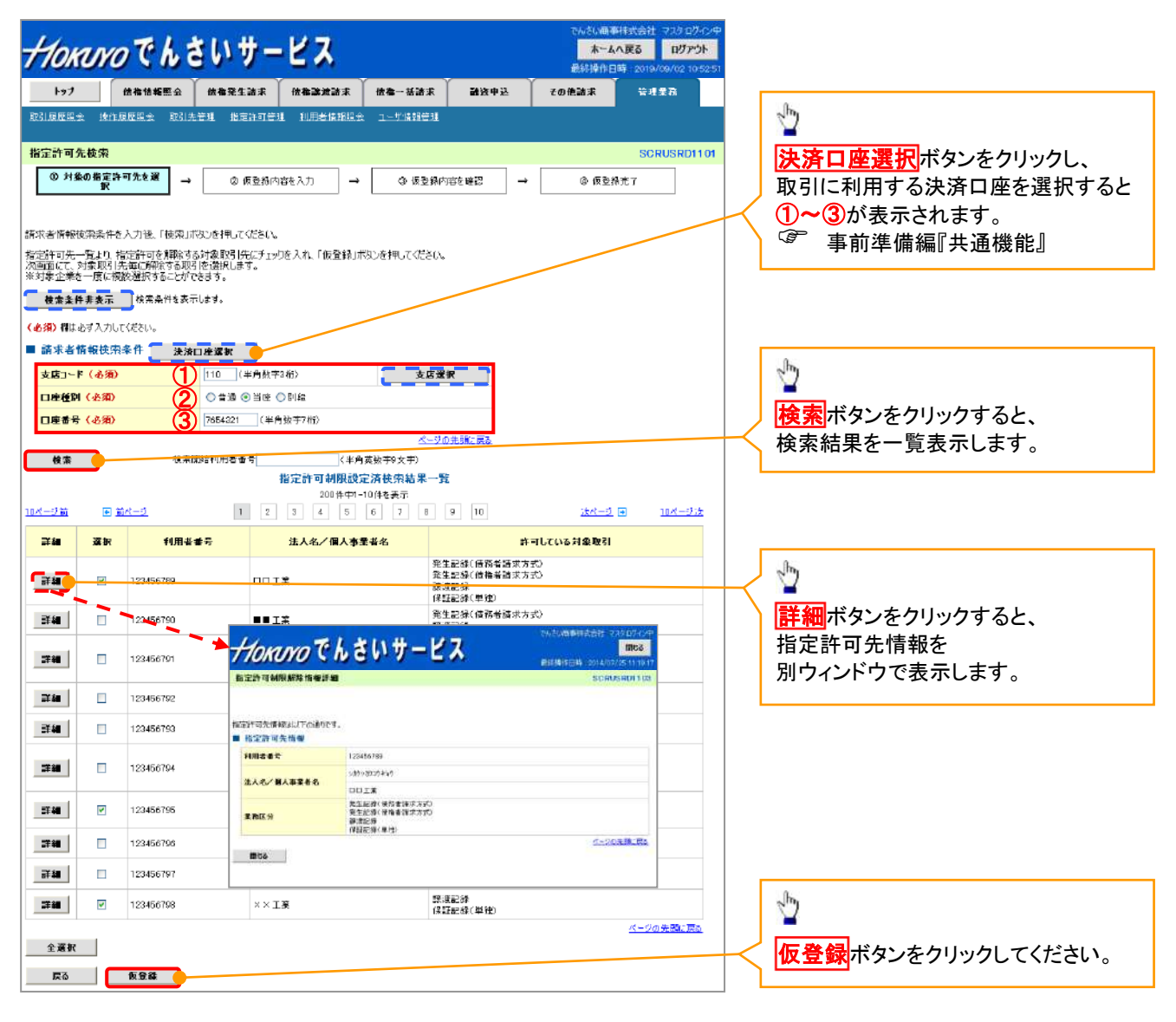

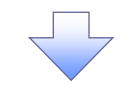

4. 指定許可制限解除仮登録画面

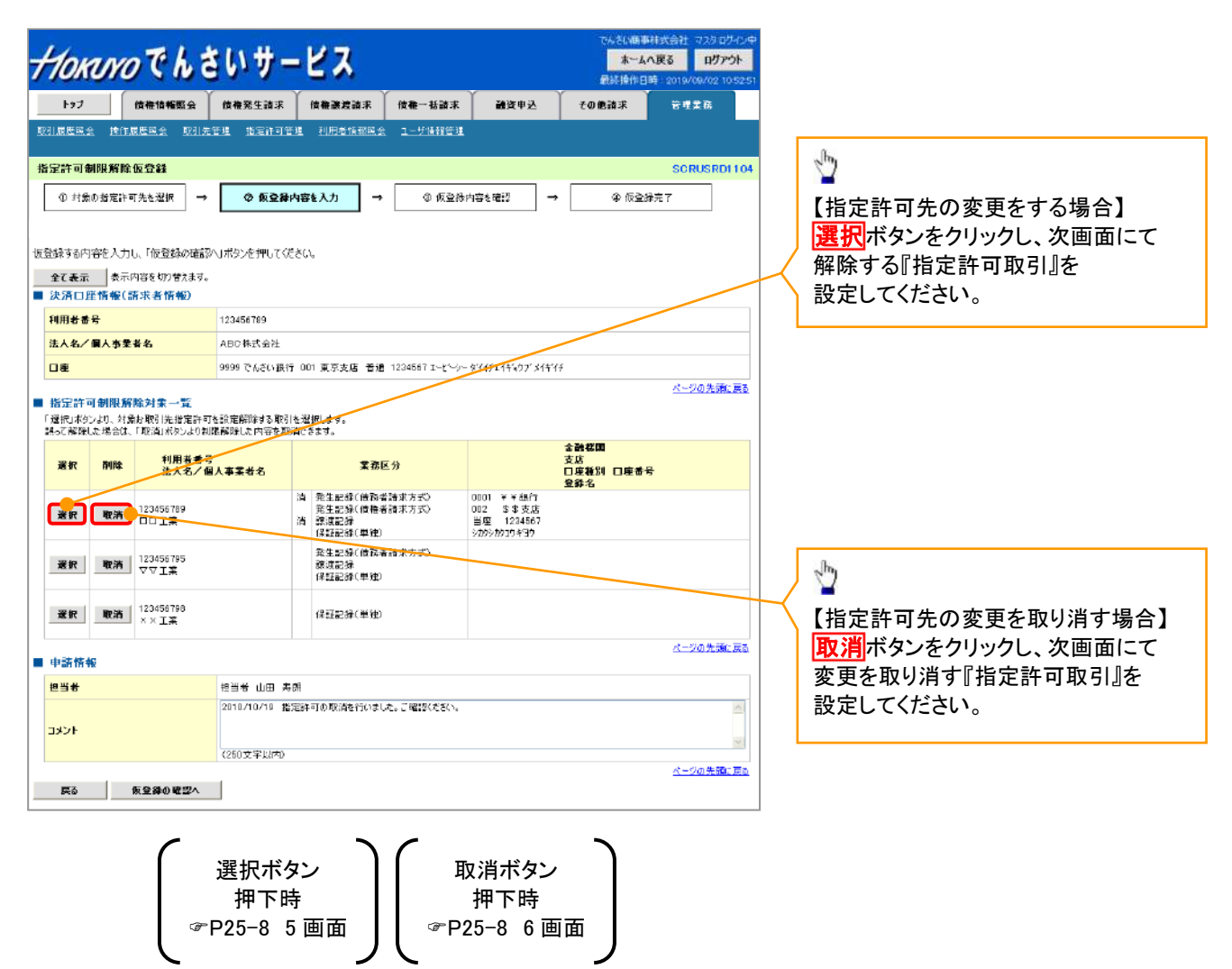

【指定許可先の変更をする場合】

5. 指定許可制限解除情報編集画面

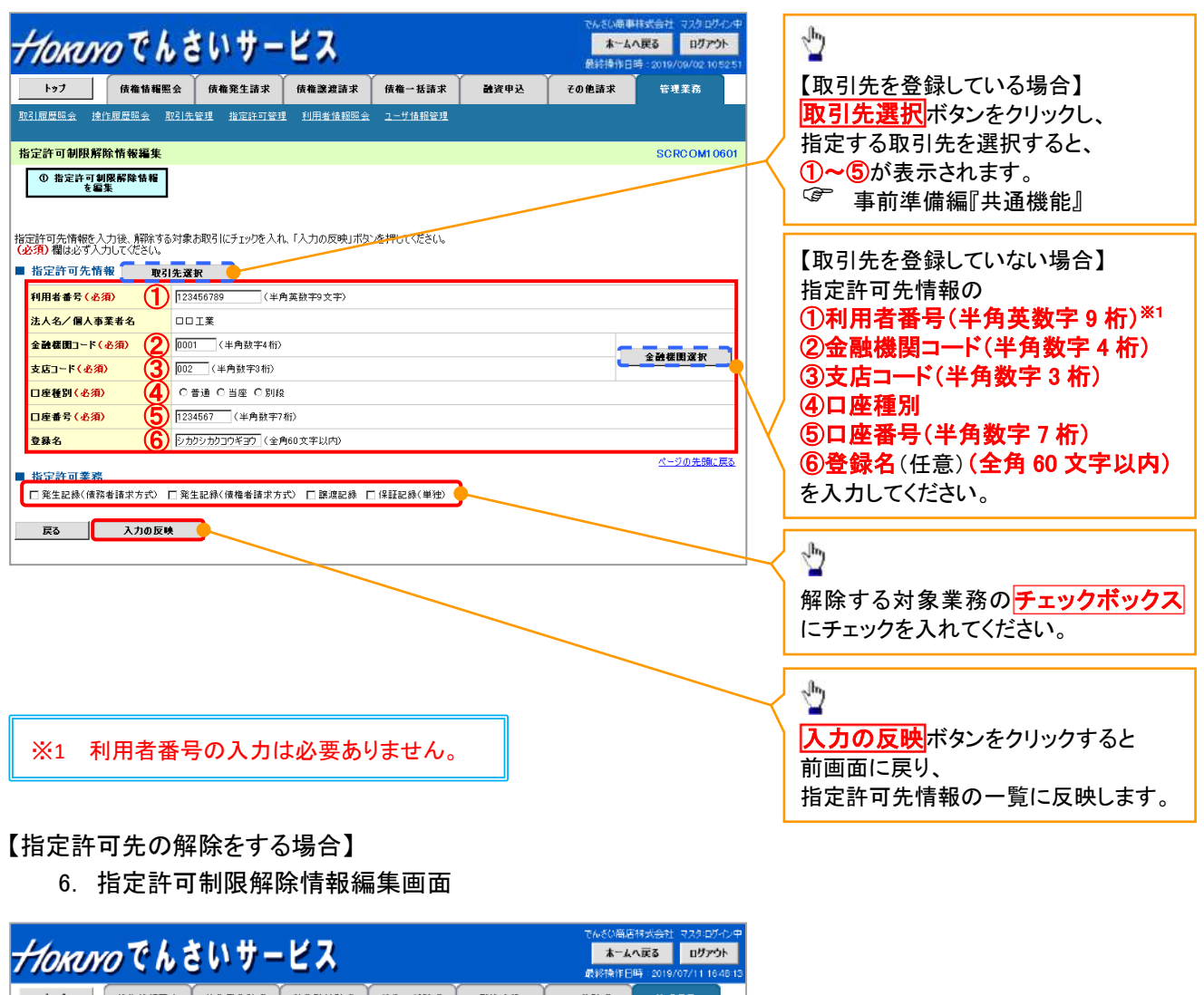

| トップ 信格情報販会                        | 做畚発生請求      | 位在建建动术    | 位卷一括請求    | 经申报 | その他論求 | 管理業務                      |
|-----------------------------------|-------------|-----------|-----------|-----|-------|---------------------------|
| 取引展歴現会 操作展歴現金 取引き                 | ·管理 指定許可管理  | 1 利用者情報現金 | ユーザ情報管理   |     |       |                           |
| 指定許可制限解除情報編集                      |             |           |           |     |       | SCRCOMI 0601              |
| ◎ 指定許可制限解除情報<br>を編集               |             |           |           |     |       |                           |
|                                   |             |           |           |     |       |                           |
| 取消する内容を確認し、「取消00反映」が<br>■ 株字許可先情報 | ひを押してださい。   |           |           |     |       |                           |
| 利用者希号                             | 123456789   |           |           |     |       |                           |
| 法人名/個人事業者名                        | DOIX        |           |           |     |       |                           |
| 全融機関ロード                           |             |           |           |     |       |                           |
| 支店コード                             |             |           |           |     |       |                           |
| 口座番号                              |             |           |           |     |       |                           |
| <b>登錄名</b>                        |             |           |           |     |       |                           |
| 拿我区分                              |             |           |           |     |       |                           |
|                                   |             |           |           |     |       | 4-300 th Mic 172          |
| ■ 指定許可業務                          |             |           |           |     |       | <u>A - 2 0 (CONL 1998</u> |
| ■発生記録(使務者請求方式) ■発:                | 主記録(侯権者請求方: | 70        | ]保証記録〈単独〉 |     |       |                           |
| 戻る 取消の反映                          |             |           |           |     |       |                           |
|                                   |             |           |           |     |       |                           |
|                                   |             |           |           |     |       |                           |

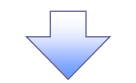

7. 指定許可制限解除仮登録確認画面

| HORINO Ch                                                                                      | さいサー                                                | ピス                      |                    |         |     | でんさい向き<br>ホーム<br>最終損付日 | HH式合社 72<br>へ更る F<br>1時 2019/09/ | 5 ወቻ-ናንቀ<br><b>ሃንድኃት</b><br>12 10 52 51 |                 |                           |                              |                     |
|------------------------------------------------------------------------------------------------|-----------------------------------------------------|-------------------------|--------------------|---------|-----|------------------------|----------------------------------|-----------------------------------------|-----------------|---------------------------|------------------------------|---------------------|
| トップ 債権情報照5                                                                                     | ≩ 債権発生請求                                            | 債権譲渡請求                  | 使卷一括請求             | 建资申达    | Ŷ   | その他請求                  | 管理業務                             |                                         |                 |                           |                              |                     |
| 13] 尿医脱会 一捧作尿医脱会 — 與                                                                           | 引先管理 指定許可管理                                         | 型 <u>利用者情報服</u> 会       | ユーザ情報管理            |         |     |                        |                                  |                                         |                 |                           |                              |                     |
| 定許可制限解除仮登録確認                                                                                   |                                                     |                         |                    |         |     |                        | SCRUS                            | RD1105                                  |                 |                           |                              |                     |
| ① 対象の指定許可先を選択                                                                                  | → ② 仮登録内                                            | 容を入力 →                  | ③ 板登録P             | 9客を確認 - | → [ | 金版金                    | 绿完了                              |                                         |                 |                           |                              |                     |
| 許可を設定すると、ご自身の利用<br>の内容で結定件可制限解除消費<br>をご確認後、「内容を確認しました<br><b>全て表示</b><br>大済ロ <u>歴</u> 情報(請求者情報) | 者審号と指定許可先の利<br>の仮登録を行います。<br>出欄をチェックし、「仮登録。<br>はす。  | 用者番号間のお取引<br>の実行1ポタンを押し | に制限されます。<br>こくださし。 |         |     |                        |                                  |                                         |                 |                           |                              |                     |
| 利用者番号                                                                                          | 987654321                                           |                         |                    |         |     |                        |                                  |                                         |                 |                           |                              |                     |
| 6人名/個人事業者名                                                                                     | ABC株式会社                                             |                         |                    |         |     |                        |                                  |                                         |                 |                           |                              |                     |
| ]産                                                                                             | 9999 でんざい銀行                                         | 110 東京支店 当8             | E 7654321 I-t'->   | 加沙咖啡    |     |                        |                                  |                                         |                 |                           |                              |                     |
| 皆定許可先情報<br>◆指定許可先制限解除情報                                                                        |                                                     |                         |                    |         |     |                        |                                  |                                         | 2 <sup>lm</sup> | ?                         |                              |                     |
| 利用者番号                                                                                          | 123456789                                           |                         |                    |         |     |                        |                                  |                                         | 入               | カ内容に                      | 問題がない                        | ければ                 |
| 法人名/ 個人事業者名                                                                                    | TOIX                                                |                         |                    |         |     |                        |                                  |                                         | F               | ェックボッ                     | ックスに                         |                     |
| 業務区分                                                                                           | 発生記録《情権者】<br>保証記録《単独》                               | 求方式>                    |                    |         |     |                        |                                  |                                         |                 | ェックを λ                    | れてくださ                        | <b>D</b> .          |
| 全融機関<br>支店<br>口座種別 口座番号<br>登録名                                                                 | 0001 ¥ ¥ 銀行<br>002 8 8 支店<br>当座 7654321<br>シがシがつた3か |                         |                    |         |     |                        |                                  |                                         | 、<br>く チ<br>仮   | エックを入                     | れていなし                        | 。。<br>\場合<br>⊑++ 4. |
| 申請情報                                                                                           |                                                     |                         |                    |         |     |                        | <u> </u>                         |                                         |                 | 豆虾切夫                      |                              |                     |
| 担当者                                                                                            | 抱当者 山田 寿命                                           | 1                       |                    |         | ~   |                        |                                  |                                         | ւի              |                           |                              |                     |
| 444                                                                                            | 2010/10/19 指定                                       | 許可の取消を行いまし              | た。ご確認ください。         |         |     |                        |                                  |                                         | 2               |                           |                              |                     |
| 客をご確認後、「内容を確認しました」<br>内容を確認しました<br>戻る 仮登録の実行                                                   | 欄をチェックし、「仮登録の実<br>テ                                 | 行」ボタンを押してくださ            | 80.                |         |     |                        | <u>K-90</u> 9                    |                                         |                 | <mark>登録の</mark><br>リックして | <mark>【行</mark> ボタン<br>ください。 | を                   |
| 000 M2990/XI                                                                                   |                                                     | _                       | 7                  |         |     |                        |                                  |                                         |                 |                           |                              |                     |

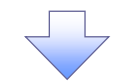

8. 指定許可制限解除仮登録完了画面

|                                   | 1944 J - 2 V - 2 V | 最終操作日時:2019/09/02 10:52:51 | 仮登録を実行したことで、                           |
|-----------------------------------|----------------------------------------------------------------------------------------------------|----------------------------|----------------------------------------|
| トップ 債権情報照5                        | 会 值卷凳生請求 值卷婆婆請求 伎卷一括請求 融资申込                                                                                                    | その他請求 管理業務                 | 請求番号が決定します。                            |
| 211周度现金 按作周度现金 耶                  | <u>21.先管理 指定許可管理 利用者指教院会 ユーザ情報管理</u>                                                                                                    |                            | <b>請求番号</b> は、この請求を                    |
| 自定許可制限解除仮登錄完了                     |                                                                                                    | SCRUSRDI 106               | 特定するための番号となりますので                       |
| <ul> <li>① 対素の者定許可先を選択</li> </ul> | → ② 仮登録内容を入力 → ③ 仮登録内容を確認 →                                                                                                    | ④ 恢复斜完了                    | ご留意ください。                               |
|                                   |                                                                                                    |                            | - X                                    |
|                                   |                                                                                                    |                            |                                        |
| 定許可制限解除請求の仮登録が多                   | 完了しました。承認者による承認を受けてください。                                                                                                    |                            |                                        |
| 全て表示 表示内容を切り替え;                   | まず。                                                                                                    |                            |                                        |
| 受付情報                              |                                                                                                    |                            |                                        |
| 语求番号                              | 123466789                                                                                                    | ダージの生命に言う                  | - Christ                               |
| 決済口座情報(請求者情報)                     | )                                                                                                    | ヘニンの元時に戻る                  |                                        |
| 利用者番号                             | 987654321                                                                                                    |                            | 🔨 印刷ボタンをクリックし、                         |
| 法人名/個人事業者名                        | ABC株式会社                                                                                                    |                            | 帳票を印刷してください。                           |
| Daž                               | 9999 でんをい銀行 110 東京支店 当座 7654321 エーセーシー加や4初分々                                                                                                    |                            | 印刷した帳票を承認者へ提出し                         |
| 投完許可失優級                           |                                                                                                    | ページの先頭に戻る                  | の一般県の一般県で不認らずに回し、<br>の登録の家の承認を広頼してください |
| 1012E 01 147 76 101 48            |                                                                                                    |                            |                                        |
| ◆指定許可先刺限解除情報                      |                                                                                                    |                            | ~ 争刖华佣袖 六迪饭能』                          |
| 利用者番号                             | 123456789                                                                                                    |                            |                                        |
| 法人名/ 個人事業者名                       |                                                                                                    |                            |                                        |
| 莱赛区分                              | 用生記称《操催者論》为50<br>[保証記称(単独)                                                                                                    |                            |                                        |
| 全融機関<br>支店<br>口座種別 口座番号<br>たのか    | 0001 ¥ 1 38行<br>002 \$ \$ 支店<br>当座 7664221                                                                                                    |                            |                                        |
| 20.94 41                          | 2022012432                                                                                                    | ページの共興に戻る                  |                                        |
|                                   |                                                                                                    |                            |                                        |
| 申請情報                              | HOW HE JUM HOR                                                                                                    |                            |                                        |
| 申請情報<br>担当者                       |                                                                                                    |                            |                                        |
| 申請情報<br>担当者<br>コメント               | 2010/10/13 指定許可の取得を行いました。ご確認だだい。                                                                                                    |                            |                                        |
| 申請情報<br>担当者<br>コメント               | 12日本 山田 今時<br>2010/10/19 相定許可の取得を行いました。ご確認ださい。                                                                                                    | ページの先頭に戻る                  |                                        |

✓仮登録の完了となります。

※請求の完了は承認者の承認が完了した時点となります。

✓仮登録の完了後、承認者へ承認依頼通知が送信されます。

✓承認者の手順については、<sup>②</sup>基本編『承認/差戻しの手順』

# 取引履歴照会

#### ❖概要

- ✓ 過去の取引を照会することができます。
- ✓ 当日を含めた過去 92 日間の範囲で照会が可能です。
- ✓一覧で照会できる件数の上限は 2000 件です。
- ✓ 取引履歴照会を行うには、取引履歴照会権限と権限のある口座の範囲内で照会可能です。

取引履歴照会を共通フォーマット・配信1形式ファイルでダウンロードする場合は、 債権情報照会タブから行います。

③ 応用編『債権情報(受取債権/入金予定/支払予定)の照会』

取引履歴照会の手順

▶ ログイン後、トップ画面の管理業務タブをクリックしてください。

1. 管理業務メニュー画面

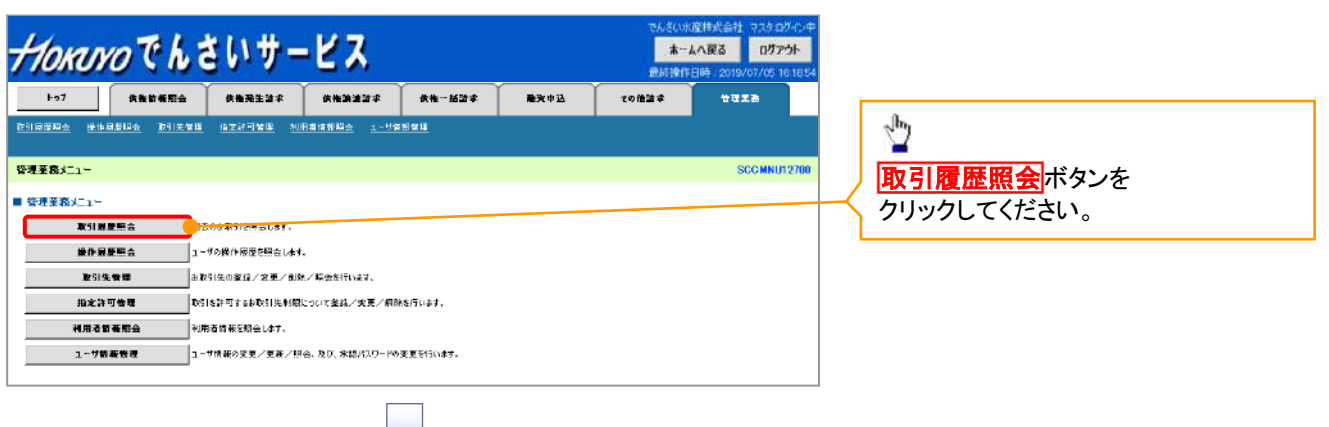

2. 取引履歴照会メニュー画面

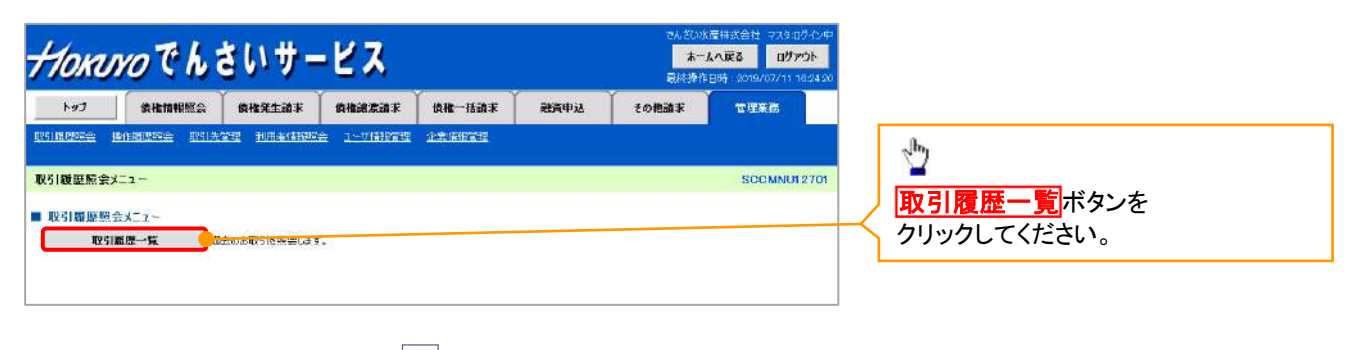

#### 3. 取引履歴一覧画面

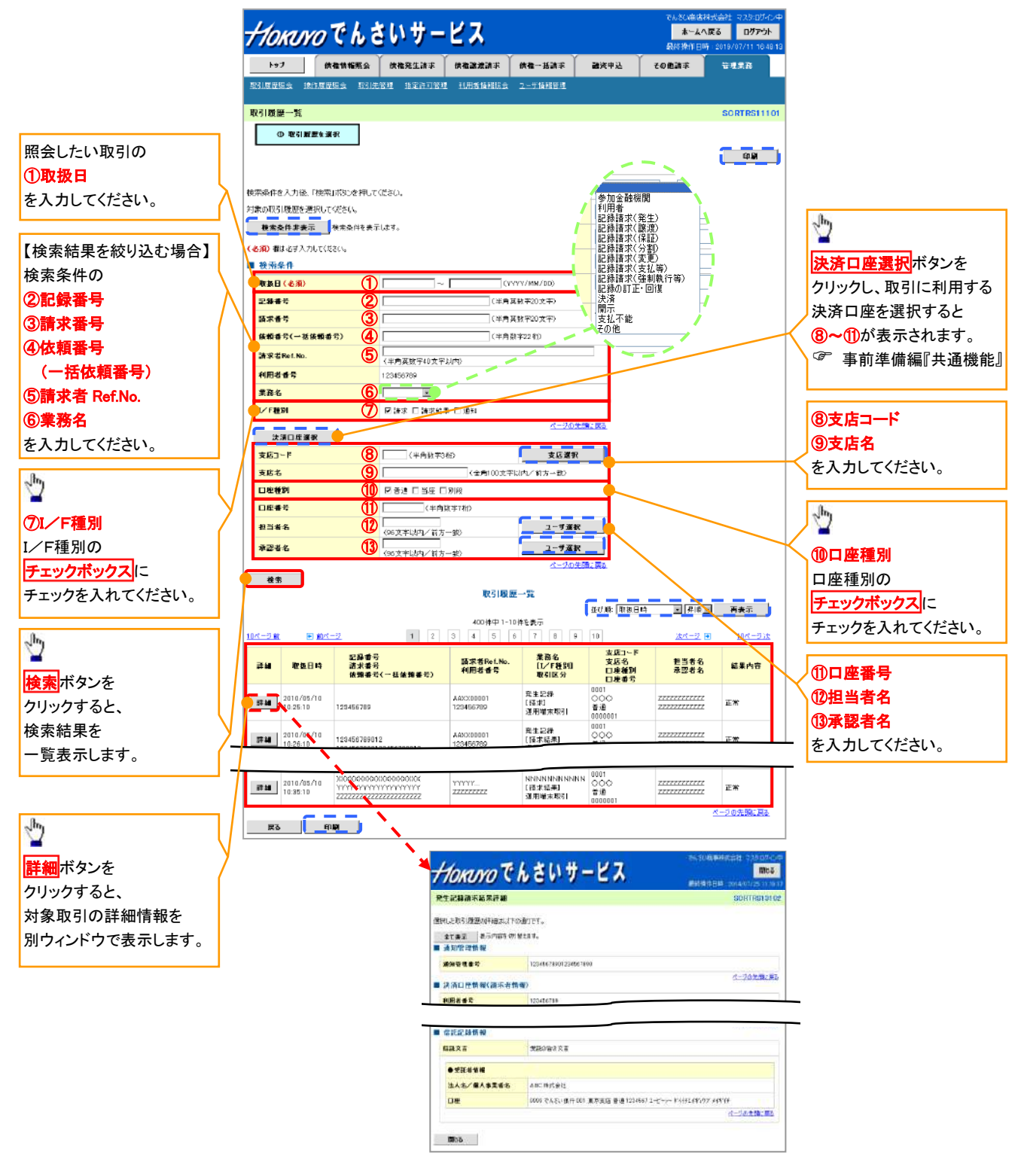

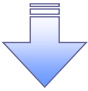

# ●入力項目一覧表

★検索条件

|    | -                |              |          |                                                                                                |
|----|------------------|--------------|----------|------------------------------------------------------------------------------------------------|
| No | 項目名              | 属性(桁数)       | 必須<br>任意 | 内容・入力例                                                                                         |
| 1  | 取扱日              | (YYYY/MM/DD) | 必須       | 当日を含めた過去 92 日間の範囲で指定可能とする。<br>入力例=「2011/05/11」                                                 |
| 2  | 記録番号             | 半角英数字(20)    | 任意       | 入力例=「ABC45678901234567890」<br>英字については大文字のみ入力可能。                                                |
| 3  | 請求番号             | 半角英数字(20)    | 任意       | 入力例=「DEF98765432109876543」<br>英字については大文字のみ入力可能。                                                |
| 4  | 依頼番号<br>(一括依頼番号) | 半角数字(22)     | 任意       | 入力例=「1234567890123456789012」                                                                   |
| 5  | 請求者 Ref.No.      | 半角英数字(40)    | 任意       | お客様とお取引先とで請求を管理するためのフリー入<br>カ欄。注文書番号や請求書番号の入力が可能。<br>英字については大文字のみ入力可能。<br>記号については .()- のみ入力可能。 |
| 6  | 業務名              | -            | 任意       | プルダウンにて選択する。                                                                                   |
| 1  | I/F種別            | _            | 任意       | ラジオボタンにて選択する。                                                                                  |
| 8  | 支店コード            | 半角数字(3)      | 任意       | 入力例=「012」                                                                                      |
| 9  | 支店名              | 全角文字(100)    | 任意       | 入力例=東京支店                                                                                       |
| 10 | 口座種別             | _            | 任意       | ラジオボタンにて選択する。                                                                                  |
| 1  | 口座番号             | 半角数字(7)      | 任意       | 入力例=「0123456」                                                                                  |
| 12 | 担当者名             | 全半角文字(96)    | 任意       | 半角は 96 文字以内、全角の入力も可能で全角 1 文字<br>は半角の 2 文字分となる。                                                 |
| 13 | 承認者名             | 全半角文字(96)    | 任意       | 半角は 96 文字以内、全角の入力も可能で全角 1 文字<br>は半角の 2 文字分となる。                                                 |

/\_\_\_\_

# 操作履歴照会

#### ❖概要

- ✓ 過去の操作履歴を照会することができます。
- ✓ 当日を含めた過去 92 日間の範囲で照会が可能です。
- ✓一覧で照会できる件数の上限は 2,000 件です。
- ✓ 操作履歴をファイル(CSV形式)<sup>※1</sup>でダウンロードすることができます。
   ※1 CSV形式のファイルフォーマットについては、☞付録『操作履歴ファイル(CSV形式)』
- ✓ 操作履歴照会権限を持つユーザは、全ユーザの操作履歴を照会することができます。
- ✓ 操作履歴照会権限を持たないユーザは、自分自身の操作履歴のみ照会できます。

▶ ログイン後、トップ画面の管理業務タブをクリックしてください。

1. 管理業務メニュー画面

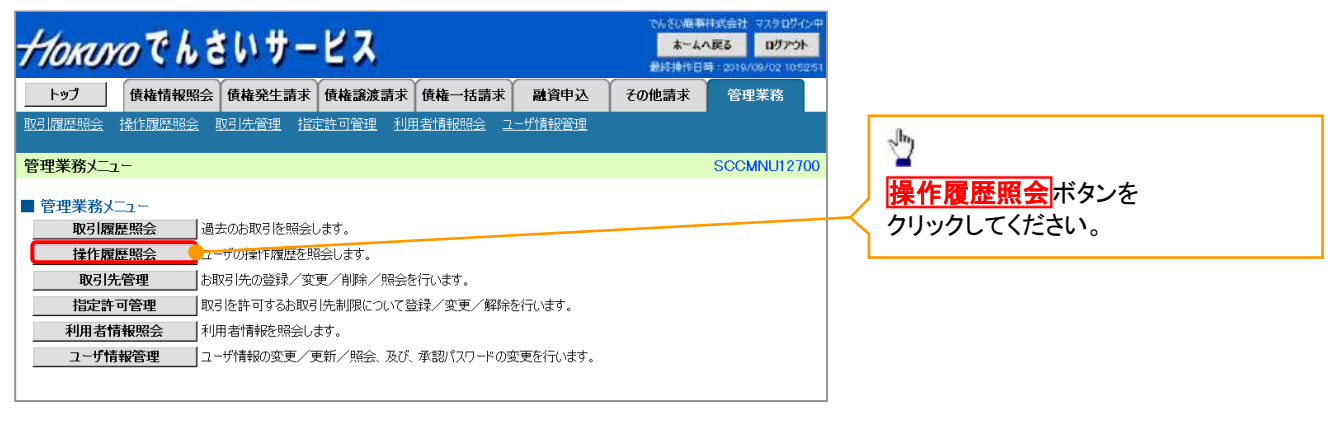

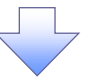

2. 操作履歴照会メニュー画面

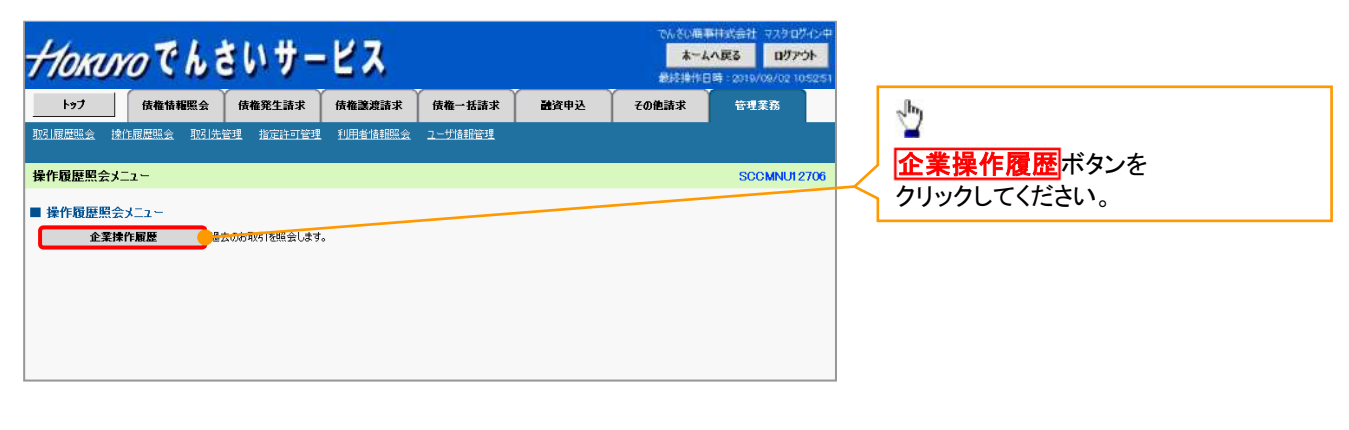

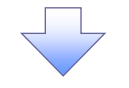

### 3. 企業操作履歴照会画面

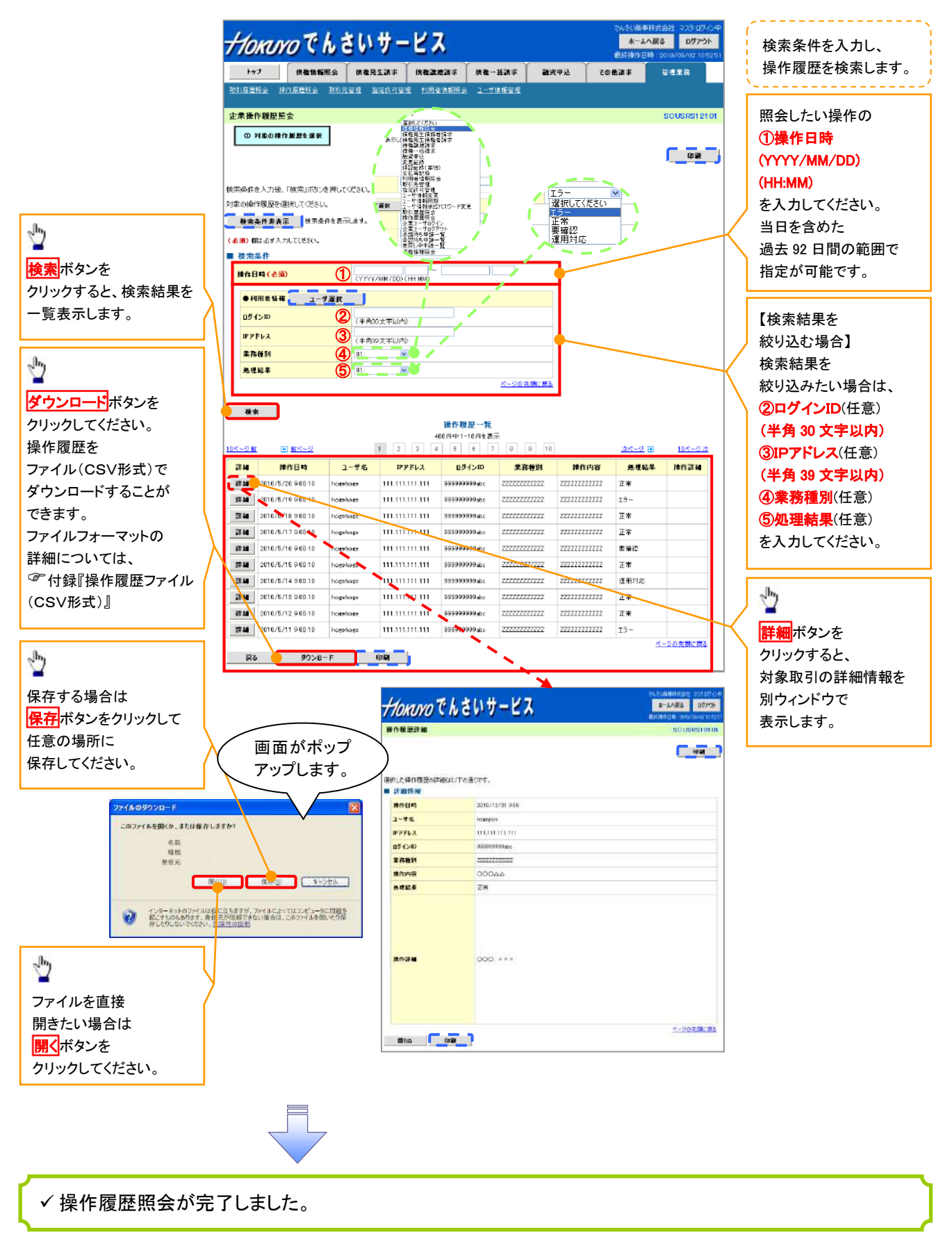

# 債権照会(開示)/詳細検索

#### ❖概要

✓ 決済口座情報や請求者区分(立場)を入力することで詳細検索を行うことができます。

- ✓ 発生請求を行った債権や保有している債権等の債権照会(開示)ができます。
- ✓ 照会した債権の履歴情報を照会できます。
- ✤事前準備

✓ 記録番号、支払期日、請求日等が必要です。

#### ▶ ログイン後、トップ画面の債権情報照会タブをクリックしてください。

1. 債権情報照会メニュー画面

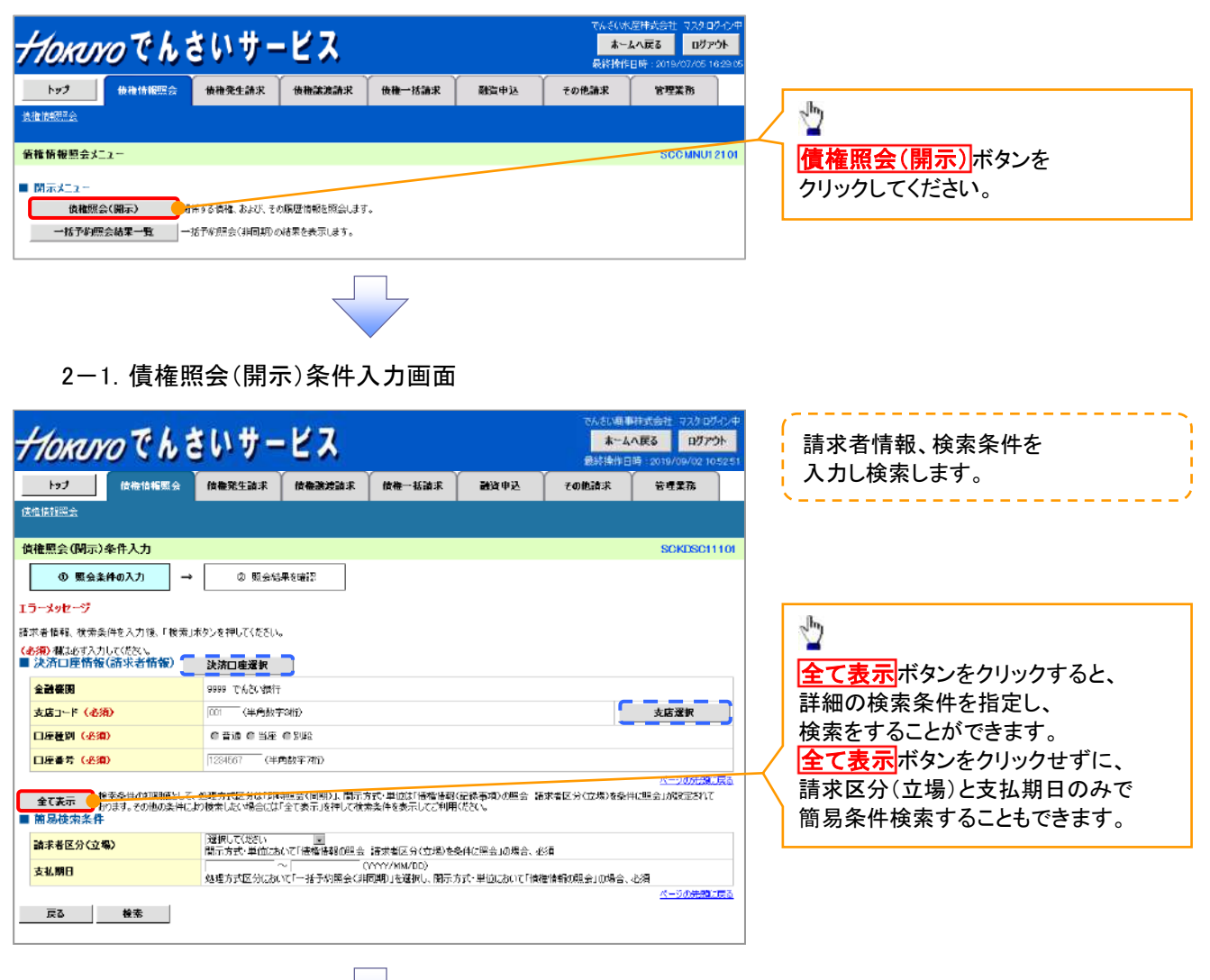

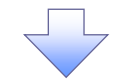

2-2. 債権照会(開示)条件入力画面

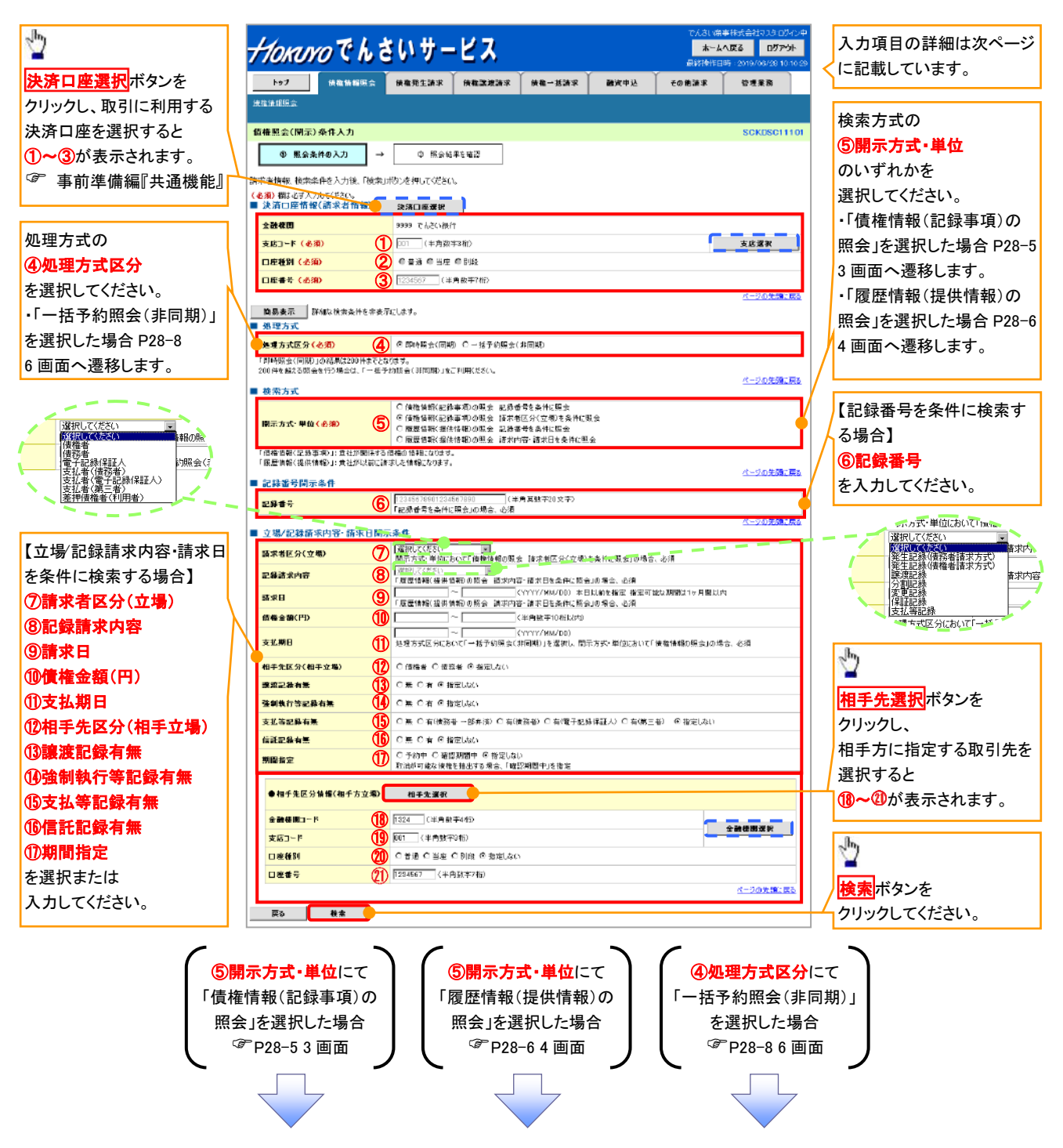

# ●入力項目一覧表

### ◆決済口座情報(請求者情報)

| No | 項目名   | 属性(桁数)  | 必須<br>任意 | 内容・入力例        |
|----|-------|---------|----------|---------------|
| 1  | 支店コード | 半角数字(3) | 必須       | 入力例=「012」     |
| 2  | 口座種別  | —       | 必須       | ラジオボタンにて選択する。 |
| 3  | 口座番号  | 半角数字(7) | 必須       | 入力例=「0123456」 |

#### ় • 処理方式

| No | 項目名    | 属性(桁数) | 必須<br>任意 | 内容・入力例        |
|----|--------|--------|----------|---------------|
| 4  | 処理方式区分 | —      | 必須       | ラジオボタンにて選択する。 |

#### ◆ 検索方式

| No | 項目名     | 属性(桁数) | 必須<br>任意 | 内容・入力例        |
|----|---------|--------|----------|---------------|
| 5  | 開示方式·単位 | —      | 必須       | ラジオボタンにて選択する。 |

#### ◆ 記録番号開示条件

| No | 項目名  | 属性(桁数)    | 必須<br>任意   | 内容·入力例                                          |
|----|------|-----------|------------|-------------------------------------------------|
| 6  | 記録番号 | 半角英数字(20) | <b>※</b> 1 | 入力例=「ABC34567890123456789」<br>英字については大文字のみ入力可能。 |

#### → 立場/記録請求内容·請求日開示条件

| No   | 項目名             | 属性(桁数)       | 必須<br>任意   | 内容・入力例                                                |
|------|-----------------|--------------|------------|-------------------------------------------------------|
| 7    | 請求者区分<br>(立場)   | _            | <b>※</b> 1 | プルダウンにて選択する。                                          |
| 8    | 記録請求内容          | _            | <b>※</b> 1 | プルダウンにて選択する。                                          |
| 9    | 請求日             | (YYYY/MM/DD) | <b>※</b> 1 | 本日以前を指定。(指定可能な期間は1ヶ月間以内)                              |
| 10   | 債権金額(円)         | 半角数字(10)     | <b>※</b> 1 | 1 円以上、99 億 9999 万 9999 円以下で指定が可能。<br>入力例=「1234567890」 |
| 1    | 支払期日            | (YYYY/MM/DD) | <b>※</b> 1 | 入力例=「2012/05/06」                                      |
| 12   | 相手先区分<br>(相手立場) | -            | ₩1         | ラジオボタンにて選択する。                                         |
| (13) | 譲渡記録有無          | —            | <b>※</b> 1 | ラジオボタンにて選択する。                                         |
| 14   | 強制執行等記録有<br>無   | _            | <b>※</b> 1 | ラジオボタンにて選択する。                                         |
| (15) | 支払等記録有無         | —            | <b>※</b> 1 | ラジオボタンにて選択する。                                         |
| (16) | 信託記録有無          | _            | <b>※</b> 1 | ラジオボタンにて選択する。                                         |
| 1    | 期間指定            | —            | <b>※</b> 1 | ラジオボタンにて選択する。                                         |
| 18   | 金融機関コード         | 半角数字(4)      | <b>X</b> 1 | 入力例=「9876」                                            |
| (19) | 支店コード           | 半角数字(3)      | <b>X</b> 1 | 入力例=「987」                                             |
| 20   | 口座種別            | -            | <b>X</b> 1 | ラジオボタンにて選択する。                                         |
| 0    | 口座番号            | 半角数字(7)      | <b>X</b> 1 | 入力例=「9876543」                                         |

# ①ご注意事項

※1:検索条件の組み合わせにより、必須・任意・入力不可項目が異なります。 詳細は、<sup>32</sup>P28-4「検索条件による入力項目表」

#### ◆検索条件による入力項目表

入力項目の区分は「処理方式区分」、「開示方式・単位」の入力内容により、入力パターンがわかれます。

|                    | 【凡例】 | ☆:条件項目   | 〇:任意入力項目 |
|--------------------|------|----------|----------|
| 【債権情報(記録事項)の照会の場合】 |      | ◎:必須入力項目 | -:入力不可項目 |

|    |                   | 即時照到          | 会(同期)    | 一括予約照会(非同期)  |
|----|-------------------|---------------|----------|--------------|
| 項番 | 入力項目              | 債権情報(記録事項)の照会 | 債権情報(記録  | 。<br>禄事項)の照会 |
|    |                   | 記録番号を条件に照会    | 請求者区分(立) | 湯)を条件に照会     |
|    | 決済口座情報(請求者情報)     |               |          |              |
| 1  | 支店⊐ード             | Ø             | O        | Ø            |
| 2  | 口座種別              | 0             | O        | Ø            |
| 3  | 口座番号              | Ø             | O        | Ø            |
|    | 処理方式              |               |          |              |
| 4  | 処理方式区分            | ☆             | ☆        | ☆            |
|    | 検索方式              |               |          |              |
| 5  | 開示方式・単位           | ☆             | ☆        | ☆            |
|    | 記録番号開示条件          |               |          |              |
| 6  | 記録番号              | O             | —        | —            |
|    | 立場/記録請求内容·請求日開示条件 |               |          |              |
| 7  | 請求者区分(立場)         | —             | Ø        | Ø            |
| 8  | 記録請求内容            | —             | —        | —            |
| 9  | 請求日*3             | —             | —        | —            |
| 10 | 債権金額(円)*3         | —             | 0        | 0            |
| 11 | 支払期日*3            | —             | 0        | Ø            |
| 12 | 相手先区分(相手立場)       | —             | 0        | 0            |
| 13 | 譲渡記録有無            | —             | 0        | 0            |
| 14 | 強制執行等記録有無         | —             | 0        | 0            |
| 15 | 支払等記録有無           | —             | 0        | 0            |
| 16 | 信託記録有無            | _             | 0        | 0            |
| 17 | 期間指定              | —             | 0        | 0            |
|    | ●相手先区分情報(相手方立場)   |               |          |              |
| 18 | 金融機関コード           |               | O*1      | O*1          |
| 19 | 支店コード             | _             | O*1      | O*1          |
| 20 | 口座種別              | _             | O*1      | O*1          |
| 21 | 口座番号              |               | O*1      | O*1          |

【履歴情報(提供情報)の照会の場合】

|    |  |                   | 即時照到          | (同期)    | 一括予約照会(非同期) |  |
|----|--|-------------------|---------------|---------|-------------|--|
| 項番 |  | 入力項目              | 履歴情報(提供情報)の照会 | 履歴情報(提供 | 共情報)の照会     |  |
|    |  |                   | 記録番号を条件に照会    | 請求内容·請求 | 日を条件に照会     |  |
|    |  | 決済口座情報(請求者情報)     |               |         |             |  |
| 1  |  | 支店コード             | Ø             | Ø       | Ø           |  |
| 2  |  | 口座種別              | Ø             | Ø       | Ø           |  |
| 3  |  | 口座番号              | Ø             | Ø       | Ø           |  |
|    |  | 処理方式              |               |         |             |  |
| 4  |  | 処理方式区分            | ☆             | ☆       | ☆           |  |
|    |  | 検索方式              |               |         |             |  |
| 5  |  | 開示方式·単位           | ☆             | \$      | ☆           |  |
|    |  | 記録番号開示条件          |               |         |             |  |
| 6  |  | 記録番号              | Ø             | —       | —           |  |
|    |  | 立場/記録請求内容·請求日開示条件 |               |         |             |  |
| 7  |  | 請求者区分(立場)         | —             | —       | —           |  |
| 8  |  | 記録請求内容            |               | Ø       | Ø           |  |
| 9  |  | 請求日*3             | _             | Ø       | Ø           |  |
| 10 |  | 債権金額(円)*3         | _             | O*2     | O*2         |  |
| 11 |  | 支払期日*3            | —             | O*2     | O*2         |  |
| 12 |  | 相手先区分(相手立場)       |               | —       |             |  |
| 13 |  | 譲渡記録有無            | _             | _       | _           |  |
| 14 |  | 強制執行等記録有無         |               | _       |             |  |
| 15 |  | 支払等記録有無           |               | —       |             |  |
| 16 |  | 信託記録有無            |               |         |             |  |
| 17 |  | 期間指定              |               | 0       | 0           |  |
|    |  | ●相手先区分情報(相手方立場)   |               |         |             |  |
| 18 |  | 金融機関コード           |               |         |             |  |
| 19 |  | 支店コード             |               |         |             |  |
| 20 |  | 口座種別              |               |         |             |  |
| 21 |  | 口座番号              |               |         |             |  |

### ①ご注意事項

- ※1:相手先区分(相手立場)を指定すると入力可能となります。
   なお、いずれか1項目以上の入力は必須となります。
   ※2:提供情報開示の場合、発生記録情報の開示を行う場合に限り、
   任意で支払期日と債権金額(円)を指定可能です。
- ※3:必須入力項目の場合は範囲の双方へ入力が必要、 任意入力項目の場合は範囲の片方のみの入力も可能です。

## 【債権情報(記録事項)の照会の場合】

3. 即時照会結果一覧画面

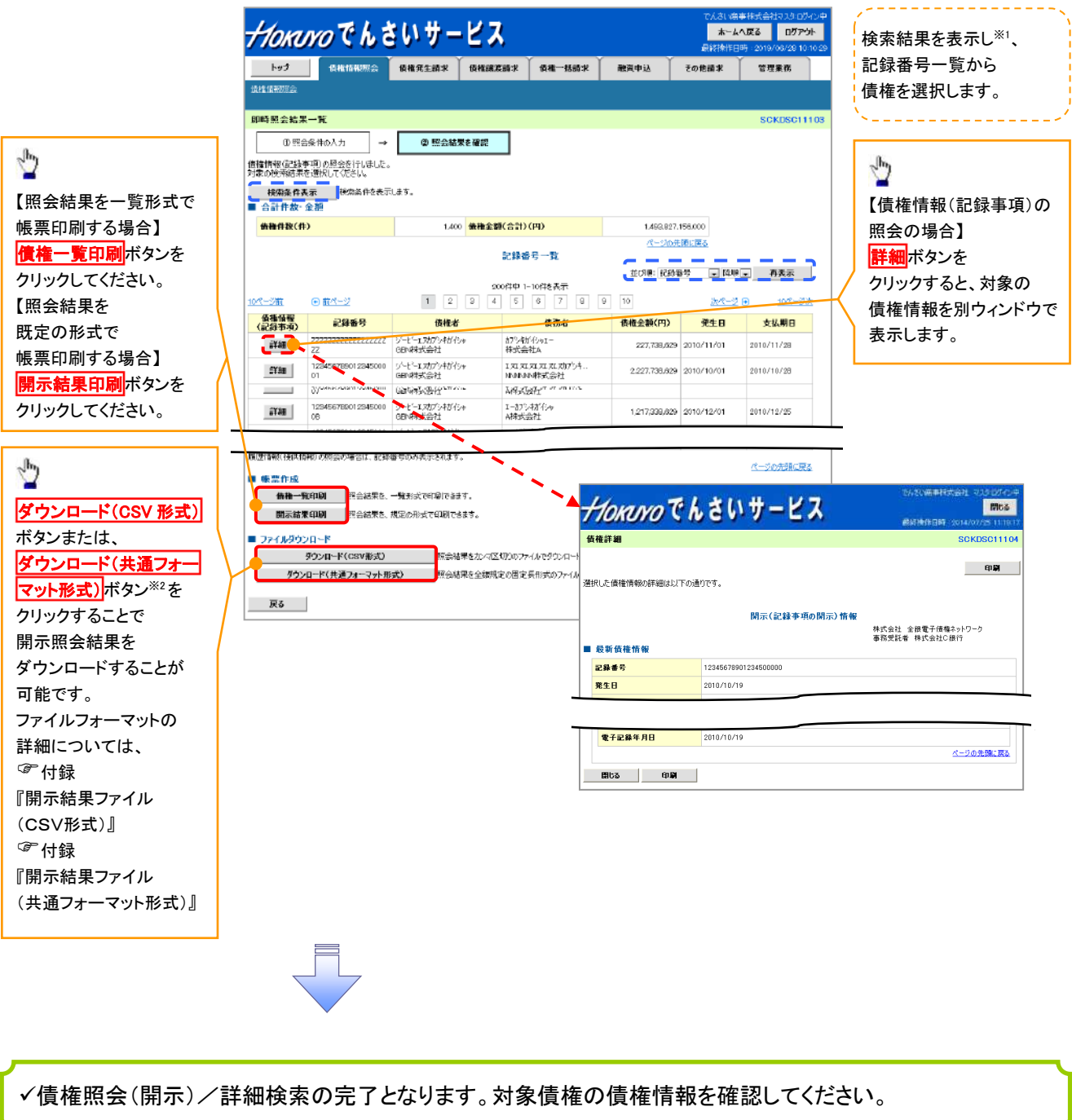

# ①ご注意事項

- ※1 :即時照会(同期)における開示可能上限件数は 200 件までとなります。 開示可能上限件数を超過した場合は、検索条件を変更して再検索を行っていただくか、
- 一括予約照会を行ってください。
   ※2:開示方式・単位項目の「債権情報(記録事項)の照会 記録番号を条件に照会」または
   「債権情報(記録事項)の照会 請求者区分(立場)を条件に照会」を選択した場合のみ
   ダウンロード可能です。

【履歴情報(提供情報)の照会の場合】

4. 即時照会結果一覧画面

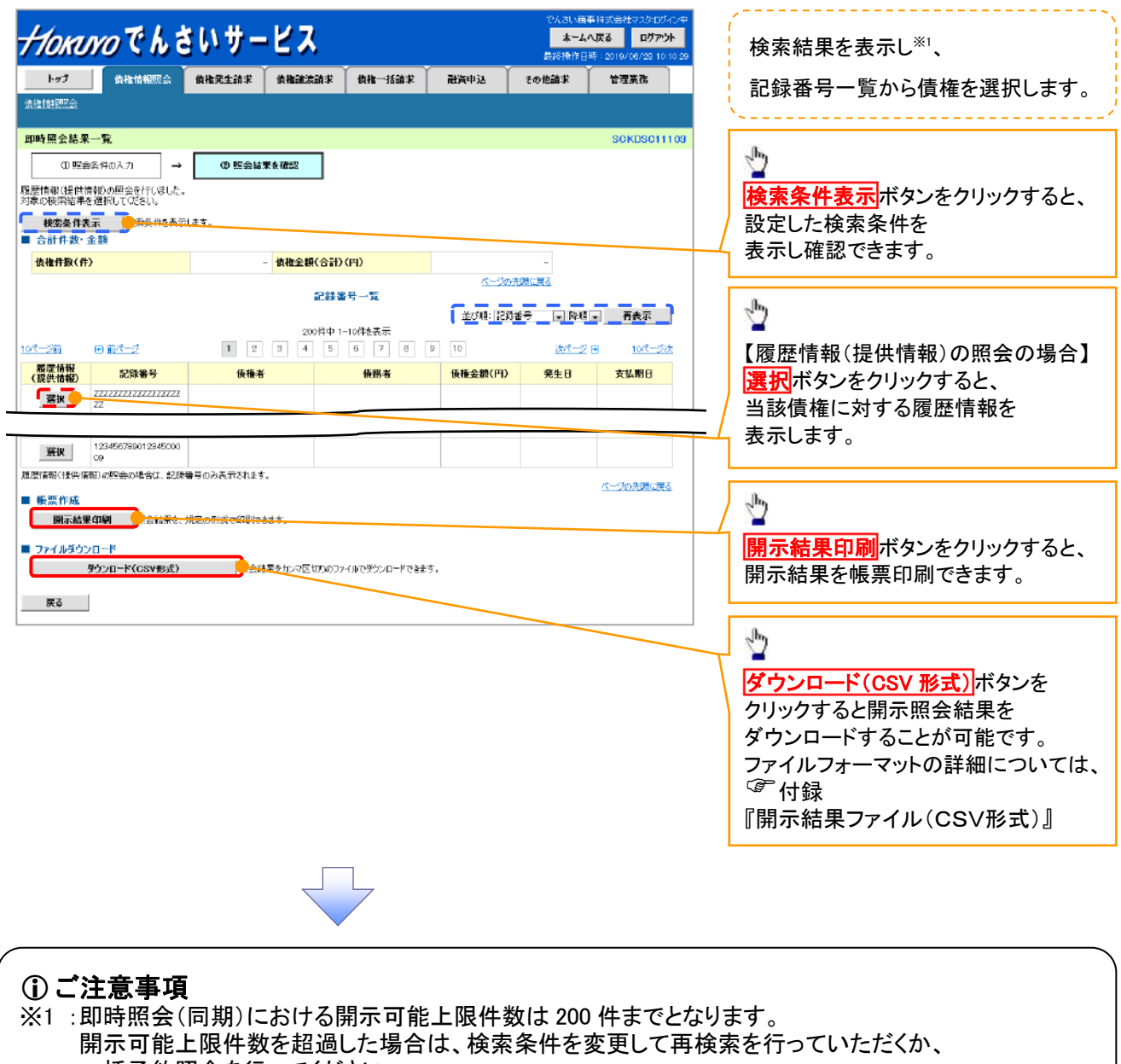

一括予約照会を行ってください。

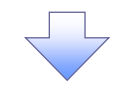

5. 履歴情報(提供情報)一覧画面

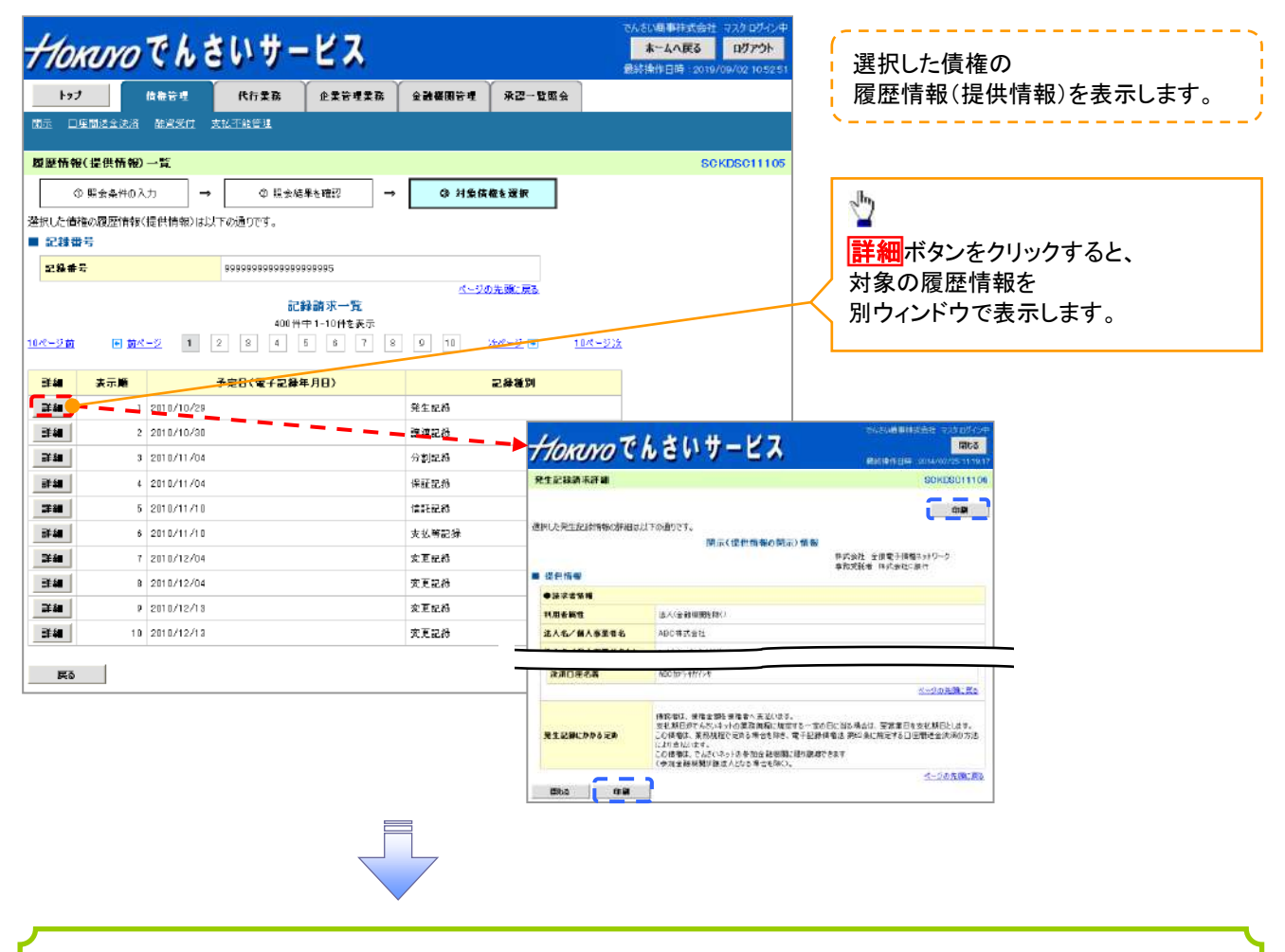

✓債権照会(開示)/詳細検索の完了となります。対象債権の履歴情報を確認してください。

#### ◆開示結果の還元方法

| 開示方式·単位       | 処理方式区分          | 還元方法                                                                                                    |
|---------------|-----------------|----------------------------------------------------------------------------------------------------|
| 債権情報(記録事項)の照会 | 即時照会<br>(同期)    | <ol> <li>① 画面への出力</li> <li>② PDF 形式での出力</li> <li>③ 共通フォーマット形式によるダウンロード<sup>※1</sup></li> <li>④ CSV 形式でのダウンロード<sup>※2</sup></li> </ol> |
|               | 一括予約照会<br>(非同期) | <ol> <li>① 共通フォーマット形式によるダウンロード<sup>※1</sup></li> <li>② CSV 形式でのダウンロード<sup>※2</sup></li> </ol>                                         |
| 履歴情報(提供情報)の昭会 | 即時照会<br>(同期)    | <ol> <li>① 画面への出力</li> <li>② PDF 形式での出力</li> <li>③ CSV 形式でのダウンロード<sup>※2</sup></li> </ol>                                             |
| 腹座旧和心庭内旧和の照云  | 一括予約照会<br>(非同期) | ① CSV 形式でのダウンロード <sup>※2</sup>                                                                                                    |

※1: 共通フォーマット形式のファイルフォーマットについては、 3 付録 『開示結果ファイル (共通フォーマット形式) 』

※2: CSV 形式のファイルフォーマットについては、 <sup>@</sup>付録『開示結果ファイル(CSV 形式)』

# 【一括予約照会(非同期)の場合】

6. 一括予約照会入力完了画面

| TORIN                                                                                                    | でんちい日本社式会社 マスクログイ<br><b>ホームへ戻る ログアウト</b><br>最終集作日時 2019/09/02 10.5 |                                                                                                    |                    |        |      |       |                              |
|----------------------------------------------------------------------------------------------------|--------------------------------------------------------------------|----------------------------------------------------------------------------------------------------|--------------------|--------|------|-------|------------------------------|
| トップ                                                                                                    | 伏檻情報照会                                                             | 供程充生請求                                                                                                    | 供權證理請求             | 供權一括請求 | 融资申込 | その他請求 | 管理業務                         |
| 推過新期会                                                                                                    |                                                                    |                                                                                                    |                    |        |      |       |                              |
| ·括予約照会入                                                                                                    | 力完了                                                                |                                                                                                    |                    |        |      |       | SCKDSC11                     |
| ① 開示論:                                                                                                    | #の実行 ⇒                                                             | Ø 医会结药                                                                                                    | <b>果を留</b> 認       |        |      |       |                              |
| 下の内容で照会請<br>果は、照会結果一<br>会件数により、結果                                                                                                    | 求が完了しました。<br>覧から確認してください<br>が出るまで時間がなく                             | ることがおります。                                                                                                    |                    |        |      |       |                              |
| 下の内容で照会請<br>果は、現会結果一<br>会件数により、結果<br>結果情報<br>請求結果                                                                                                    | 求が完了しました。<br>覧から確認してください<br>幼出るまで時間がかく                             | 。<br>ることがあります。<br>愛付売了                                                                                                    |                    |        |      |       |                              |
| 下の円容で紹会論<br>果は、預会結果一<br>会件数により、結果<br>簡求結果<br>予<br>大<br>行<br>報<br>、<br>受<br>付<br>新<br>保<br>、<br>一<br>、<br>一<br>、<br>一<br>、<br>二<br>、<br>、<br>新<br>よ<br>二<br>、<br>、<br>新<br>よ<br>一<br>、<br>新<br>、<br>新<br>二<br>、<br>、<br>新<br>二<br>、<br>、<br>新<br>二<br>、<br>、<br>新<br>二<br>、<br>、<br>新<br>二<br>、<br>新<br>二<br>、<br>新<br>二<br>、<br>新<br>二<br>、<br>新<br>二<br>、<br>、<br>新<br>二<br>、<br>新<br>二<br>、<br>、<br>新<br>二<br>、<br>、<br>新<br>二<br>、<br>、<br>新<br>二<br>、<br>、<br>新<br>二<br>、<br>、<br>、<br>、<br>、<br>、<br>、<br>、<br>、<br>、<br>、<br>、<br>、                                                                                                    | 売が完了しました。<br>覧から雑誌していたい<br>が出るまで時間がかく                              | 。<br>ることがみります。<br>全付完了                                                                                                    |                    |        |      |       | <u>ページの先調に</u> )             |
| 下の内容で紹会請<br>果は、現会結果<br>会件数には、結果<br>諸果情報<br>請求結果<br>受付情報<br>請求者号                                                                                                    | 東が完了しました。<br>寛から確認してださい<br>が出るまで時間が外く                              | ることがみります。<br>愛付来て<br>18000080001                                                                                                    |                    |        |      |       | <u>ページの先前能</u> ()            |
| 下の内容で開会計<br>来は、現在<br>会件<br>教により、結果<br>新来結果<br>受付 情報<br>訴求結果<br>気付 情報<br>訴求<br>を<br>考<br>体<br>教<br>の<br>号<br>の<br>合<br>に<br>見<br>、<br>規<br>に<br>見<br>の<br>に<br>思<br>会計<br>引<br>ま<br>の<br>に<br>思<br>会計<br>の<br>書<br>の<br>に<br>記<br>の<br>に<br>記<br>の<br>に<br>記<br>の<br>に<br>二<br>の<br>に<br>の<br>に<br>二<br>の<br>に<br>の<br>に<br>の<br>に<br>の<br>に<br>の<br>に<br>の<br>に                                                                                                    | 求が完了しました。<br>繋がら確認していた。<br>が出るまで時間がなく                              | ることがみります。<br>望け来て<br>1000000001<br>999999999888888                                                                                               | 87768              |        |      |       | ページの先頭に)                     |
| 下の内障で懸念(<br>東久) 夏で短念(<br>東久) 夏で短念(<br>東大)<br>新水結果<br>受付情報<br>読水結果<br>(<br>秋和香号)<br>読水日時                                                                                                    | 求が完了しました。<br>驚から雑誌してでくい<br>が出るまで時間が分く                              | <ul> <li>金二とがあります。</li> <li>金 け来丁</li> <li>1000000001</li> <li>99999999988888</li> <li>2012/05/19 1459</li> </ul>                                | 87768<br>59        |        |      |       | ページの生態に)                     |
| TOLN時で開会計<br>来会は<br>第次結果<br>新家結果<br>受付 桁 報<br>読求者与<br>依頼香号<br>読求日時<br>担当者名                                                                                                    | 求が完了しました<br>客から確認してない。<br>が出るまで朝鮮が分                                | ることがあります。<br>愛け来て<br>18000000001<br>99999999988888<br>2012/05/191459<br>GBN株式会社ユー <sup>4</sup>                                                   | 87708<br>59<br>#18 |        |      |       | ページの先端に)                     |
| 下の内留で細念録<br>東は、数により、結果<br>新家結果<br>予<br>新家結果<br>受<br>付<br>情<br>報<br>新家<br>後<br>新<br>家<br>日<br>時<br>セ<br>日<br>時<br>で<br>相<br>来<br>は<br>、<br>次<br>に<br>よ<br>り<br>、<br>初<br>に<br>よ<br>り<br>、<br>初<br>に<br>、<br>初<br>に<br>い<br>う<br>に<br>第<br>二<br>来<br>一<br>新<br>、<br>新<br>に<br>、<br>一<br>新<br>来<br>一<br>新<br>来<br>一<br>第<br>一<br>本<br>一<br>、<br>本<br>の<br>ち<br>の<br>来<br>一<br>本<br>の<br>ち<br>の<br>、<br>の<br>ち<br>の<br>ち<br>の<br>、<br>の<br>ち<br>の<br>ち<br>の<br>ち<br>の<br>ち<br>の<br>ち<br>の<br>う<br>の<br>う<br>の<br>う<br>の<br>う<br>の<br>う<br>の<br>う<br>の<br>う<br>の<br>う<br>の<br>の<br>う<br>の<br>の<br>の<br>の<br>の<br>の<br>の<br>の<br>の<br>の<br>の<br>の<br>の | 東が完了1月1日。<br>開から発展してです。<br>が出らまで時時前がな<br>(                         | <ul> <li>金二とがあります。</li> <li>空目来丁</li> <li>10000000001</li> <li>9999999988888</li> <li>2012/05/19 1459</li> <li>GBN株式会社 ユー<sup>4</sup></li> </ul> | 87708<br>69<br>¥18 |        |      |       | <u>ページの失調に</u> 」<br>ページの先調に1 |

| ▶和手先区分错幅(相手方立場) |                 |  |  |
|-----------------|-----------------|--|--|
| 金融機関コード         | 1324            |  |  |
| 支店コード           | 001             |  |  |
| 口座種別            | 普通              |  |  |
| 口座番号            | 1234567         |  |  |
|                 | <u>ページの先職に戻</u> |  |  |

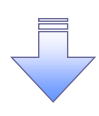

✓開示(一括予約照会(非同期))請求の完了となります。

✓ 照会結果の確認は請求結果通知の受信後、一括予約照会結果一覧画面から照会結果をファイルで ダウンロードしてください。手順については、

<sup>(学)</sup>P28-9「一括予約照会(非同期)結果を確認する場合」

【一括予約照会(非同期)結果を確認する場合】

7. 債権情報照会メニュー画面

| HORINO Ch                             | さいサー                          | -ビス                       |        |      | でんざい<br>ー <mark>ホー</mark><br>最終操 | K産株式会社 マスタロダイン中<br>- <b>よへ戻る ログアウト</b><br>年日時::2019/07/06 16:29:06 |
|---------------------------------------|-------------------------------|---------------------------|--------|------|----------------------------------|--------------------------------------------------------------------|
| トップ 供養情報照会                            | 使神発生請求                        | 使推識波請求                    | 使稚一指請求 | 融資申込 | その他請求                            | 管理業務                                                               |
| <u>良権 清報課金</u>                        |                               |                           |        |      |                                  |                                                                    |
| 査権情報照会メニュー                            |                               |                           |        |      |                                  | SCCMNU12101                                                        |
| 開示メニュー     (権服会(開示)     (開示)     (所示) | 係する債権、および、その<br> 合丁本(県会(非同期)の | D履歴情報を照会します<br>X結果を表示します。 | Ĩ.     |      |                                  |                                                                    |
| 200                                   |                               |                           | 7      |      |                                  |                                                                    |

8. 一括予約照会結果一覧画面

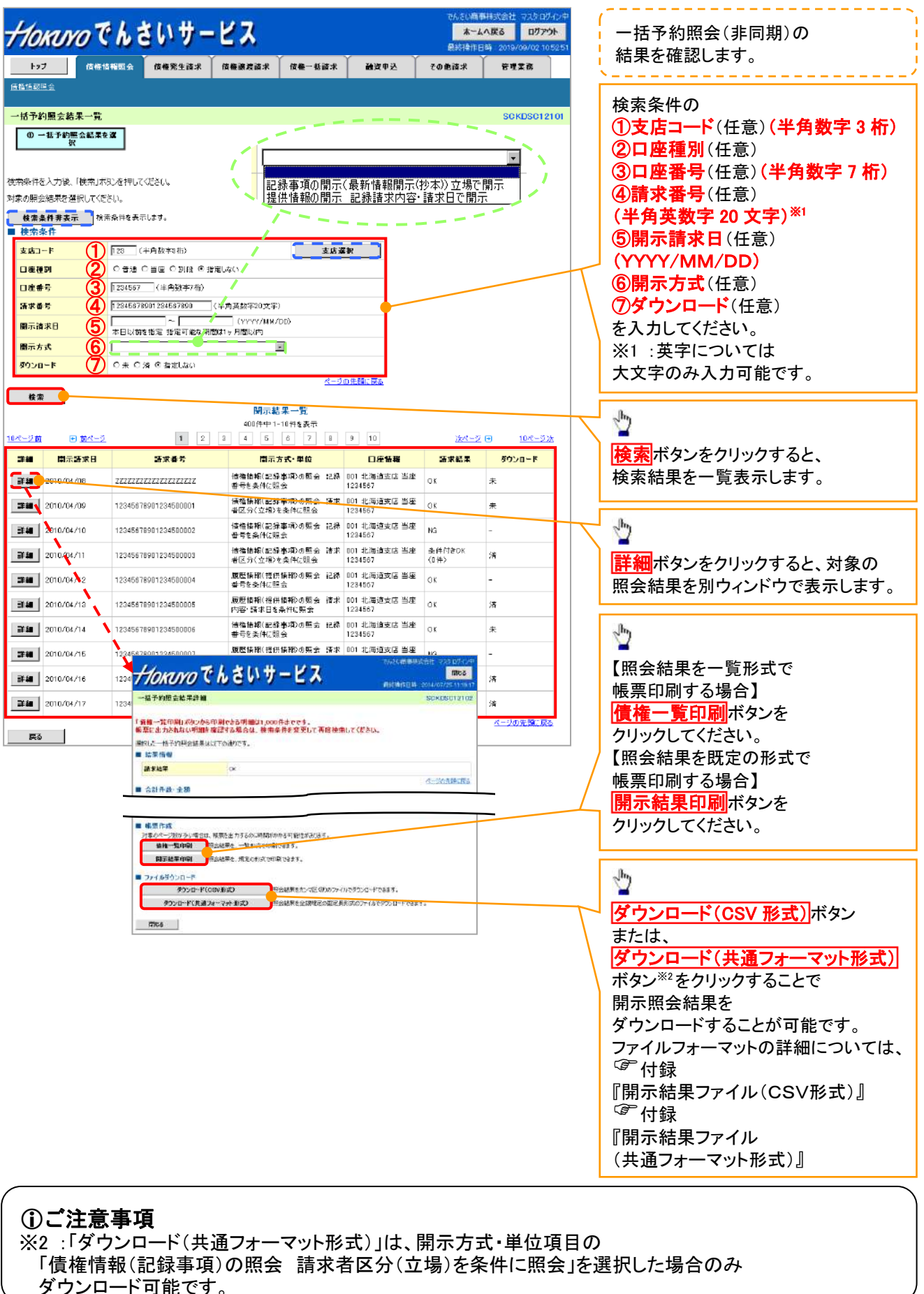

# 通知情報(異例)

▶ 特殊な通知情報についての一覧を以下に示します。

→ 通知情報(異例)

| 種類                   | 通知情報一覧のタイトル      | 通知内容                                                                                                    |  |  |
|----------------------|------------------|----------------------------------------------------------------------------------------------------|--|--|
| 支払不能登録               | 支払不能債権登録結果通知結果受付 | 支払不能債権確定の内容通知                                                                                                    |  |  |
|                      | 強制執行等記録通知受付      | 強制執行記録の内容通知                                                                                                    |  |  |
| 強制執行(電子記録禁止)         | 強制執行等記録削除通知受付    | 強制執行記録削除の内容通知                                                                                                    |  |  |
|                      | 強制執行等記録一部取消通知受付  | 強制執行記録一部取消の内容通知                                                                                                    |  |  |
|                      | 強制執行変更記録通知受付     | 強制執行変更記録の内容通知                                                                                                    |  |  |
| 強制執行(譲渡命令等)          | 強制執行讓渡記録予約取消通知受付 | 強制執行譲渡記録予約取消の内容通知                                                                                                    |  |  |
|                      | 強制執行分割記録予約取消通知受付 | 強制執行分割記録予約取消の内容通知                                                                                                    |  |  |
| 強制執行(支払等記録)          | 強制執行支払等記録知受付     | 強制執行支払等記録の内容通知                                                                                                    |  |  |
|                      | 異議申立通知受付         | 異議申立の内容通知                                                                                                    |  |  |
| <b>英</b> 藤中立(登録)<br> | 異議申立種別変更通知受付     | 異議申立種別変更の内容通知                                                                                                    |  |  |
|                      | 異議申立取消通知受付       | 異議申立取消の内容通知                                                                                                    |  |  |
| 異議申立(取消)             | 異議申立取消通知(記録機関)受付 | 異議申立取消通知(記録機関)受付の内容通知                                                                                                    |  |  |
| 処分審査                 | 異議申立(処分審査)通知受付   | 異議申立(処分審査)の内容通知                                                                                                    |  |  |
|                      | 企業ユーザ変更          | ロックアウト通知(ロックアウトとなった企業管理<br>ユーザ以外の企業管理ユーザ)<br>ロックアウト通知(ロックアウトとなった企業管理<br>ユーザ)                                                                                         |  |  |
| 企業ユーザ管理              | 企業ユーザ承認パスワード変更   | ロックアウト通知(ロックアウトとなった企業管理<br>ユーザ以外の企業管理ユーザ)<br>パスワード強制変更でロックアウトした場合にも<br>ロックアウトした旨を通知する。<br>ロックアウト通知(ロックアウトとなった企業ユー<br>ザ)<br>パスワード強制変更でロックアウトした場合にも<br>ロックアウトした旨を通知する。 |  |  |
|                      | 相続時利用停止通知        | 相続時利用停止の内容通知                                                                                                    |  |  |
| 利田信止,利田制四            | 相続時利用停止解除通知      | 相続時利用停止解除の内容通知                                                                                                    |  |  |
| が川田庁エ・か川田利阪          | 相続時利用停止結果通知      | 相続時利用停止結果の内容通知                                                                                                    |  |  |
|                      | 相続時利用停止解除結果通知    | 相続時利用停止解除結果の内容通知                                                                                                    |  |  |

# 承諾/否認の手順

❖概要

- ✓ 承諾が必要な請求がある場合、被請求者あてに承諾依頼通知が通知されます。
   承諾依頼に対して、承諾を行うことで請求の成立となります。
   否認を行った場合、請求は不成立となります。
- ✓トップ画面の承諾待ち一覧から、担当者が承諾仮登録や否認仮登録を行います。
  承認者が仮登録を承認することで完了します。
- ✓承諾依頼通知の受領後から記録予定日の5銀行営業日後(記録予定日当日含む)までの間に 承諾を行うことができます。
  - また、請求内容について異議がある場合は、同一期間内に否認することもできます。
- ✓ 否認した場合、または否認も承諾もせずに記録予定日から
   5 銀行営業日(記録予定日当日含む)が経過した場合(みなし否認)、請求は成立しません。
- ✓承諾が必要な請求は「債権発生請求(債権者請求)」「変更記録」「保証記録」
   「支払等記録(支払を行ったことによる記録請求)」です。

▶トップ画面の承諾待ち一覧ボタンをクリックしてください。

(例として債権発生請求(債権者請求)の仮登録を承認する流れをご説明します。)

1. トップ画面

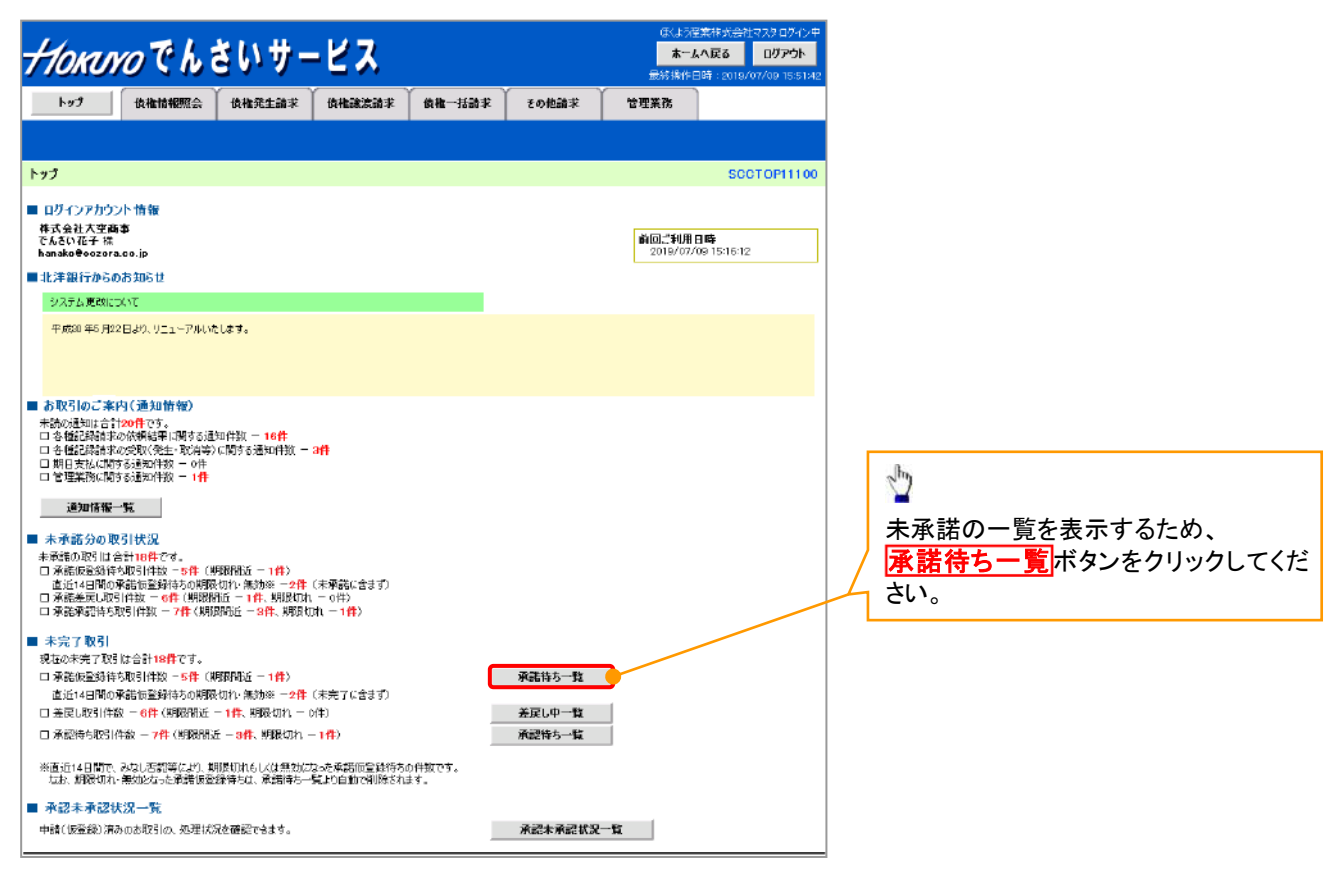

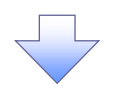

2. 承諾待ち一覧画面

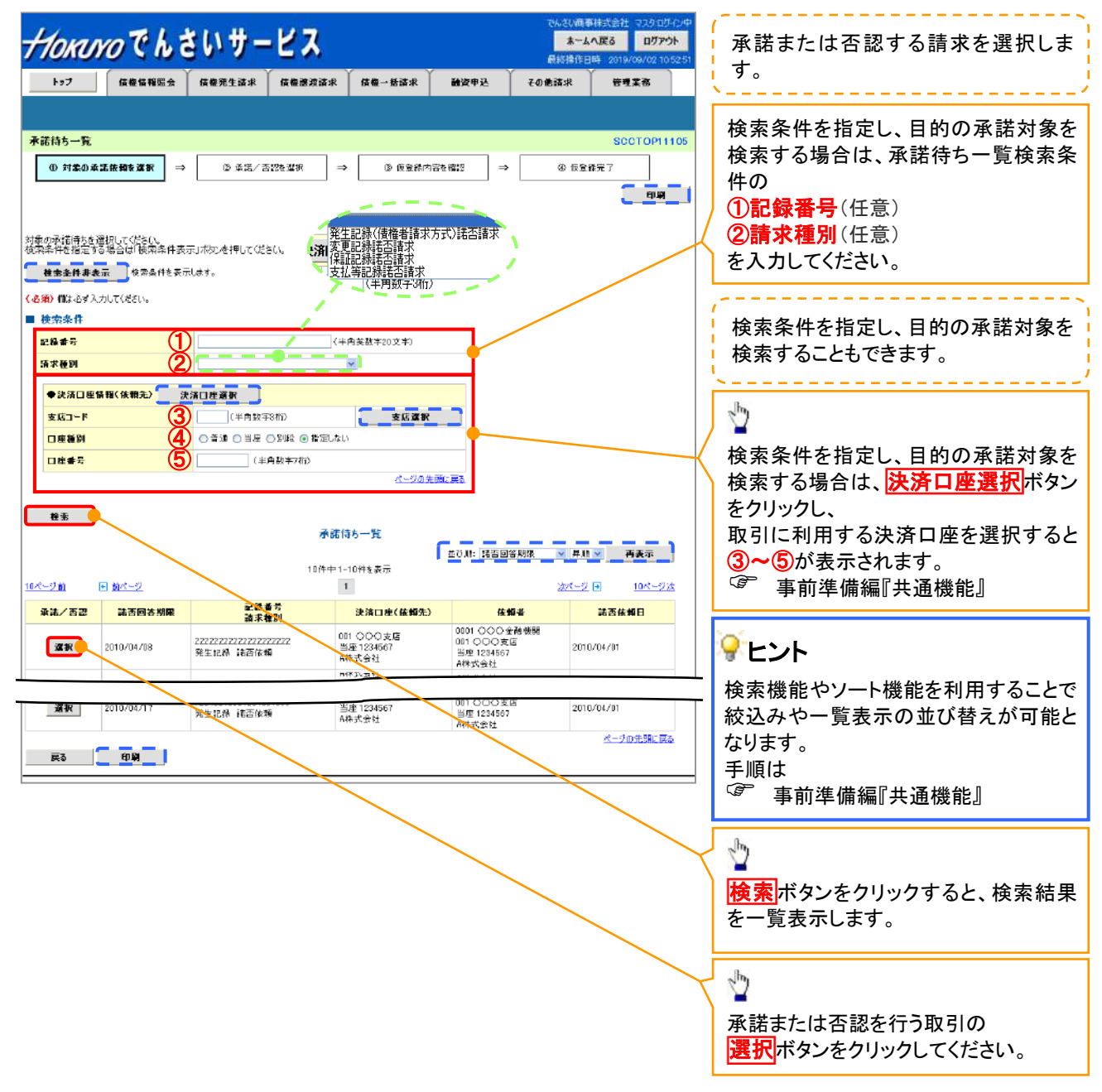

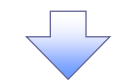

3. 発生記録(債権者)請求承諾仮登録画面

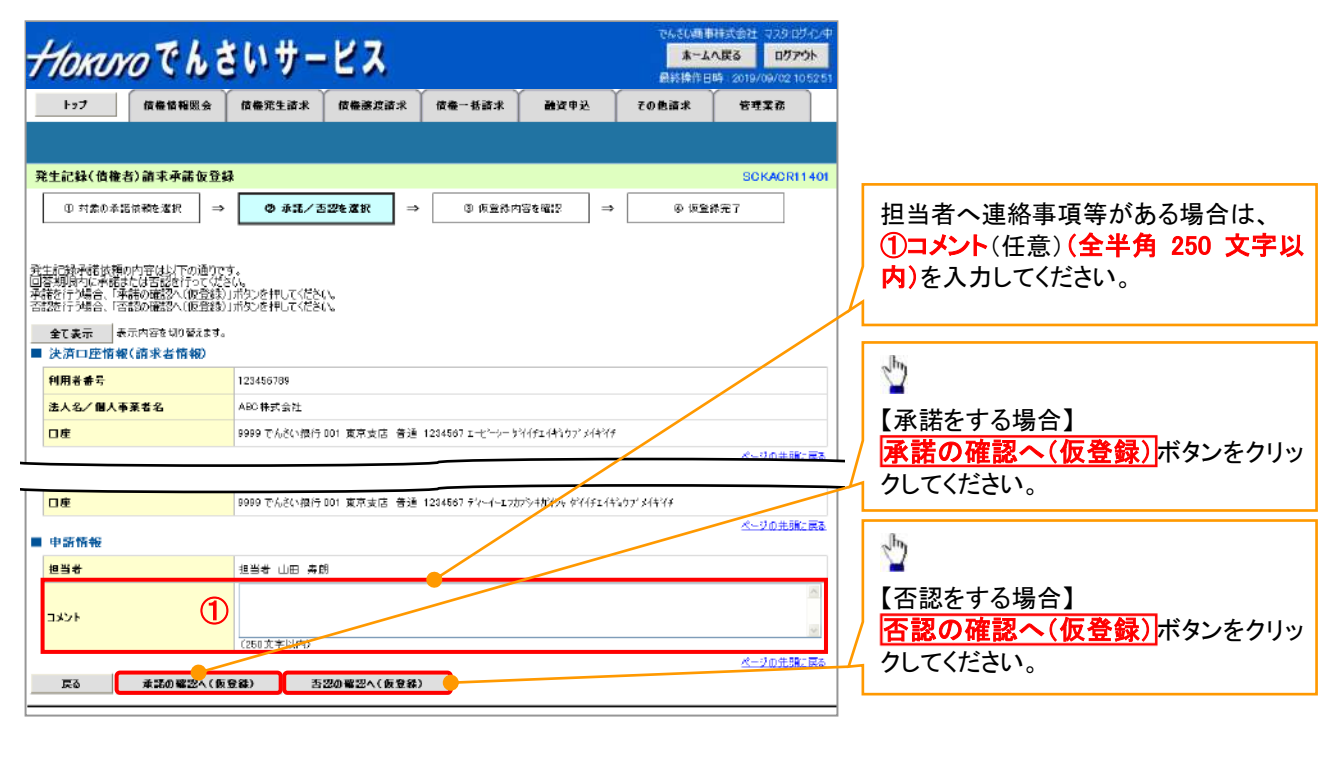

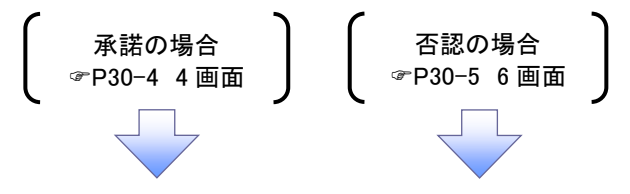

# 【承諾をする場合】

4. 発生記録(債権者)請求承諾仮登録確認画面

| Horaro でんさ                                            | いサービス                                      |                                  | でんさい日本<br>本一ム<br>最終体作日    | 株式会社 マスクログイン中<br>へ戻る ログアウト<br>時:2019/09/02 105251 |                                         |
|-------------------------------------------------------|--------------------------------------------|----------------------------------|---------------------------|---------------------------------------------------|-----------------------------------------|
| トップ 債権情報服会                                            | 侯権発生請求 侯権認波請求                              | 供做一括读求 融资申込                      | その他請求                     | 管理業務                                              |                                         |
|                                                       |                                            |                                  |                           |                                                   |                                         |
| 発生記録(債権者)請求承諾仮登録                                      | 1 確認                                       |                                  |                           | SOKAOR11402                                       |                                         |
| ① 対象の承諾依頼を選択 →                                        | ◎ 承諾/否認を選択 🚽                               | <ul> <li>● 仮登録内容を確認 →</li> </ul> | <ul> <li>③ 仮登録</li> </ul> | 院了                                                |                                         |
| 以下の内容で発生記録(信権者)請求承諾<br>内容をご確認後、「内容を確認しました」欄の          | -<br>50仮登録を行します。<br>をチェックし、「承諾の実行(仮登録)」ボタン | 」を押してください。                       |                           |                                                   | շիդ                                     |
| <b>全て表示</b> 表示内容を切り替えます。                              |                                            |                                  |                           |                                                   | ·¥                                      |
| ■ 決済口座頂報(請求者頂報)                                       | 108462308                                  |                                  |                           |                                                   | 入力内容に問題がなければ、                           |
| 利用者曲方                                                 | 123430709                                  |                                  |                           |                                                   | - <b>チェックボックス</b> にチェックを入れてく            |
| ■ 応諾情報                                                |                                            |                                  |                           |                                                   | - ださい。                                  |
| 応講区分                                                  | 承諾                                         |                                  |                           |                                                   | / チェックを入れていない場合、承諾の実                    |
| ■ 申請情報                                                |                                            |                                  |                           | ページの先課に戻る                                         | 行はできません。                                |
| 担当者                                                   | 担当者 山田 寿朗                                  |                                  | /                         |                                                   |                                         |
| אַכאָב                                                | ××××<br>××××                               |                                  |                           |                                                   | շիսլ                                    |
| 内容もご確認後、「内容を確認しました」 朝を升<br>○ 内容を確認しました<br>戻る 承諾の実行(仮会 | *<br>エックし、「本語の実行(原金辞)」ボタンを将<br>(編)         | U.C.(MELL)                       |                           | <u>ページの先頭に戻る</u>                                  | ↓<br>承諾の実行(仮登録))<br>ボタンをクリック<br>してください。 |
|                                                       |                                            | L                                |                           |                                                   |                                         |

5. 発生記録(債権者)請求承諾仮登録完了画面

| HORINO Ch                          | いサービス              |             |            | でんさい回る<br><b>ホーム</b><br>最終操作日 | 中式会社マスタログ・C/中<br>へ戻る<br>時 2019/09/02 10:52:51                                                                                                    |                           |
|------------------------------------|--------------------|-------------|------------|-------------------------------|----------------------------------------------------------------------------------------------------|---------------------------|
| トップ 債権情報服会                         | 債権難生請求 債権整建請求      | (黄檀一括蒲求     | 融资申込       | その他請求                         | 管理業務                                                                                                    |                           |
|                                    |                    |             |            |                               |                                                                                                    |                           |
| 発生記録(債権者)請求承諾仮登録                   | 完了                 |             |            |                               | SCKACR11403                                                                                                    | <b>b</b>                  |
| <ul> <li>① 対象の承諾依頼を選択 →</li> </ul> | ② 承諾/否認を選択<br>・    | → ② 仮登録内容を1 | ¥22 →      | @ (62)                        | <b>8</b> 完了                                                                                                    |                           |
| 発生記録承諾依頼の承諾の仮登録が完了                 | しました。承認者による承認を受けて従 | ອເບ,        |            |                               |                                                                                                    | 印刷ボタンをクリックし、帳票を印刷し        |
|                                    |                    |             |            |                               | $\backslash$                                                                                                    | てください。                    |
| 语求番号                               | 128456789012       |             |            |                               |                                                                                                    | 日前した限売を承認有へ提出し、仮金 発力ののです。 |
| ■ 決済口座情報(請求者情報)                    |                    |             |            |                               | K-20±ik R3                                                                                                    | ◎ 季前準備編『共通機能』             |
| 利用者番号                              | 123456789          |             |            |                               |                                                                                                    |                           |
| ■ 広議 <b>格報</b>                     |                    |             |            |                               |                                                                                                    | -                         |
| 応諸区分                               | 承諾                 |             |            |                               |                                                                                                    |                           |
| ■由新侨報                              |                    |             |            |                               | ページの先期に戻る                                                                                                    |                           |
| 担当者                                | 担当者 山田 寿朗          |             |            |                               |                                                                                                    |                           |
| אכאב                               | ****               |             |            |                               |                                                                                                    |                           |
|                                    |                    |             |            |                               | ビージの先頭に戻る                                                                                                    |                           |
|                                    | <u> </u>           |             |            |                               |                                                                                                    |                           |
|                                    |                    |             |            |                               |                                                                                                    |                           |
| ノ<br>✓ 仮登録の完了                      | くとなります。            |             |            |                               |                                                                                                    | $\mathbf{Y}$              |
| ※承諾の完了                             | 了は承認者の承            | 認が完了し       | <u>た時点</u> | にとなりま                         | <u>きす。</u>                                                                                                    |                           |
| ( ふき やん イ ミ                        |                    | ° ++./=     |            |                               | ー しょうしょう しょうしょう しょうしょう しょうしょう しょうしょう うちょう しょうしょう しょうしょう しょう |                           |
| ▼ 承認者の手順                           | 則こついては、            | ◎           |            | Ź 差戻し                         | の手順』                                                                                                    | لم                        |
|                                    |                    |             |            |                               |                                                                                                    | 4                         |
【否認をする場合】

6. 発生記録(債権者)請求否認仮登録確認画面

| Horuro でんさ                                     | いサービス                               |            |                           | でんさい時間<br><b>ホーム</b><br>最終操作日 | HH式会社 マスタログ・ウス<br>へ <b>戻る ログアウト</b><br>時 2019/09/02 10525 | P<br>B |                                                                    |
|------------------------------------------------|-------------------------------------|------------|---------------------------|-------------------------------|-----------------------------------------------------------|--------|--------------------------------------------------------------------|
| ト9ブ 信機情報服会                                     | 信禮発生請求 信禮譏渡請求                       | 使養一括請求     | 融资申込                      | その他請求                         | 管理業務                                                      |        |                                                                    |
|                                                |                                     |            |                           |                               |                                                           |        |                                                                    |
| 生記錄(債権者)請求否認仮登銷                                | 羅認                                  |            |                           |                               | SCKACR1140                                                | 2      |                                                                    |
| ① 対象の承諾依頼を選択 →                                 | ② 承諾/吉認を選択 ·                        | → ② 仮空算内   | ।<br>क्रह्म <b>च</b> ्च → | @ 恢整                          | ゆ 完 了                                                     |        |                                                                    |
| -<br>5の内容で発生記録(慎権者)請求否認<br>客ご確認後、「内容を確認しました」都認 | の仮登録を行います。<br>をチェックレ、「否認の実行く仮登録)」ポ5 | しを押してください。 |                           |                               |                                                           | [      | B <sub>n</sub>                                                     |
| 全て表示 表示内容を切り替えます。<br>決済口座情報(請求者情報)             |                                     |            |                           |                               |                                                           |        | 2 mg                                                               |
| 利用者書号                                          | 123456789                           |            |                           |                               |                                                           |        | 入力内容に問題がなければ、                                                      |
| 法人名/個人事業者名                                     | ABC株式会社                             |            |                           |                               |                                                           |        | <b>チェックボックス</b> にチェックを入れ                                           |
| <b>六夜年初</b>                                    |                                     |            |                           |                               |                                                           | -/     | ださい。                                                               |
| 応報期報                                           | 2540                                |            |                           |                               |                                                           |        | チェックを入れていない場合、否認の                                                  |
| 申請情報                                           |                                     |            |                           |                               | ベージの先続に戻る                                                 | 4      | 行はできません。                                                           |
| 担当者                                            | 担当者 山田 寿朗                           |            |                           | /                             |                                                           |        | - 2-                                                               |
| 142F                                           | ××××<br>××××                        |            | /                         |                               |                                                           |        |                                                                    |
| 1客をご確認後、「内容を確認しました」様をチ<br>  内容を確認しました          | ェックし、「否認の実行(仮登録)」ボタンを               | 押してください。   |                           |                               | べージの先頭に戻る                                                 |        | -<br>-<br>-<br>-<br>-<br>-<br>-<br>-<br>-<br>-<br>-<br>-<br>-<br>- |
| 戻る 吉認の実行く仮登                                    | \$\$\                               |            |                           |                               |                                                           | Н      | してください。                                                            |
|                                                |                                     | 7          |                           |                               |                                                           |        |                                                                    |

7. 発生記録(債権者)請求否認仮登録完了画面

| Horaro C           | Lđ             | いサー               | ピス         |                 |              | でんていめつ<br>オーノ<br>副約時日 | 時日式会社 マスタログイン中<br>へ戻る ログアウト<br>日時 2019/09/02 105251 |                      |
|--------------------|----------------|-------------------|------------|-----------------|--------------|-----------------------|-----------------------------------------------------|----------------------|
| トップ 信機情報           | 1 <del>2</del> | 債養発生請求            | 使養護波請求     | 伎権一括請求          | 融资申込         | その他請求                 | 管理業務                                                |                      |
|                    |                |                   |            |                 |              |                       |                                                     |                      |
| 発生記錄(債権者)請求否認      | 仮登録            | 完了                |            |                 |              |                       | SCKACR11403                                         |                      |
| ① 対象の承諾依頼を選択       | →              | 0 ##/2            | SE2を選択 →   | ④ 魚金輝炉          | ¢æsæs →      | ው መድ                  | ₩<br>#<br>元<br>了                                    |                      |
|                    |                |                   |            |                 |              |                       |                                                     | - <b>n</b> . v       |
| 発生記録(債権者)承諾依頼の否認   | 30仮登<br>(* ± 7 | 録が完了しました。         | 承認者による承認施う | そけてください。        |              |                       |                                                     |                      |
| ■ 受付情報             | A# 90          |                   |            |                 |              |                       |                                                     | 🖌 印刷ボタンをクリックし、帳票を印刷し |
| 請求番号               |                | 123456789012      |            |                 |              |                       |                                                     | てください。               |
| ■ 決済口座情報(請求者情報)    | <b>(</b> )     |                   |            |                 |              |                       | ビージの先頭に戻る                                           | 印刷した帳票を承認者へ提出し、仮登    |
| 利用者番号              |                | 123456789         |            |                 |              |                       |                                                     | 録内容の承認を依頼してください。     |
| 法人名/個人事業者名         |                | ABO株式会社           |            |                 |              |                       |                                                     | - 『『 事前進備編『共诵機能』     |
|                    |                |                   |            |                 |              |                       |                                                     |                      |
| ■ 応諾情報<br>★#FCA    |                | <b>7517</b>       |            |                 |              |                       |                                                     |                      |
| 1686.37            |                | 213               |            |                 |              |                       | ページの先頭に戻る                                           |                      |
| ■ 申請情報             |                |                   | _ /        |                 |              |                       |                                                     |                      |
| 担当者                |                | 担当者 山田 寿日<br>×××× | 3          |                 |              |                       |                                                     |                      |
| 1007               |                | XXXX              |            |                 |              |                       | ページの先頭に戻る                                           |                      |
| -121 R3 6          | n HA           | •                 |            |                 |              |                       |                                                     |                      |
|                    |                |                   |            | <b>_</b>        |              |                       |                                                     |                      |
| ,                  |                |                   |            |                 |              |                       |                                                     |                      |
| ✓仮登録の              | 記て             | となりま              | ्च,        |                 |              |                       |                                                     | 7                    |
|                    |                |                   | · / °      |                 |              |                       |                                                     |                      |
| <u>※&lt; 合認の</u> 第 | τĵ             | は承認               | 首の承認       | <u>&amp;が完了</u> | <u>した時</u> 点 | しとなりま                 | रग.                                                 |                      |
| √承認者のヨ             | 毛順             |                   | 7H @       | 。 其本物           | 副承認。         | ∕ 美豆।                 | の手順                                                 |                      |
|                    | 1- 11G         |                   |            | 金个小             | ᄴᆘᄮ          | 左戻し                   | ♥╯丁順』                                               |                      |
|                    |                |                   |            |                 |              |                       |                                                     |                      |

# 企業情報変更の手順

✤ 概要

- ✓マスターユーザは、同ーユーザによる仮登録/承認の抑止機能、および承認管理機能、 複数発生記録請求(画面入力)機能の利用有無、複数譲渡記録請求(画面入力)機能の 利用有無、承認機能区分の設定ができます。
- ▶ ログイン後、トップ画面の管理業務タブをクリックしてください。
  - 1. 管理業務メニュー画面

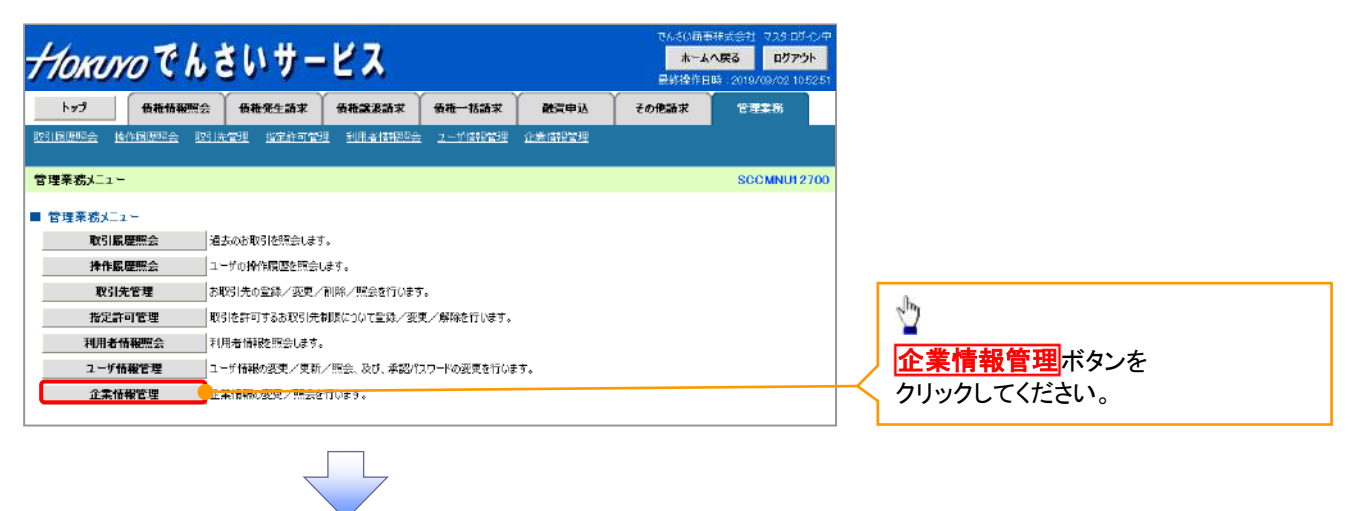

2. 企業情報管理メニュー画面

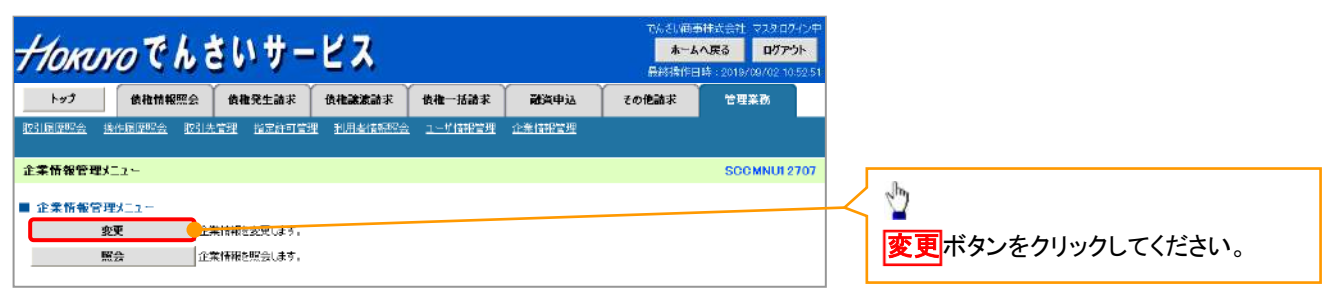

#### 3. 企業情報変更画面

| Horum                    | のでんさいサ・                         | -ビス                  |                |            | でんざい簡単<br><mark>ホーム。</mark><br>最終操作日 | 株式会社 マスタログイン中<br>へ戻る ログアウト<br>時:2019/07/11 1640-13 |                        |                                                                                                    |
|--------------------------|---------------------------------|----------------------|----------------|------------|--------------------------------------|----------------------------------------------------|------------------------|----------------------------------------------------------------------------------------------------|
| re4                      | 債權情報照会 債権発生請求                   | 侯権譲渡請求               | 侯権一括請求         | 融資申込       | その他請求                                | 管理業務                                               |                        |                                                                                                    |
| 取引展歴紀会 操作                | 化腐压照会 取引先管理 指定許可                | 會理 利用者情報服会           | <u>ユーザ情報管理</u> | 企業情報管理     |                                      |                                                    | ľ                      |                                                                                                    |
| 企業情報変更                   |                                 |                      |                |            |                                      | SCRKJKI 1101                                       |                        | 同ーユーザによる仮登録/承認の                                                                                                    |
| ① 変更内容                   | <b>容を入力 →</b> ② 変更              | नेन्नहेब्ब्रा →      | ③ 変更5          | 記了         |                                      |                                                    | ] ]                    | 抑止機能の利用有無を                                                                                                    |
| 変更内容を入力してく<br>(必須)欄は必ず入力 | してください。<br>わしてください。             |                      | -              |            |                                      |                                                    | 16                     | 選択してください。                                                                                                    |
| ■ 企業情報                   |                                 |                      |                |            |                                      |                                                    | 1/ 5                   |                                                                                                    |
| 利用者番号                    | 123456769                       |                      |                |            |                                      |                                                    |                        | 承認管理機能の利用有無を                                                                                                    |
| 4/10/10/10               |                                 |                      |                |            |                                      | ページの先期に戻る                                          | 12                     | 選択してください。                                                                                                    |
| ■ 同一ユーザによる               | る仮登録/承認の押止機能                    | 利用する                 |                |            |                                      |                                                    | /                      |                                                                                                    |
| 本語の押止機能の                 | の利用(必須)                         | y 1 w ti 2 W         |                |            |                                      | <u>ページの先期に戻る</u>                                   | / [                    | 下記項日の承認機能区分を                                                                                                    |
| 本記?管理機能<br>承認管理機能の利      | 利用 ③利用しない。                      | ◎利用する                |                |            |                                      |                                                    |                        | 選択してください。                                                                                                    |
| 承認機能反分                   |                                 |                      |                |            |                                      | ページの先期に戻る                                          |                        | ① <b>発生</b>                                                                                                    |
| 77180-196 86122.27       |                                 |                      |                | 承認機能区分     |                                      |                                                    |                        | ②譲渡·分割                                                                                                    |
| 設定業務                     | サービス種別                          | 承認また字なし              |                |            | またまたの                                |                                                    |                        | ③一括                                                                                                    |
|                          | 光生記録請求。<br>二                    |                      |                |            |                                      |                                                    |                        | ④割引                                                                                                    |
| 発生                       | 先生記録取満。<br>先生記録取満。<br>先生記録承諾/否認 | ◎ シングル承認             | ● シングル承認 ●     | ダブル承認(順序な  | に) () ダブル承認(1版)                      | 东东门)                                               | /                      | ⑤譲渡担保                                                                                                    |
| 譲渡・分割                    | 諸演記録請求。<br>諸演記錄予約取消。            | ◎ シングル承認             | ● シングル承認 ●     | タブル承認(順序な  | に) のグラル承認の感                          | 表わり)                                               |                        | 6)変更<br>⑦/月封                                                                                                    |
| +†£                      | 一括記錄請求.<br>一括記錄予約取消請求           | ◎ シングル承認             | ● シングル承認 ●     | ダブル承認(順市な  | は) ● ダブル承認(1版)                       | ああり)                                               | $\backslash \setminus$ | ①休祉<br>の支払 生                                                                                                    |
| <b>20</b> 31             |                                 | ● シングル承認             | ● シングル承認 ●     | タブル承認()順下な | に、 ● ダブル承認(1個)                       | \$40)                                              |                        | ◎又 <b>仏</b> 守<br>④指定許可                                                                                                    |
| <b>諭</b> 渡担保             | <b>就</b> 渡担保申i2 5               | ◎ シングル承認             | ● シングル承認 ●     | ダブル承認(順序な  | い) ● グラル承認の際                         | 转动)                                                |                        |                                                                                                    |
| 変更                       | 変更記錄請求。<br>変更記錄承諾/否認            | ◎ シングル承認             | ◎ シングル承認 ●     | ダブル承認(順下な  | は) ● ダブル承認(1版)                       | 节病们)                                               |                        | 指数発生記録誌本(画面】も)機能の                                                                                                    |
| 保証                       |                                 | ◎ シングル承認             | ● シングル承認 ●     | タブル承認(順序な  | に、 ● ダブル承認の圏                         | ちかり〉                                               |                        | 夜奴元工記跡明不(回回八刀) (彼能の)<br>利田右毎 お上び                                                                                                    |
| 支払等                      | 支払等記録請求。<br>支払等記録運諾/否認          | ◎ シングル承認             | ● シングル承認 ●     | タブル承認(順序な  | い) ● ダブル承認の関                         | 彩制)                                                |                        | 複数譲渡記録請求(画面入力)機能の                                                                                                    |
| 指定許可                     | #定許可制限 <b>9</b>                 | ◎ シングル承認             | ● シングル承認 ●     | ダブル承認(順下な  | は) ● ダブル承認(1版)                       | 多わり〉                                               | $ \Lambda $            | 利用有無を選択してください。                                                                                                    |
| ■ 記録請求の拡張                | 張微能                             |                      |                |            |                                      | ページの先期に戻る                                          | / !                    |                                                                                                    |
| 複数発生記録請:<br>(画面入力)機能     | <b>求</b><br>の利用 ●利用しない (        | 〕利用する                |                |            |                                      |                                                    |                        | to the second second se |
| 複数識波記錄語:<br>(画面入力)機能     | <b>求</b><br><b>◎ 利用しない</b> 《    | 利用する                 |                |            |                                      | 1                                                  |                        |                                                                                                    |
| (9539)                   |                                 |                      |                |            |                                      | ページの先期に至る                                          | $\vdash$               | スティンコンシャントレンシンで<br>クリックしてください。                                                                                                    |
| 戻る                       | 変更内容の確認へ                        |                      |                |            |                                      |                                                    | _                      |                                                                                                    |
|                          |                                 |                      |                |            |                                      |                                                    |                        |                                                                                                    |
|                          | ~                               | $\overline{\langle}$ |                |            |                                      |                                                    |                        |                                                                                                    |

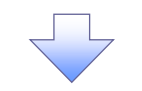

4. 企業情報変更確認画面

| 7 | Horaro C                 | んさい                                   | ヽサー                | ピス               |             |                | でんざい商店<br><b>ホーム</b><br>最終操作日 | i株式会社 マスタログイ<br>へ戻る ログアウト<br>時:2019/07/11_164 |
|---|--------------------------|---------------------------------------|--------------------|------------------|-------------|----------------|-------------------------------|-----------------------------------------------|
| l | トップ 債権情報                 | 照会 備相                                 | <b>8発生請求</b>       | 債権譲渡請求           | 債権一括請求      | 融资中这           | その他請求                         | 管理業務                                          |
| ł | 231度虚照会 操作度虚照会           | 取引先管理                                 | 指定許可管理             | 利用者情報緊急          | ユーザ情報管理     | 企業情報管理         |                               |                                               |
| í | 白紫情報変更確認                 |                                       |                    |                  |             |                |                               | SCRKJKI 11                                    |
|   | ① 変更内容を入力                | ] → [                                 | ② 変更内容を            | eness →          | 0 25        | 完了             |                               |                                               |
| Ļ | 」<br>下の内容で企業情報を変更しま      | <br>ますか?                              |                    |                  |             |                |                               |                                               |
|   | を消り機は必ず入力してくとさい<br> 企業情報 | 6                                     |                    |                  |             |                |                               |                                               |
|   | 利用者番号                    | 1234                                  | 456789             |                  |             |                |                               |                                               |
|   | 法人名/個人事業者名               | 00                                    | 并会注 <del>邦</del> X |                  |             |                |                               |                                               |
|   | 「同一コーサによる仮奈録」            | (承認の抑止)                               | 100 gč             |                  |             |                |                               | ページの先期に戻                                      |
|   | 同一ユーザなよる板登録/             | 利用                                    | 198<br>198         |                  |             |                |                               |                                               |
|   | 承定の押止機能の利用               |                                       |                    |                  |             |                |                               | ページの先期に戻                                      |
|   | 承認管理機能                   |                                       |                    |                  |             |                |                               |                                               |
|   | 承認管理機能の利用                | 利用                                    | 196                |                  |             |                |                               | が一切の失調に再                                      |
|   | 承認機能区分                   |                                       |                    |                  |             |                |                               |                                               |
|   | 設定業務                     |                                       |                    | サービス             | 種別          |                | 承                             | 認機能区分                                         |
|   | 発生                       | 発生記録請求                                | 4. 発生記錄予約明         | [2]尚、発生記録取》)     | 8. 発生記録承諾/召 |                | ダブル承認と順内                      | Rtall)                                        |
|   | 論康·分割                    | 讓渡記錄請求                                | た。譲渡記録予約明          | (2)消,離滅記録現2)<br> | ÷           |                | シングル承認く運                      | 認者指定あり〉                                       |
|   | 一括                       | 一括記録請求                                | と、一括記録予約期          | 以贈表              |             |                | タブル軍部と増出                      | Fat900                                        |
|   | 回151<br>時代度4月1日。         | 到51时以入<br>報道新聞(家由)(X                  |                    |                  |             |                | シンクル神話に弾                      | 地球を指定あり)<br>Rわし)                              |
|   | www.i≤w                  | · · · · · · · · · · · · · · · · · · · | -<br>と変更記録承諾。      | /不認              |             |                | ダブル連続に順度                      | 17807<br>(5820)                               |
|   | 保証                       | 保証記録請求                                | 、保証記録承諾            | /否認              |             |                | ダブル弾き20月1日                    | Mal)                                          |
|   | 支払等                      | 支払等記録請                                | 就、支払等記録》           | 利诺/否認            |             |                | シングル承認く深                      | (認者指定あり)                                      |
|   | 「記録請求の拡張機能               |                                       |                    |                  |             |                |                               | ページの先期に戻                                      |
|   | 複数発生記録請求<br>(画面入力) 微能の利用 | 利用                                    | 96                 |                  |             |                |                               |                                               |
|   | 複数論液記録請求<br>(画面入力)機能の利用  | 利用                                    | 190<br>0           |                  |             |                |                               |                                               |
|   | 「赤羽パンロード                 |                                       |                    |                  |             |                |                               | ページの先期に展                                      |
| 1 | 小品パスワード(必須)              | <u>(1)</u>                            |                    |                  | יבע         | ウェアシーボードを開く    |                               |                                               |
|   | map (A.) P (122)         |                                       |                    |                  | 231         | 517-5 N 1-200- |                               | ページの光調に戻                                      |
|   | 戻る 変更の                   | £17                                   |                    |                  |             |                |                               |                                               |
|   |                          |                                       |                    |                  |             |                |                               |                                               |

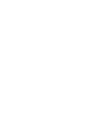

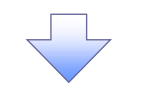

5. 企業情報変更完了画面

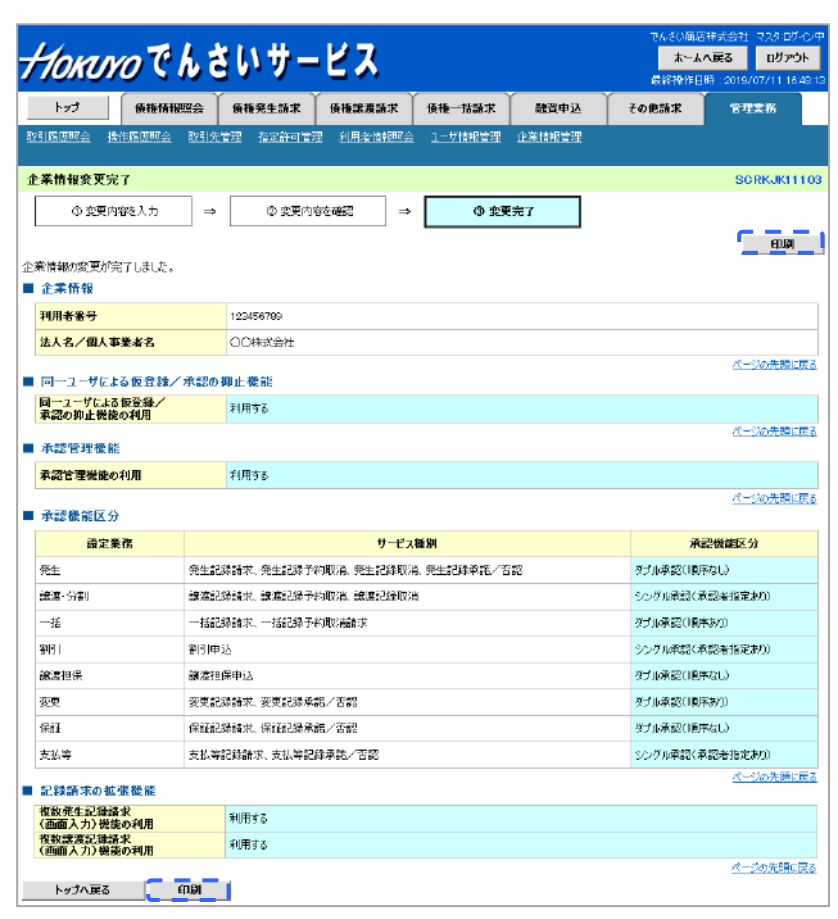

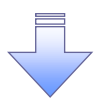

✓ 企業情報変更の完了となります。

# 残高証明書発行予定確認の手順

#### ❖概要

✓ 翌日~1 カ月先の間に基準日を迎える残高証明書が存在する場合、

利用者が残高証明書発行予定の照会を行います。

✓ 残高証明書発行予定の照会は利用者情報照会の業務権限を持つユーザが行うことが可能です。

#### **☆**事前準備

✓ 四半期末ごとなど定例的な残高証明書発行を希望する場合は、

あらかじめ窓口にて書面によるお手続きが必要となります。

▶トップ画面の発行予定を確認ボタンをクリックしてください。

1. トップ画面

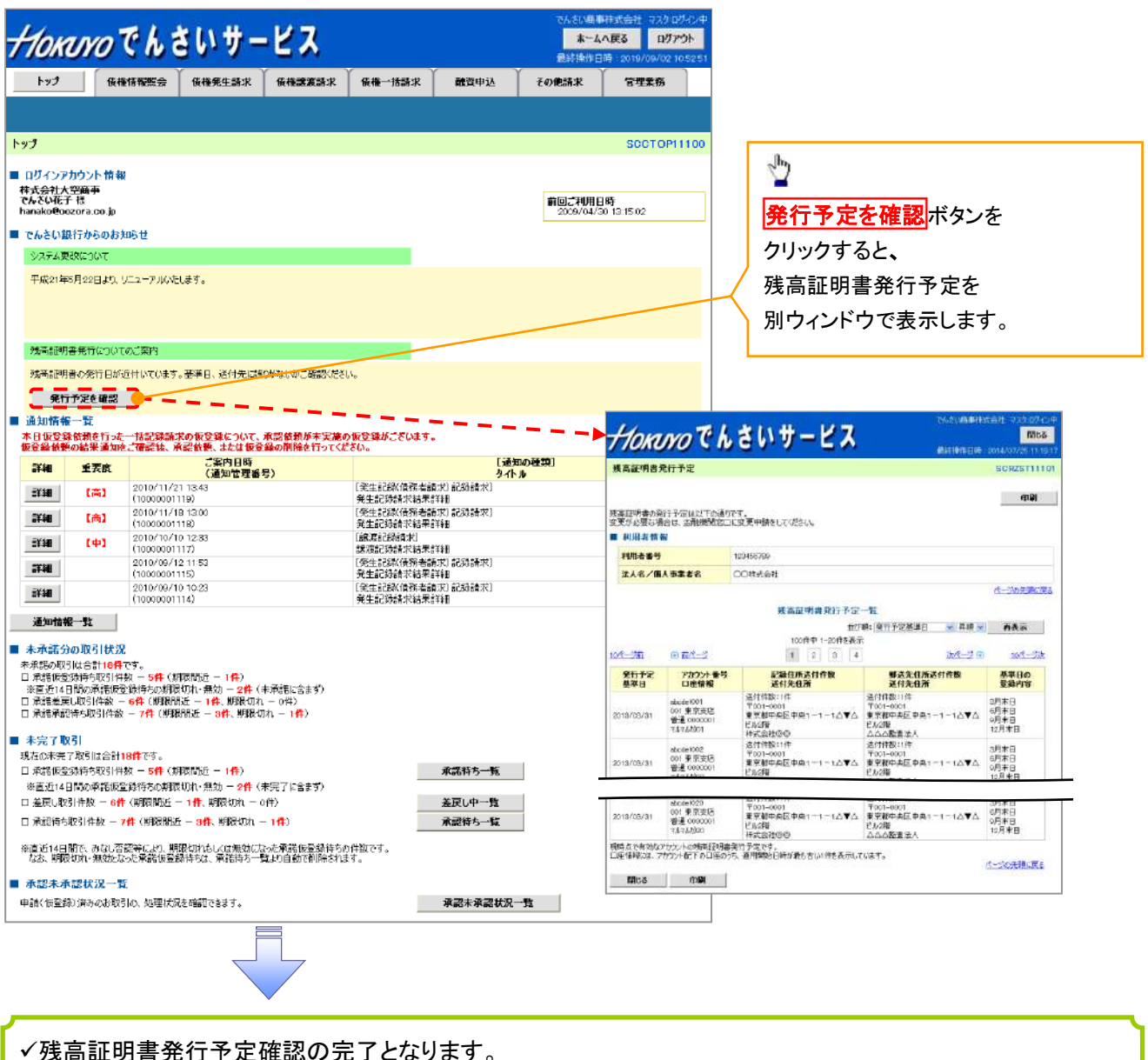

# ①ご注意事項

残高証明書発行予定では、 口座権限を保有する決済口座の情報に基づき、残高証明書発行予定明細を表示します。 明細を確認して、基準日や送付先住所を変更する必要がある場合、 窓口にて書面によるお手続きが必要です。

# 債権情報(受取債権/入金予定/支払予定)の照会

#### ❖概要

- ✓ 発生記録や譲渡記録などにより、被請求者として受け取った記録通知を抽出し、 受取債権情報として作成後、ダウンロードできます。
- ✓ 自身が債権者である電子記録債権を抽出し、入金予定として作成後、ダウンロードできます。
- ✓ 自身が債務者である電子記録債権を抽出し、支払予定として作成後、ダウンロードできます。
- ✓ 受取債権・入金予定・支払予定は、帳票・CSV・固定長形式でダウンロードできます。

# <u>受取債権情報の作成手順</u>

▶ ログイン後、トップ画面の<mark>債権情報照会</mark>タブをクリックしてください。

1. 債権情報照会メニュー画面

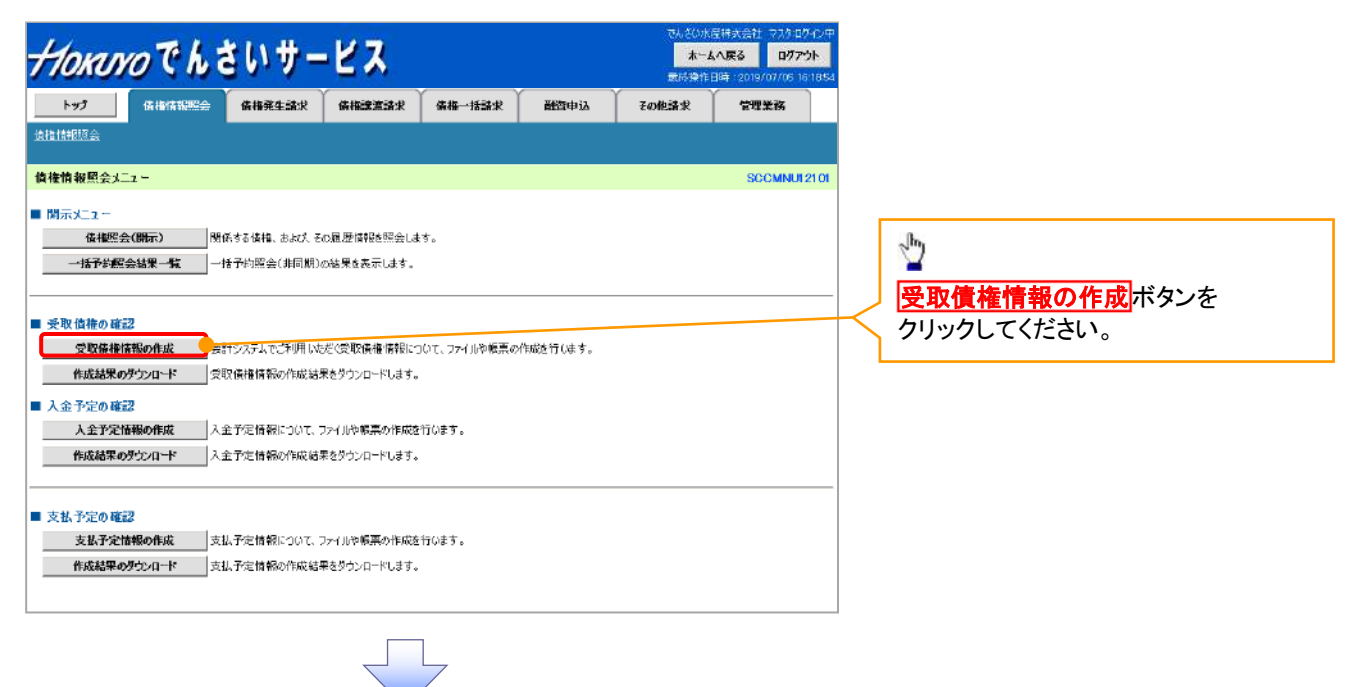

2-1. 受取債権情報作成画面

| Horaro                    | でんき                | きいサ-                                                             | ピス                                   |                   |            | でんさい水<br><b>ホー</b><br>東終操作 | 座株式会社 マスクロ<br>にへ戻る ログフ<br>日時 2019/07/05 | 12-12-14<br>1 <b>0-1</b> -14<br>16:18:54 |
|---------------------------|--------------------|------------------------------------------------------------------|--------------------------------------|-------------------|------------|----------------------------|-----------------------------------------|------------------------------------------|
| ter t                     | <b>b椎情報照会</b>      | 使推発生請求                                                           | 後推譲流請求                               | 依推一括請求            | 融资申込       | その他論求                      | 管理業務                                    |                                          |
| 会照明到                      |                    |                                                                  | 1                                    |                   |            |                            | 1                                       |                                          |
| 取債権情報作成                   |                    |                                                                  |                                      |                   |            |                            | SCKDSC                                  | 13101                                    |
| ① 条件を入                    | <del>ற</del> →     | ② 条件入                                                            | 力完了                                  |                   |            |                            |                                         |                                          |
| 執条件及び、固定長フ<br>多知 欄は必ず入力して | ァイルの出力形式<br>(ください。 | 送入力後、「ファイル。                                                      | /帳票作成」ポタンを                           | 押してください。          |            |                            |                                         |                                          |
| 全て表示                      | ₽号).「請求考Re         | d.No.J、「業務名」を余                                                   | 6件に税索したい場合                           | には「全て表示」を押して      | て検索条件を表示して | ご利用ください。                   |                                         |                                          |
| 簡易検索条件                    |                    |                                                                  |                                      |                   |            |                            |                                         |                                          |
| 出力対象の通知(必)                | Ð                  | ●記録通知のみ<br>出力対象となる通知                                             | ○記録通知と予約前<br>知道指定                    | 創知                |            |                            |                                         |                                          |
| 取消/不成立の通知                 | (必須)               | ● 含む ○ 含まな<br>出力対象となる通う                                          | 10)<br>知道25期2道/不成立                   | で支合の活力どうかを指定      |            |                            |                                         |                                          |
| 抽出範囲 <mark>(必須)</mark>    |                    | <ul> <li>● 日付を指定して</li> <li>○ 前回出力以降</li> <li>□出力した通知</li> </ul> | :通知を出力(取扱日)<br>の通知を出力<br>1を「出力済み」扱いと | の指定が必要です。〉<br>する。 | -          |                            |                                         |                                          |
| 收报日                       |                    | 取扱日は、通知を                                                         | ~                                    |                   | )          |                            |                                         |                                          |
| ●決済口座情報                   | 決済口座選              | ir.                                                              |                                      |                   |            |                            |                                         |                                          |
|                           |                    | (半角数5                                                            | P3Mi)                                |                   |            |                            | 支店選択                                    |                                          |
| 支店名                       |                    |                                                                  | (全角15文                               | 字以内/前方一致)         |            |                            |                                         |                                          |
| 口座極別                      |                    | ○普通 ○当座                                                          | ○別段 ●指定し                             | 201               |            |                            |                                         |                                          |
| 口座番号                      |                    | (半)                                                              | 角数字7桁)                               |                   |            |                            |                                         |                                          |
|                           |                    |                                                                  |                                      |                   |            |                            | ページの先頭に                                 | 民る                                       |
| 固定長ファイルの出                 | 力形式                |                                                                  |                                      |                   |            |                            |                                         |                                          |
| 文字コード <mark>(必須)</mark>   |                    | ●JIS ○EBCDI<br>共通フォーマット 前                                        | C<br>信1形式の文字コード                      | を指定               |            |                            |                                         |                                          |
| 改行口 <mark>* (必須)</mark>   |                    | <ul> <li>●有 ○無</li> <li>共通フォーマット・面</li> </ul>                    | 信1形式に改行コード                           | を付与するかどうかを指       | 定          |                            |                                         |                                          |
|                           |                    |                                                                  |                                      |                   |            |                            | <u>ページの</u> 先頭                          | i2 <u>戸</u> る                            |
| 戻る                        | ファイル/板票作           | Fitt                                                             |                                      |                   |            |                            |                                         |                                          |

受取債権の検索条件、および 固定長ファイルの出力形式を 指定します。

☆ 全て表示
ボタンをクリックすると、
詳細な検索条件を指定し、
検索をすることができます。

## 2-2. 受取債権情報作成画面

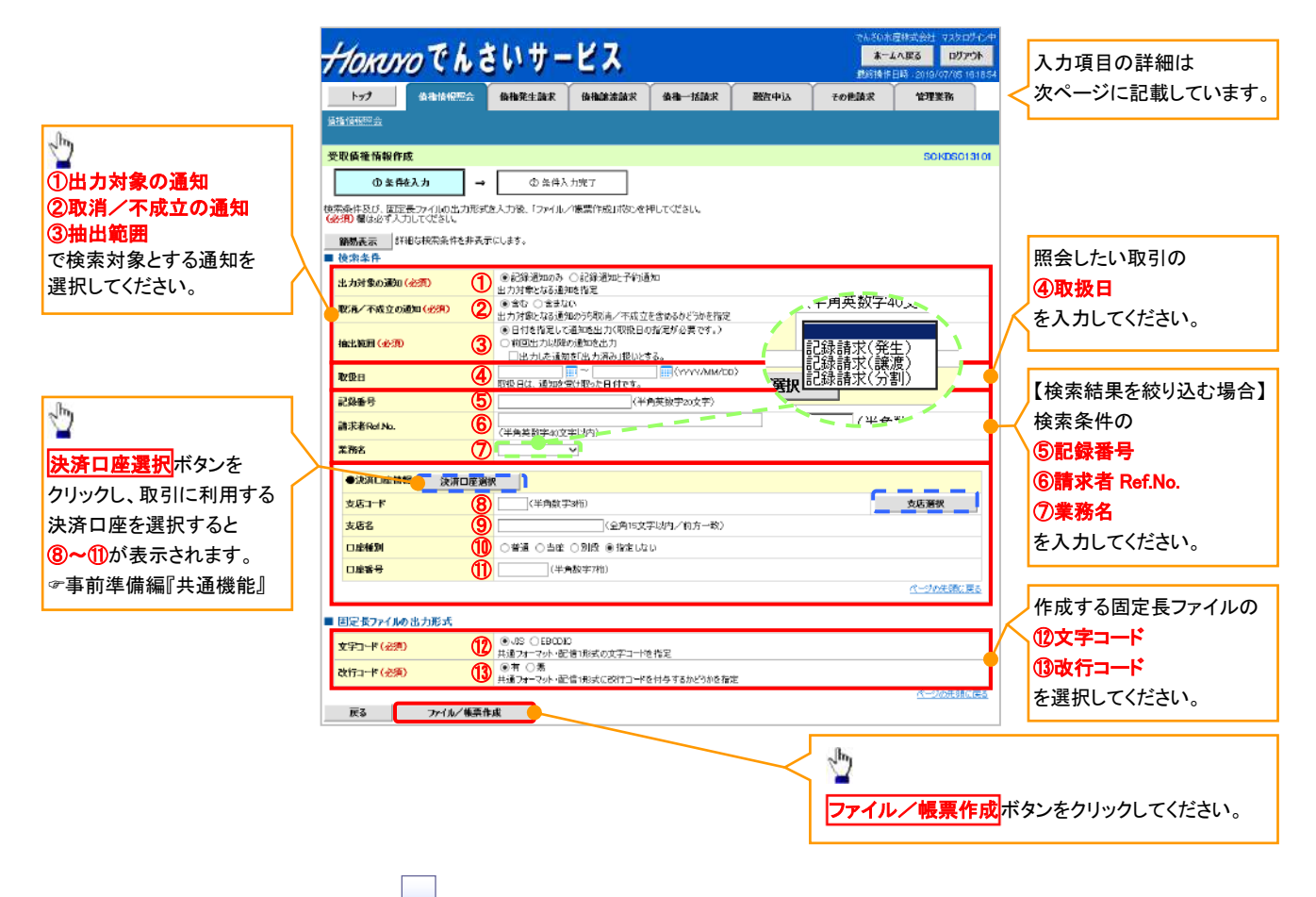

## ●入力項目一覧表

## ◆ 検索条件

|            | -             |              |          |                                                                                               |
|------------|---------------|--------------|----------|-----------------------------------------------------------------------------------------------|
| Νο         | 項目名           | 属性(桁数)       | 必須<br>任意 | 内容·入力例                                                                                        |
| 1          | 出力対象の通知       | —            | 必須       | ラジオボタンにて選択する。                                                                                 |
| 2          | 取消/不成立の通<br>知 | _            | 必須       | ラジオボタンにて選択する。                                                                                 |
| 3          | 抽出範囲          | _            | 必須       | ラジオボタンにて選択する。<br>「前回出カ以降の通知を出力」を選択した場合は、「出<br>カした通知を「出力済み」扱いとする。」チェックボック<br>スを選択する。           |
| 4          | 取扱日           | (YYYY/MM/DD) | 任意       | 入力例=「2017/05/06」                                                                              |
| 5          | 記録番号          | 半角英数字(20)    | 任意       | 入力例=「ABC45678901234567890」<br>英字については大文字のみ入力可能。                                               |
| 6          | 請求者 Ref.No.   | 半角英数字(40)    | 任意       | お客様とお取引先とで請求を管理するためのフリー入<br>力欄。注文書番号や請求書番号の入力が可能。<br>英字については大文字のみ入力可能。<br>記号については ()- のみ入力可能。 |
| $\bigcirc$ | 業務名           | _            | 任意       | プルダウンにて選択する。                                                                                  |
| 8          | 支店コード         | 半角数字(3)      | 任意       | 入力例=「012」                                                                                     |
| 9          | 支店名           | 全角文字(15)     | 任意       | 入力例=「東京支店」                                                                                    |
| 10         | 口座種別          | -            | 任意       | ラジオボタンにて選択する。                                                                                 |
| 1          | 口座番号          | 半角数字(7)      | 任意       | 入力例=「0123456」                                                                                 |

→固定長ファイルの出力形式

| No   | 項目名   | 属性(桁数) | 必須<br>任意 | 内容·入力例        |
|------|-------|--------|----------|---------------|
| (12) | 文字コード | —      | 必須       | ラジオボタンにて選択する。 |
| (13) | 改行コード | —      | 必須       | ラジオボタンにて選択する。 |

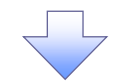

3. 受取債権情報\_作成条件入力完了画面

| Horard                               | っでんき                              | きいサー                                 | ピス                  |        |      | いいろんプ<br><b>オーオ</b><br>11年19日の | 副株式会社 マスクログイ<br>へ展る ログアウト<br>1時 2019/07/05 10.1 |
|--------------------------------------|-----------------------------------|--------------------------------------|---------------------|--------|------|--------------------------------|-------------------------------------------------|
| N97                                  | 債物情報照会                            | 債権発生請求                               | 債権譲渡請求              | 債権一括請求 | 融資申込 | その他請求                          | 管理業務                                            |
| 植情報原会                                |                                   |                                      |                     |        |      |                                |                                                 |
| 包取債権情報_作成                            | 这条件入力完了                           |                                      |                     |        |      |                                | SCKDSC131                                       |
| ① 条件を                                | λл →                              | ②条件入                                 | ,力完了                |        |      |                                |                                                 |
| 下の内容で、受取債<br>果は、受取債権の作<br>力件数により、結果が | 種情報の作成条件<br>成結果一覧から確<br>が出るまで時間がか | い人力が完了しました<br>認してください。<br>かることがあれます。 | L.+                 |        |      |                                |                                                 |
| 受付情報                                 |                                   |                                      |                     |        |      |                                |                                                 |
| 作成依頼番号                               |                                   | 128456789012345                      | 001                 |        |      |                                |                                                 |
| 作成依頼日時                               |                                   | 2010/05/20 13:00                     | :00                 |        |      |                                |                                                 |
| 検索条件                                 |                                   |                                      |                     |        |      |                                | <u>ページの</u> 先頭に戻                                |
| 出力対象の通知                              |                                   | 記録通知034                              |                     |        |      |                                |                                                 |
| 取消/不成立の通                             | ŧa                                | 98                                   |                     |        |      |                                |                                                 |
| 抽出範囲                                 |                                   | 前回出力以降の通<br>(出力した通知をPa               | 海底出力<br>出力消みJ扱いとする。 | )      |      |                                |                                                 |
| 取扱日                                  |                                   | 2015/05/01 ~ 20                      | 15/05/02            |        |      |                                |                                                 |
| 記録番号                                 |                                   |                                      |                     |        |      |                                |                                                 |
| 請求者Ref No.                           |                                   |                                      |                     |        |      |                                |                                                 |
| 業務名                                  |                                   | 記録請求(発生)                             |                     |        |      |                                |                                                 |
| <ul> <li>決済口座情報</li> </ul>           |                                   |                                      |                     |        |      |                                |                                                 |
| 支店コード                                |                                   | 001                                  |                     |        |      |                                |                                                 |
| 支店名                                  |                                   | 東京支店                                 |                     |        |      |                                |                                                 |
| 口座植別                                 |                                   | 当座                                   |                     |        |      |                                |                                                 |
| 口座醫号                                 |                                   | 1284567                              |                     |        |      |                                |                                                 |
|                                      |                                   |                                      |                     |        |      |                                | ページの先頭に戻る                                       |
| 固定長ファイルの。                            | 出力形式                              |                                      |                     |        |      |                                |                                                 |
| 文字コード                                |                                   | JIS                                  |                     |        |      |                                |                                                 |
| 改行コード                                |                                   | ন                                    |                     |        |      |                                |                                                 |
| トップへ戻る                               | 使推情制                              | 願会メニューへ                              |                     |        |      |                                | <u>ページの</u> 走頭に戻                                |

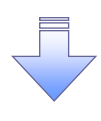

✓受取債権情報作成の条件入力は完了となります。

✓受取債権情報の確認は、受取債権情報\_作成結果詳細画面からダウンロードしてください。

✓受取債権情報のダウンロード手順については、

☞P33-6『受取債権情報のダウンロード手順』

#### 受取債権情報のダウンロード手順 ▶ ログイン後、トップ画面の債権情報照会タブをクリックしてください。 1. 債権情報照会メニュー画面 *<del>//oĸuvo*でんさいサービス</del> **ホームへ戻る** ログアウト トップ 債権情報照合 融資申込 その他請求 管理業務 使植情报服会 債権情報照会メニュー SCCMNUI 21 01 d b ■ 開示メニュー 作成結果のダウンロードボタンを 債権服会(開示) 関係する債権、および、その履歴情報を照会します。 一括予約照会結果一覧 一括予約照会(非同期)の結果を表示します。 クリックしてください。 ■ 受取債権の確認 受取依相情報の作成 会計システムでご利用しただ(受职債権情報について、ファイルや帳票の作成進行)はす。 作成結果のダウンロード フ取債権情報の作成結果をダウンロードします。 ■ 入金予定の確認 人会予定情報の作成 入会予定情報について、ファイルや帳票の作成を行います。 作成結果のダウンロード 入金予定情報の作成結果をダウンロードします。 ■ 支払予定の確認 支払予定情報の作成支払予定情報について、ファイルや場果の作成を行います。 作成結果のダウンロード 支払予定情報の作成結果をダウンロードします。

### 2. 受取債権情報\_作成結果一覧画面

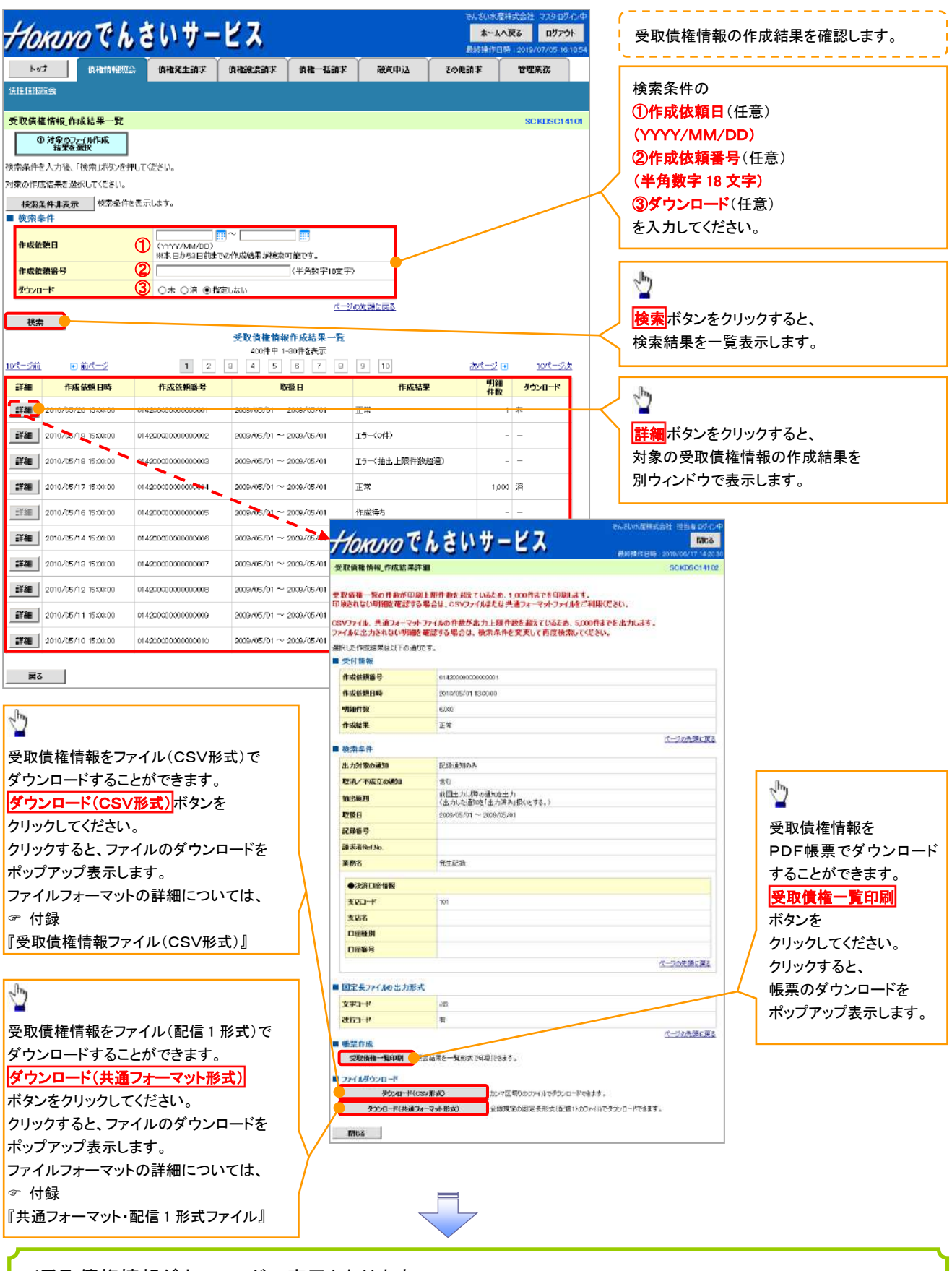

✓受取債権情報ダウンロードの完了となります。

#### 入金予定情報の作成手順 ▶ ログイン後、トップ画面の債権情報照会タブをクリックしてください。 1. 債権情報照会メニュー画面 *+10ĸい*のでんさいサービス ホームへ戻る ログアウト トップ 債権情報照会 **債権発生請求 債権譲渡請求 債権一括請求** 融資申込 その他請求 管理業務 債権情報照会 債権情報照会メニュー SCCMNU12101 ■ 開示メニュー 債権照会(開示) 関係する債権、および、その履歴情報を照会します。 一括予約照会結果一覧 一括予約照会(非同期)の結果を表示します。 d' ■ 受取債権の確認 入金予定情報の作成 ボタンを 受取債権情報の作成 会計システムでご利用いただく受取債権情報について、ファイルや帳票の作成を行います。 クリックしてください。 作成結果のダウンロード 受取債権情報の作成結果をダウンロードします。 ■ 入金予定の確認 入金予定情報の作成 ・金予定情報について、ファイルや帳票の作成を行います。 作成結果のダウンロード 入金予定情報の作成結果をダウンロードします。 ■ 支払予定の確認 支払予定情報の作成 支払予定情報について、ファイルや帳票の作成を行います。 作成結果のダウンロード 支払予定情報の作成結果をダウンロードします。

① ご注意事項
 入金予定情報に計上する債権は、作成時点で記録済みの債権が対象となります。
 予約中の発生記録請求、および予約中の譲渡(分割)記録請求は対象外となります。
 また、口座間送金決済以外で弁済・入金がなされる債権についても、
 入金予定情報の計上対象外となります。(例:電子記録保証人による弁済、割引による入金)

## 2. 入金予定情報作成画面

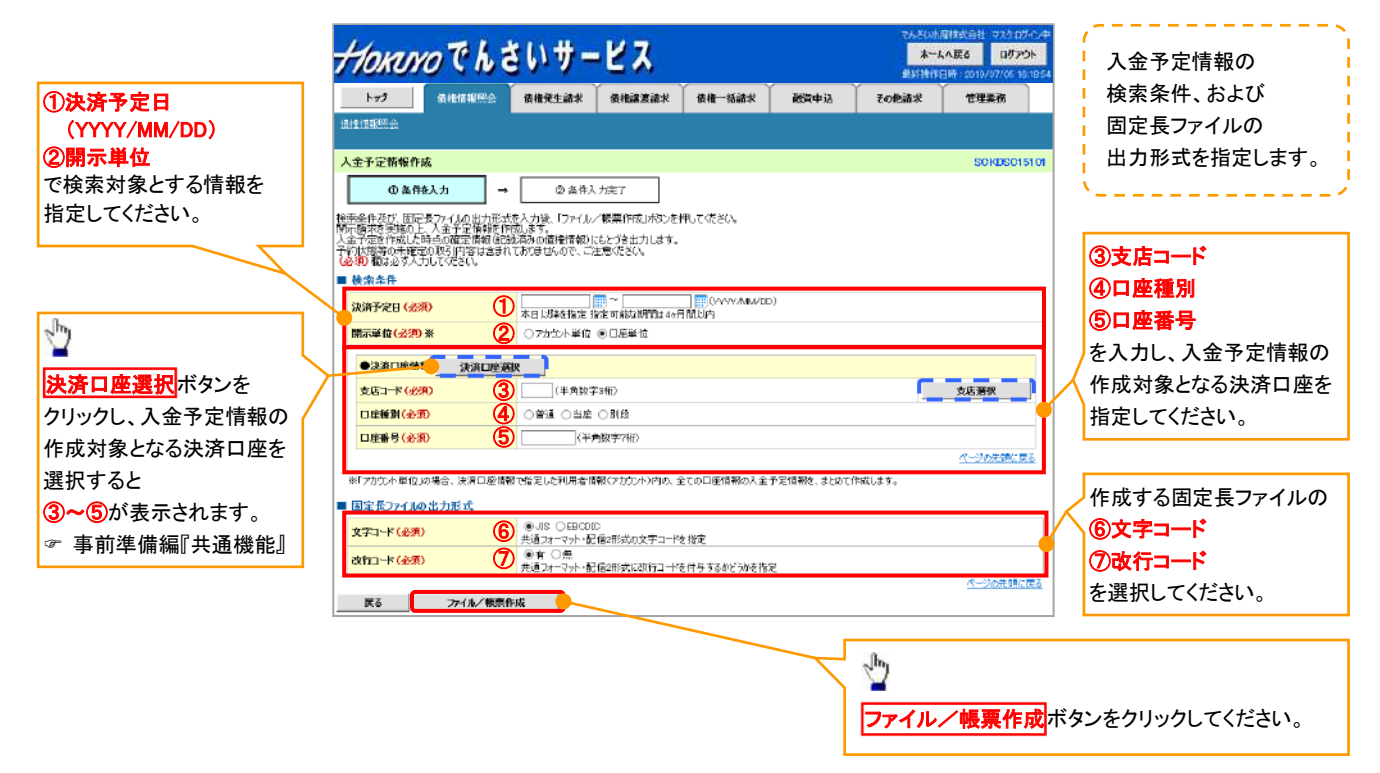

3. 入金予定情報\_作成条件入力完了画面

| Horaro Ch a                                                       | いサー                                 | ピス         |                    |               | いいろんで<br><b>ホーム</b><br>取得時間 | 第株式会社 マスクログイン<br>へ戻る ログアウト<br>1時 2019/07/05 10.18 |
|-------------------------------------------------------------------|-------------------------------------|------------|--------------------|---------------|-----------------------------|---------------------------------------------------|
| トップ 債権情報照会                                                        | 債権発生請求                              | 債権譲渡請求     | 後権一括請求             | 融資中込          | その他請求                       | 管理業務                                              |
| 法推捕部院会                                                            |                                     |            |                    |               |                             |                                                   |
| 入全予定情報_作成条件入力完了                                                   |                                     |            |                    |               |                             | SCKDSC1510                                        |
| ① 条件を入力 →                                                         | ②条件入                                | 力完了        |                    |               |                             |                                                   |
| 以下の内容で入金予定情報の作成条件の<br>書来は、入金予定の作成結果一覧から確認<br>出力件数により、結果が出るまで時報がかめ | 人力が完了しました。<br>犯してください。<br>ることがあります。 | ,<br>,     |                    |               |                             |                                                   |
| ● 受付情報                                                            |                                     |            |                    |               |                             |                                                   |
| 請求書号                                                              | 1234567690123454                    | 57890      |                    |               |                             |                                                   |
| 112時春ち<br>作者を知り時                                                  | 128400789012840                     | 578K22     |                    |               |                             |                                                   |
| TEARBORE                                                          | 2012205219 14:58                    | 59         |                    |               |                             | パージの生間に戻る                                         |
| ■ 検索条件                                                            |                                     |            |                    |               |                             |                                                   |
| 決消予定日                                                             | 2010/04/06 ~ 20                     | 10/07/16   |                    |               |                             |                                                   |
| 開示単位                                                              | アカウント単位                             |            |                    |               |                             |                                                   |
| ●決済□座情報                                                           |                                     |            |                    |               |                             |                                                   |
| 利用者委号                                                             | AAXX00001                           |            |                    |               |                             |                                                   |
| 法人名/個人專業者名                                                        | シュービーエスオンシャオが                       | (Sw        |                    |               |                             |                                                   |
|                                                                   | GEIN株式会社                            |            |                    |               |                             |                                                   |
| DÆ                                                                | 9999 でんさい銀行                         | 001東京支店 当座 | 1234567 I-E'-S-B'A | ¥፤ብትንንፖ አብትብቶ |                             |                                                   |
|                                                                   |                                     |            |                    |               |                             | ページの先頭に戻る                                         |
| ■ 固定長ファイルの出力形式                                                    |                                     |            |                    |               |                             |                                                   |
| 文字コード                                                             | an                                  |            |                    |               |                             |                                                   |
| 20行コード:                                                           | 有                                   |            |                    |               |                             |                                                   |
| トップへ戻る 債権情報                                                       | 照会メニューへ                             |            |                    |               |                             | ページの光明に戻る                                         |

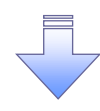

✓入金予定情報作成の条件入力は完了となります。

✓入金予定情報の確認は、入金予定情報\_作成結果詳細画面からダウンロードしてください。

✓入金予定情報のダウンロード手順については、

☞P33-11『入金予定情報のダウンロード手順』

#### 入金予定情報のダウンロード手順 ▶ ログイン後、トップ画面の債権情報照会タブをクリックしてください。 1. 債権情報照会メニュー画面 <u>+10кию でんさいサービス</u> ホームへ戻る ログアウト トップ 債権情報照会 債権発生請求 債権譲渡請求 債権一括請求 融資申込 その他請求 管理業務 道権情報返会 債権情報照会メニュー SCOMNUL2101 ■ 開示灯ユー 債権緊急(開示) 関係する債権、および、その履歴情報を照会します。 一括予約照会結果一覧 一括予約照会(非同期)の結果を表示します。 d' ■ 受取債権の確認 受取債権情報の作成 会計システムでご利用いただく受取債権情報について、ファイルや検票の作成を行います。 作成結果のダウンロードボタンを 作成結果のダウンロード 受取債権情報の作成結果をダウンロードします。 クリックしてください。 ■ 入金予定の確認 入金予定情報の作成 入金予定情報の作成は早します。 作成は果のケンロード ・公グ定情報の作成は果をダンロードします。 ■ 支払予定の確認 支払予定情報の作成支払予定情報について、ファイルや候業の作成を行います。 作成結果のダウンロード 支払予定情報の作成結果をダウンロードします。

33-11

2. 入金予定情報\_作成結果一覧画面

| 14                                       | 71                   | 41.44                     | N.T                            |                         |                                       | でんざい水産株式会社                   | 1 723 07424    | í           | 入金 <sup></sup> | 、<br>予定情報の作成結果を確認します。                                                                                           |
|------------------------------------------|----------------------|---------------------------|--------------------------------|-------------------------|---------------------------------------|------------------------------|----------------|-------------|----------------|----------------------------------------------------------------------------------------------------|
| 710                                      | kuyo c h             | Grin-                     | - C A                          |                         |                                       | 本-A八更多<br>最就算作目時 201         | 10779h         | ì           | w + •          | и мали и мали и мали и мали и мали и мали и мали и мали и мали и мали и мали и мали и мали и мали и мали и мали |
| 1-9                                      | ク 債権情報照              | 合体発生請求                    | (                              | 偷ね一括論求                  | 融資申込 その作                              | ■<br>業 1 世                   | 1業務            |             | 検索乳            | 食件の                                                                                                    |
| 1015 (035)                               | 70                   |                           |                                |                         |                                       |                              |                |             | ①作月            | <mark>找依頼日</mark> (任意)                                                                                          |
| Jeranaria.                               |                      |                           |                                |                         |                                       |                              |                |             | (YYY           | Y/MM/DD)                                                                                                    |
| 人金予5                                     | 2情報_作成結果一覧           |                           |                                |                         |                                       | s                            | CKDSC16101     |             | 。<br>②請寸       | ▶ 【 任 音 )                                                                                                    |
|                                          | ① 入金予定情報<br>作成結果を変収  |                           |                                |                         |                                       |                              |                |             |                |                                                                                                    |
| 柱 中央 年 付                                 | - 入力後 「検索」ポケッタオ      | 利用でください。                  |                                |                         |                                       |                              |                |             | (千円            |                                                                                                    |
| 対象の作用                                    | は果を選択してください。         | FUCKEEG6                  |                                |                         |                                       |                              |                |             | 344            | <b>ンロード</b> (任意)                                                                                                |
| 择索结                                      |                      | 表示します。                    |                                |                         |                                       |                              |                |             | を入力            | っしてください。                                                                                                    |
| ■ 検索系                                    | 4ft                  |                           |                                |                         |                                       |                              |                |             | ×1             | 英字については                                                                                                    |
| (r. 19. 14                               | 20.0                 | 1                         | · · ·                          |                         |                                       |                              |                |             | + + +          |                                                                                                    |
| TEMCIP                                   | 9H1                  | (ママママノMM/DD)<br>※本日から1ヶ月間 | 」<br>向までの作成結果が検索す              | 可能です。                   |                                       |                              |                |             | 727            | Fのの人力可能です。                                                                                                    |
| 請求獲                                      | 5                    | 2                         | 〈半角                            | 英数字20文字)                | <b>_</b>                              |                              |                |             | (h-            |                                                                                                    |
| ダウンロ                                     | -k                   | 3 〇未 〇済 🖲                 | 指定しない                          |                         |                                       |                              |                | /           | 2              |                                                                                                    |
| _                                        |                      |                           |                                | <u>19-90</u>            | 洗頭に戻る                                 |                              |                |             | [金素]           | ギタンたクロックオスト                                                                                                    |
| 検索                                       |                      |                           |                                |                         |                                       |                              |                |             |                |                                                                                                    |
|                                          |                      |                           | 入金予定情報(                        | 作成結果一覧                  |                                       |                              |                |             | 検索績            | <b>吉果を一覧表示します。</b>                                                                                              |
| 10/2-21#4                                | € 前パージ               | 1 0                       | 400件中1-1                       | 0件を表示<br>6 7 回          | B 10                                  | ৫খনগ 🖸                       | 10/555-6       |             |                |                                                                                                    |
| 12.201                                   | O Internet           |                           |                                |                         | /T 45 4885 / 455                      | 0                            | 12.5 2/6       |             | In             |                                                                                                    |
| STAR                                     | 作成依頼日時               | 請求審判                      | ÷                              | 口座情報                    | 後輪件数(件)                               | 作成結果                         | #32/<br>D=F    | T           | <u> </u>       |                                                                                                    |
|                                          |                      | 決済予定                      |                                |                         | 慎保金額(合計)(円)                           |                              |                |             | 詳細             | ボタンをクリックすると、                                                                                                    |
| 吉祥細                                      | 2010/04/08 1300:00   | 123456789012345000        | 001 dk3                        | 護支店 当座 128              | -                                     | 作成待ち                         | -              |             | 対象0            | D受取債権情報の作成結果を                                                                                                   |
|                                          |                      | 2010/04/06 ~ 2019/        | 07716                          |                         | -                                     |                              |                |             | 別ウィ            | ンドウで表示します。                                                                                                    |
|                                          | 2010/04/09 13:00:00  | 123456789012845000        | 002 001 db3                    | 毎道支店 当座 123             | 1,000                                 | 正常                           | *              | L           | // I/I         |                                                                                                    |
|                                          |                      | 2010/04/06 ~ 2010/        | r07/16                         |                         | 1,000,000,000,000,000                 |                              |                |             |                |                                                                                                    |
| S¥X#                                     | 2010/04/10 13:00:00  | 123456789012345000        | H                              |                         |                                       |                              | いの原料式会社        | 祖当相 0740    | ф.             | - In-                                                                                                    |
|                                          |                      | 2010/04/06 ~ 201          | TTOKUYO                        | CUS                     | いサービス                                 |                              | ATIENTINE OVID | FICS        |                |                                                                                                    |
| STAR                                     | 2010/04/11 1300:00   | 123456789012345000        | 人金予定情報_作成計                     | 吉果詳細                    |                                       |                              | 5              | CKDSC161    | 12             | 1 今子中におたに 西で                                                                                                    |
|                                          |                      | 2010/04/06 ~ 2010/        | -                              |                         |                                       |                              |                |             |                |                                                                                                    |
| 詳細                                       | 2010/04/12 13:00:00  | 123456789012845000        | 人金予定表、人金予算<br>印刷にれない明細を確       | 宅明細一覧の件数)<br>認する場合は、CSV | 「印刷上限件数を超えているた。<br>「ファイルまたは共通フォーマットフ: | )、1,000件までを印版<br>Pイルをご利用ください | 利します。<br>い     |             |                | タウンロードすることができます。                                                                                                |
|                                          |                      | 2010/04/06 ~ 2010/        | CSVファイル、共通フォ・                  | ーマットファイルの件書             | が出力上限件数を超えている                         | :め、5,000件までをお                | けします。          |             |                | 入金予定表印刷ボタンを                                                                                                    |
| STAR                                     | 2010/04/13 13:00:00  | 123456789012345000        | ファイルに出力されない                    | 明細を確認する場合               | は、検索条件を変更して再度は                        | き楽してください。                    |                |             |                | クリックしてください。                                                                                                    |
|                                          |                      | 2010/04/06 ~ 2010/        | / 選択した作成結果は以下<br>- 人金予定を作成した時点 | の通行です。<br>の確定情報(記録済     | 5の信権情報)にもとづき出力してい                     | tt.                          | a state dan s  |             |                | クリックすると 帳亜のダウンロードを                                                                                              |
| STAR                                     | 2010/04/14 13:00:00  | 123456789012345000        | y 発生記録の予約や、議場<br>- ■ 結果情報      | (1)1号(1)1日138(0)十年(0)   | おおい 141日 一切がり 王朝におまれい                 | しおりませんので、二注意                 | 105907         |             | 4              |                                                                                                    |
|                                          |                      | 2010/04/06 ~ 2010/        | 作成結果                           | 正常                      |                                       |                              |                |             |                | ホッノアッノ表示します。                                                                                                    |
| 5¥88                                     | 2010/04/15 13:00:00  | 123456789012345000        |                                |                         |                                       |                              | <u>a-</u>      | ジの先頭に戻      | 2  <b>-</b>    |                                                                                                    |
|                                          |                      | 2010/04/06 ~ 2010/        | 634th(4)                       |                         | 6000 係格全部(合計                          | (9)                          | 1.498 PC       | 77 156 0000 |                | 19022                                                                                                    |
| 5 <b>7</b> 38                            | 2010/04/16 13:00:00  | 123456789012845000        |                                |                         |                                       |                              | <u>a-</u>      | )<br>****** | 3              | <                                                                                                    |
|                                          |                      | 2010/04/06 ~ 2010/        | ■ 受付情報                         |                         |                                       |                              | /              |             |                |                                                                                                    |
| iiia                                     | 2010/04/17 13:00:00  | 123456789012345000        | ) 請求番号                         | 1234567                 | 8901 294500001                        |                              |                |             |                | 人金予定の明細一覧を帳票で                                                                                                   |
|                                          |                      | 2010/04/06 ~ 2010/        | 在此法籍口路                         | 1212345                 | /19.14/99/9                           |                              | _/             |             |                | ダウンロードすることができます。                                                                                                |
| 戻る                                       |                      |                           | IF ALL REAL PROPERTY           | 2012 0                  | 13 143333                             |                              | <u>_</u>       | ジの沈頼に戻      | 5.             | 入金予定明細一覧印刷ボタンを                                                                                                  |
|                                          |                      |                           | ■ 検索条件                         |                         |                                       | /                            |                |             | 1     '        | クリックしてください。                                                                                                    |
| 0                                        |                      |                           | 決済予定日                          | 2010/04                 | /06~ 2010/07/16                       | /_                           |                |             |                | ィックションにす。<br>カリックオスと 相声のダウンワードだ                                                                                 |
| 2m                                       |                      |                           | BARITAN IN                     | 70304                   | њ Ш.                                  |                              |                |             | h              | フラフファッ ると、阪奈のグ ワノロートを                                                                                           |
|                                          |                      |                           | ●決済口座情報                        |                         |                                       | /                            |                |             |                | <b>ホッノ</b>                                                                                                    |
| 入金                                       | 予定情報を                |                           | 利用者番号                          | 1234567                 | BD                                    |                              |                |             |                |                                                                                                    |
| 開示                                       | 結果ファイル               |                           | 法人名/個人事業                       | 老名                      | ACU 2401759<br>武会社                    |                              | _/             |             |                | .h.                                                                                                    |
| (共诵                                      | iフォーマット <del>用</del> | (式)で                      | DE                             | 9999 TH                 |                                       | 587 I-E-5- \$44Fr4           | 4 HDT 144°     |             |                |                                                                                                    |
| ダウ                                       | ノロードすス               |                           |                                |                         |                                       |                              | <u>e-9</u>     | 2の先頃に戻る     |                | 1 今至ウ桂起なっっ ノル(への)(ボギ)イ                                                                                          |
| - 1.2                                    | ·                    |                           | ■ 国定長ファイムの火                    | 力形式                     |                                       |                              |                |             |                | 八亚 ア 上 旧 牧をノアイル(しるV 形式) じ                                                                                       |
| ビン                                       | 、 じさ ま 9 。           |                           | 文字コード                          | JS                      | / /                                   | -                            |                |             | 1 .            | タワンロートすることができます。                                                                                                |
| <u>タウ:</u>                               | ンロード(共通              |                           | 改行口ド                           | 無                       |                                       |                              |                |             |                | <mark>ダウンロード(CSV形式)</mark> ボタンを                                                                                 |
| フォー                                      | <u>-マット形式</u> ボ      | タンを                       | - 新西山市                         | /                       |                                       |                              | <u>e-</u>      | 心の先頭に戻      | ě –            | クリックしてください。                                                                                                    |
| クリッ                                      | クしてください              | 。                         | 人金予定表的                         | 1 <b>91</b> ±72         | 日本の合計を一覧形式で印刷でき                       | ŧđ.                          |                |             |                | クリックすると、ファイルの                                                                                                   |
| クリッ                                      | クすると ファ              | イルの                       | 人金予定明細一                        | <b>独印刷 (主</b> 子)        | Eの4月細弦一覧形式で印刷できます。                    |                              |                |             | +              | ィックァック ゆこく クリックマック<br>ダウンロードたポップマップキニ! キナ                                                                       |
| ,,,,<br>,,,,,,,,,,,,,,,,,,,,,,,,,,,,,,,, |                      |                           | ■ ファイルダウンロード                   |                         |                                       |                              |                |             |                | フランロートを小ツノブツノ衣示します。                                                                                             |
| シワン                                      | ノロートを                |                           | ₽52Q                           | ード(CSV形式)               | ריפאו אינטמנוצרט                      | <b>シロードできます。</b>             |                |             |                | ファイルフォーマットの詳細については、                                                                                             |
| ボッフ                                      | アップ表示し               | ます。 🏻 🎽                   | <b> </b>                       | 共通フォーマット形式)             | 全銀規定の固定長形式の                           | ご信2)のファイルでダウン                | ロードできます。       |             |                | ☞ 付録                                                                                                    |
| ファイ                                      | ゙ルフォーマット             | . /                       | 閉じる                            |                         |                                       |                              |                |             |                | 『入金予定ファイル(CSV形式)』                                                                                               |
| の詳                                       | 細については               |                           |                                |                         |                                       |                              |                |             |                |                                                                                                    |
| <i>I</i> ,+                              | 録『開テ結甲               | ファイル.                     |                                | _                       | -                                     |                              |                |             |                |                                                                                                    |
| ניו -<br>בי++)                           | ᠵᠬᠬᡳᡊᡅᠬ᠌<br>ᠴ᠋᠆᠆᠃᠃   | ~ -+`\ [                  |                                |                         | l,                                    |                              |                |             |                |                                                                                                    |
| (六进                                      | ュノオー マツトガ            | ≥1()∐                     |                                |                         |                                       |                              |                |             |                |                                                                                                    |
| _                                        |                      |                           |                                | ~                       |                                       |                              |                |             |                |                                                                                                    |

✓入金予定情報ダウンロードの完了となります。

#### 支払予定情報の作成手順 ▶ ログイン後、トップ画面の債権情報照会タブをクリックしてください。 1. 債権情報照会メニュー画面 Horavo でんさいサービス ネームへ戻る ログアウト トップ **債権発生請求 債権譲渡請求 債権一括請求** 債権情報照会 融資申込 その他請求 管理業務 債権情報照会 債権情報照会メニュー SCCMNU12101 ■ 開示メニュー **債権照会(開示)** 関係する債権、および、その履歴情報を照会します。 Jun Jun 一括予約照会結果一覧 一括予約照会(非同期)の結果を表示します。 支払予定情報の作成ボタンを ■ 受取債権の確認 クリックしてください。 受取債権情報の作成 会計システムでご利用いただく受取債権情報について、ファイルや帳票の作成を行います。 作成結果のダウンロード 受取債権情報の作成結果をダウンロードします。 ■ 入金予定の確認 入金予定情報の作成 入金予定情報について、ファイルや帳票の作成を行います。 作成結果のダウンロード 入金予定情報の作成結果をダウンロードします ■ 支払予定の確認 支払予定情報の作成 反払予定情報について、ファイルや帳票の作成を行います。 作成結果のダウンロード 支払予定情報の作成結果をダウンロードします。

ご注意事項
 支払予定情報に計上する債権は、作成時点で記録済みの債権が対象となります。
 予約中の発生記録請求は対象外となります。
 また、口座間送金決済以外で弁済・支払がなされる債権についても、
 支払予定情報の計上対象外となります。
 (例:電子記録保証人に対する弁済、電子記録保証債務に関する支払)

支払予定情報を作成後、支払予定が確定するまでに、 債権の異動や金額変更等が発生する可能性があります。 確定した支払予定は、決済日の2営業日前に通知される決済情報通知にてご確認ください。

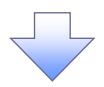

### 2. 支払予定情報作成画面

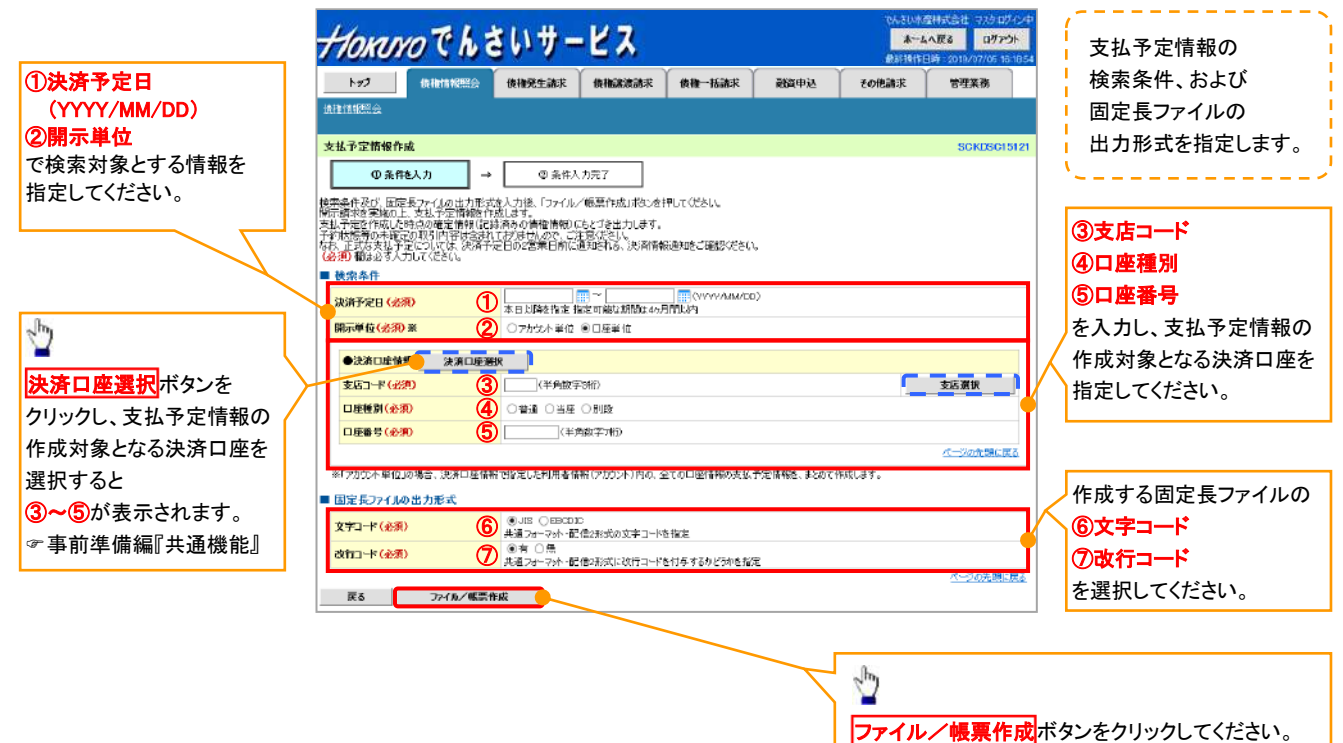

3. 支払予定情報\_作成条件入力完了画面

|                                                    |                                            |             | in the full states | 81421-1-43       | LOTEANIN | B-3270120   |
|----------------------------------------------------|--------------------------------------------|-------------|--------------------|------------------|----------|-------------|
| RE-                                                |                                            |             |                    |                  |          |             |
| 定情報_作成条件入力完了                                       | 7                                          |             |                    |                  |          | SCKDSC15122 |
| ① 条件を入力                                            | → ②条件入                                     | 力完了         |                    |                  |          |             |
| 1客で支払子定情報の作成条1<br>支払予定の作成結果一覧から<br>なにより、結果が出るまで時間が | ーーキャンプが完了しました。<br>確認してください。<br>かかることがあります。 |             |                    |                  |          |             |
| 情報                                                 |                                            |             |                    |                  |          |             |
| ·····································              | 123456789012345                            | 37890       |                    |                  |          |             |
| <b>岩</b> 号                                         | 123456799012345                            | 5789022     |                    |                  |          |             |
| 依照日時                                               | 2012/05/19 14:59                           | 59          |                    |                  |          | ページの先頭に戻る   |
| <b> 条件</b>                                         |                                            |             |                    |                  |          |             |
| 予定日                                                | 2010/04/06 ~ 20                            | 0/07/18     |                    |                  |          |             |
| 単位                                                 | アカウント単位                                    |             |                    |                  |          |             |
| 泥資口座情報                                             |                                            |             |                    |                  |          |             |
| 用者醫号                                               | AAXX000001                                 |             |                    |                  |          |             |
|                                                    | シービーエスカプシキガ                                | (Ste        |                    |                  |          |             |
| 人名/個人事業者名                                          | GBN株式会社                                    |             |                    |                  |          |             |
| Ē                                                  | 9999 でんざい銀行                                | 001 東京支店 当座 | 1234567 I-Ł'->-%'A | ለቻ፤ ለትግንፓ አለት የታ |          |             |
|                                                    |                                            |             |                    |                  |          | ページの先頭に戻る   |
| そしていの出力形式                                          |                                            |             |                    |                  |          |             |
| <b>⊐-</b> #                                        | JIS                                        |             |                    |                  |          |             |
| ⊐K                                                 | 有                                          |             |                    |                  |          |             |
|                                                    |                                            |             |                    |                  |          | ページの先期に戻る   |
| ップへ戻る 債権!                                          | 「報題会メニューへ                                  |             |                    |                  |          |             |
|                                                    |                                            |             |                    |                  |          |             |
|                                                    |                                            |             |                    |                  |          |             |

✓支払予定情報作成の条件入力は完了となります。

✓支払予定情報の確認は、支払予定情報\_作成結果詳細画面からダウンロードしてください。

✓支払予定情報のダウンロード手順については、

☞P33-16『支払予定情報のダウンロード手順』

#### 支払予定情報のダウンロード手順 ▶ ログイン後、トップ画面の債権情報照会タブをクリックしてください。 1. 債権情報照会メニュー画面 +10ĸ.voでんさいサービス ネームへ戻る ログアウト トップ 債権情報 備権弾生論求 依権意源論求 債権一括論求 融資申込 その他論求 管理業務 遺植情報服会 債権情報照会メニュー SCCMNU12101 ■ 開示火ニュー 備権照会(開示) 関係する債権、および、その履歴情報を照会します。 一括予約經会結果一覧 一括予約照会(非同期)の結果を表示します。 ■ 受取債権の確認 1 受取依権情報の作成 会計システムでご利用(応定ぐ受取債権情報について、ファイルや帳票の作成を行います。 作成結果のダウンロードポタンを 作成結果のダウンロード 受取債権情報の作成結果をダウンロードします。 ■ 入金予定の確認 クリックしてください。 人会予定情報の作成 人会予定情報について、ファイルや構要の作成を行います。 作成結果のダウンロード 入金予定情報の作成結果をダウンロードします。 ■ 支払予定の確認 支払予定情報の作成 支払予定情報について、ファイルや採菜の作成を行います。 作成結果のダウンロード 兵払予定情報の作成結果をダウンロード 「よる予定情報の作成結果をダウンロード 」まる

# 2. 支払予定情報\_作成結果一覧画面

| +10              | karo Ch               | さいサー                                    | ۲X                  |                                                  |                                                      | へいまた。<br>★─ <b>ふへ</b> 戻る                                                       | ት 7270%-04<br>በቻንታት | ₽                | 支払予定情報の作成結果を確認します。                |
|------------------|-----------------------|-----------------------------------------|---------------------|--------------------------------------------------|------------------------------------------------------|--------------------------------------------------------------------------------|---------------------|------------------|-----------------------------------|
| ha               | ク 依律情報照合              | 黄椎発生請求                                  | 使相違認識               | 6求                                               | 融資申込 その地                                             | 論求 管                                                                           | 里業務                 |                  | 検索条件の                             |
| 法担付股             |                       |                                         |                     |                                                  |                                                      |                                                                                |                     |                  | ①作成依頼日(任意)                        |
|                  |                       |                                         |                     |                                                  |                                                      |                                                                                |                     |                  | (YYYY/MM/DD)                      |
| 支払予算             | 官情報_作成結果一覧            |                                         |                     |                                                  |                                                      |                                                                                | SCKDSC1612          | 1                | ⑦請求器号(任音)                         |
|                  | (1) 支払予定情報<br>作成結果を選択 |                                         |                     |                                                  |                                                      |                                                                                |                     |                  | (半岳本教字 20 文字)※1                   |
| 枝索条件             | を入力後、「検索」ボケノを押        | してください。                                 |                     |                                                  |                                                      |                                                                                |                     |                  |                                   |
| 対象の作用            | 放結果を選択してください。         |                                         |                     |                                                  |                                                      |                                                                                |                     |                  | 3タワンロート(任意)                       |
| 検索:<br>● 検索:     | 影件非表示 検索条件を<br>影件     | 表示します。                                  |                     |                                                  |                                                      |                                                                                |                     |                  | を入力してください。                        |
| - 0.747          | ***                   |                                         | ~                   | =                                                |                                                      |                                                                                |                     |                  | ※1 :英字については                       |
| 作成使              | 瀬日                    | ① (YWYZMM/DD)<br>※本日から1ヶ月前:             | までの作成結果             | が検索可能です。                                         |                                                      |                                                                                |                     |                  | 大文字のみ入力可能です。                      |
| 請求審              | <del>5</del>          | 2                                       |                     | 〈半角英数字20文字〉                                      |                                                      |                                                                                |                     |                  | - A -                             |
| ダウンル             | <b>⊢</b> *            | 3 〇未 〇済 ⑧指                              | 定しない                |                                                  |                                                      |                                                                                |                     | /                | 2m                                |
| 18:2             |                       |                                         |                     | <u>~~70</u>                                      | 先頃に戻る                                                |                                                                                |                     | + 1              | 検索ボタンをクリックすると                     |
|                  |                       |                                         | ±4.2.5              | in des des chierts ₽₽₽₽                          |                                                      |                                                                                |                     |                  |                                   |
|                  |                       |                                         | <b>東抵中</b> 派<br>400 | と開設TFJ以給米一覧<br>件中 1-10件を表示                       |                                                      |                                                                                |                     |                  | 快糸和木を一見衣小しより。                     |
| 10ページ前           | ● <u>前代一</u> 交        | 1 2                                     | Э 4                 | 5 6 7 g                                          | 9 10                                                 | <u>決ページ</u> 🖃                                                                  | 10パージ5大             |                  | - Om-                             |
| :Y50             | 作成装板口味                | 請求醫号                                    |                     | 口感情想                                             | 債権件数(件)                                              | 推成建型                                                                           | ダウン                 | /                | / 🔛                               |
| u rea            | TO ME BOAT LINE       | 決済予定日                                   | 1                   | LAL IN TR                                        | 借権金額(合計)(円)                                          | TO ALL OF A                                                                    | 0-4                 | +4               | 詳細ボタンをクリックすると、                    |
| 詳細               | 2010/04/08 13:00:00   | 1234567990123450000                     | 1                   | 001 北海道支店 当座 123                                 |                                                      | 作成诗ち                                                                           | -                   |                  | 対象の受取債権情報の作成結果を                   |
|                  |                       | 2010/04/06 ~ 2010/0                     | 7/16                | 4567                                             | -                                                    |                                                                                |                     |                  | 別かび入れ後にはないに気になって                  |
| <b>SYA</b>       | 010/04/09 13:00:00    | 1284567890128450000                     | 2                   | 001 北海道支店 当座 129<br>#567                         | 1,000                                                | 正常                                                                             | *                   |                  | がリインドラで扱いしより。                     |
|                  |                       | 2010/04/06 ~ 2010/0                     | 7/16                |                                                  | 1,000,000,000,000,000                                |                                                                                |                     |                  |                                   |
| 詳細               | 2010/04/10 13:00:00   | 1234567890123450000                     | 3                   | 001 北海道支店 当座 123<br>4567                         | 0                                                    | エラー(0件)                                                                        | *                   |                  |                                   |
|                  |                       | 1254527830125450008                     | // 10               |                                                  |                                                      |                                                                                |                     |                  |                                   |
| 5¥38             | 2010/04/11 13:00:00   | 2010/04/06 ~ 2010/0                     | 7/16                | Margare                                          | 71411#-                                              | 47                                                                             | 796-8               | Local Balancia D |                                   |
|                  |                       | 1254557890125450000                     | 5                   | TIOKUYO                                          | CNGNJ-                                               | <b>E ^</b>                                                                     | 100                 |                  | 1019/760/11114/20120              |
| 詳細               | 2010/04/12 13:00:00   | 2010/04/06 ~ 2010/0                     | 7/16                | 456 支払予定情報_作成結                                   | 果許細                                                  |                                                                                |                     | 3                | 50105016122 支払予定情報を帳票で            |
|                  |                       | 1234557890123450000                     | 5                   | 001 支払予定表 支払予定                                   | 明確一覧の件数が印刷上報件書                                       | を超えているため、1                                                                     | 000件までを甲属           | します。             | ダウンロードすることができます。                  |
| 074M             | 2010/04/13 13:00:00   | 2010/04/08 ~ 2010/0                     | 7/16                | 456 COMPLEX ACCOUNTS OF A                        | 1964年1月1日, USV 294 年4日日<br>2016 2017 1月11日日          | 通りオーマット リアイル                                                                   | er, aunor an ar     |                  | 支払予定表印刷ボタンを                       |
| 173AH            | 2010/04/14 13:00:00   | 1234557890123450000                     | 7                   | 001 ファイルに出力されない明                                 | 細胞確認する場合は、検索条件を                                      | 設置更して再直換潮                                                                      | いてください。             | /108-7 •         | クリックしてください。                       |
|                  |                       | 2010/04/08 ~ 2010/0                     | 7/16                | 4561 産物にた存成結果は以下の<br>支払予定を作成した時点の<br>発生記録の予約のお取り | )通りです。<br>確定情報(記録済みの債権情報) Ci<br>TFF・お取引(意識は含まれておりません | はづき出力して(はす。<br>ので、ご注意(ださい。                                                     |                     |                  | クリックすると、                          |
| 詳細               | 2010/04/15 13:00:00   | 1234567890123450000                     | 3                   | 001<br>あた 正式な支払予定につ<br>あた 単 結果 情報                | いては、決済予定日の2営業日前に通                                    | 知られる、決済情報通                                                                     | 知をご確認いたさい。          |                  |                                   |
|                  |                       | 2010/04/08 ~ 2010/0                     | 7/16                | 作成結果                                             | 22                                                   |                                                                                |                     |                  |                                   |
| 詳細               | 2010/04/16 13:00:00   | 1234567890123450000                     | 9                   | 001<br>456 ■ 支払予定合計                              |                                                      |                                                                                |                     | d                | 小ツノアツノ表示します。                      |
|                  |                       | 1234567890 1234500010                   | n                   | 装袖件款(件)                                          | 6,000                                                | 後椎金額(合計)(円)                                                                    | R.                  | 1,496,           | R. 47.166.000.000                 |
| 詳細               | 2010/04/17 13:00:00   | 2010/04/06 ~ 2010/0                     | -<br>7/16           | 001<br>456 重 委付情報                                |                                                      |                                                                                |                     | 2                | (一) OH BKERS                      |
| L                |                       |                                         |                     | 建龙桥台                                             | 12345678901234500001                                 |                                                                                |                     |                  | ¥                                 |
|                  | <b>i</b>              |                                         |                     | <b>佐奈香</b> 弓                                     | 121 2345676501234500001                              |                                                                                | /                   | /                | 支払予定の明細一覧を帳票で                     |
|                  |                       |                                         |                     | TRACEMENT                                        | 2012/05/19 145959                                    |                                                                                | _/                  | 15               | <u>ダウンロードすることができます。</u>           |
|                  |                       |                                         |                     | ■ 被索条件<br>法法予定日                                  | 0010/04/05~ 0110/07/                                 | 6                                                                              | _/                  |                  | 支払予定明細一覧印刷ボタンを                    |
|                  |                       |                                         |                     | 和示单位                                             | アカシン小単位                                              |                                                                                | /                   |                  | クリックしてください。                       |
|                  |                       |                                         |                     | ●決済口座情報                                          |                                                      |                                                                                |                     |                  | クリックすると、                          |
| In               |                       |                                         |                     | 利用省委号                                            | 123456780                                            |                                                                                |                     |                  | 帳票のダウンロードを                        |
| Y                |                       |                                         |                     | 法人名/銀人事要者                                        | 8 V-t'-t.700%45Y0#                                   | /                                                                              |                     |                  | ポップアップ表示! ます                      |
| 支払               | ふ予定情報を開               | 示結果ファイ                                  | ル                   | 口度                                               | 6699 7% SC编行 001 更3                                  | 5次店 普通 1234587 1                                                               | -t'->- \$%{f114     | भूत सम           | 1                                 |
| (土               | 通フォーマット               | 形式)で                                    |                     | 1                                                |                                                      |                                                                                | /                   | <u>/5-</u>       |                                   |
| 년 년              | いっしじするこ               | しんべて                                    |                     | ■ 固定長ファイルの出力                                     | 形式                                                   |                                                                                |                     |                  | 2mg                               |
| - 44             |                       | - こ                                     | 。<br>               | 文字コー/                                            | ar                                                   |                                                                                |                     |                  |                                   |
| 2.               |                       | 174-4967                                | 区式月                 | -tup                                             | m                                                    |                                                                                |                     | ñ                |                                   |
| ボタ               | ンをクリックして              | てください。                                  |                     | ■ 集票件成                                           |                                                      | PR: A scotter total                                                            |                     |                  | ファイル(CSV形式)で                      |
| クリ               | ックすると、                |                                         |                     | 支援予定明知一指                                         |                                                      | त्राम् २२ व्याप्त २३ व्याप्त २३ व्याप्त<br>इत्यामा तक्षेत्र व्याप्त २३ व्याप्त |                     |                  | タウンロードすることができます。                  |
| ファ               | イルのダウンロ               | コードを                                    |                     | ■ 27-1 <i>1</i> 5-02-1-1-1                       |                                                      |                                                                                |                     |                  | \ <mark>ダウンロード(CSV形式)</mark> ボタンを |
| ポッ               | プアップ表示し               | <i>、</i> ます。                            |                     | \$00AI-                                          |                                                      | 99992741039520-                                                                | freadt.             | 100.000          | クリックしてください。                       |
| ファ               | イルフォーマッ               | トの                                      |                     | 95x0-#(#                                         | ▲J1-マ外形式)<br>呈現規                                     | *の副定長形式(配償2)                                                                   | 1827-010-020-0      | -FCAIS.          | クリックすると、                          |
| 詳約               | まについては.               |                                         |                     | INCS                                             |                                                      |                                                                                |                     |                  | ファイルのダウンロードを                      |
| œ i              | け録『開示結理               | ファイル                                    |                     | (                                                |                                                      |                                                                                |                     |                  | ポップアップ表示します。                      |
| (#               | 通フォーマット               | (1) (1) (1) (1) (1) (1) (1) (1) (1) (1) |                     |                                                  |                                                      |                                                                                |                     |                  | ファイルフォーマットの                       |
| \ <del>,</del> , | ニアリー メントリ             | レートレー 山                                 |                     |                                                  |                                                      |                                                                                |                     |                  | ジョンションションション                      |
| _                |                       |                                         |                     |                                                  |                                                      |                                                                                |                     |                  |                                   |
|                  | ᇂᇿᆇᇢᅝ                 | おおろう                                    | <sup>ر</sup>        | の 空 フ レナシ                                        | いまま                                                  |                                                                                |                     |                  |                                   |
| L Y              | 又招了正情                 | ヨモロン・ノノ                                 | ц—Г                 | いエコこう                                            | ッより。                                                 |                                                                                |                     |                  | J 『支払予定ファイル(CSV形式)』               |

このマニュアルに記載されている事柄は、将来予告なしに変更することがあります。

北洋でんさいサービス 操作マニュアル

応用編

2018年1月9日 第3版発行

本マニュアルは、著作権法上の保護を受けています。 本マニュアルの一部あるいは全部について、株式会社北洋銀行の許 諾を得ずに、いかなる方法においても無断で複写・複製することは禁 じられています。